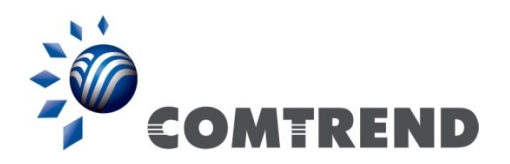

# VR-3060u, VR-3060 Wireless Gateway

# **User Manual**

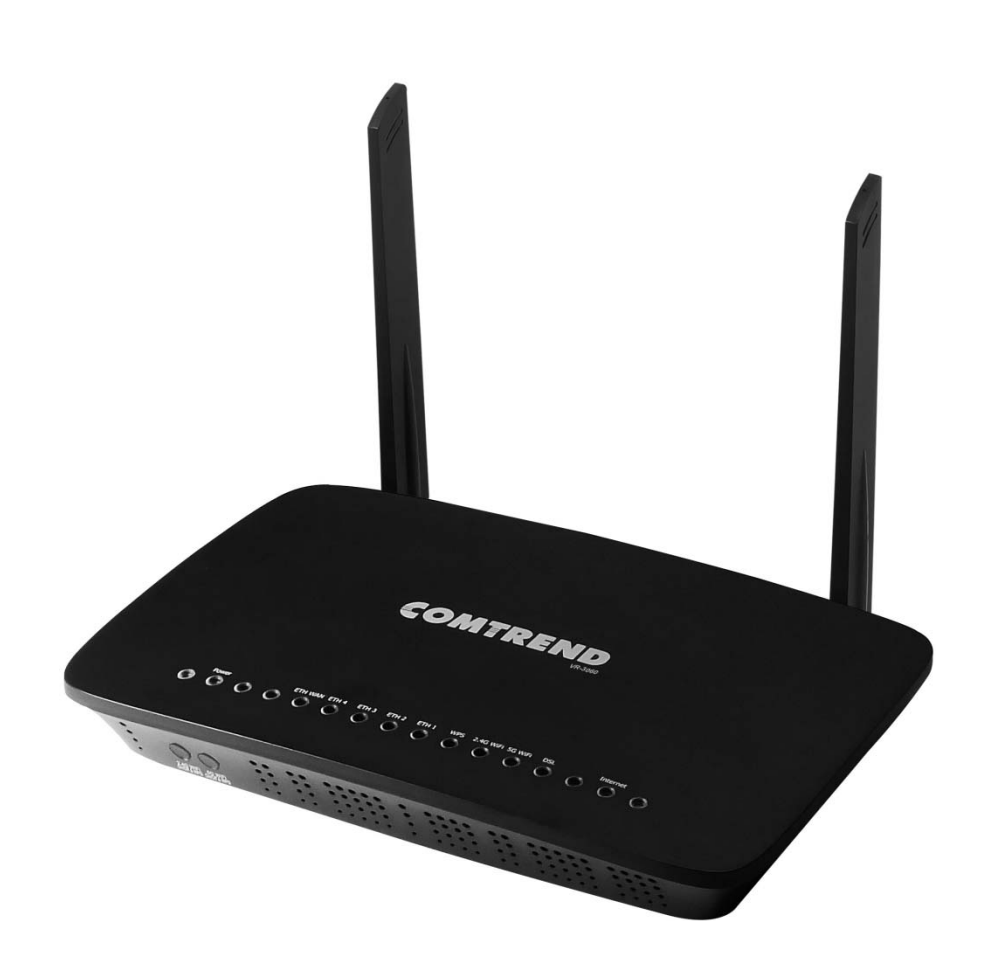

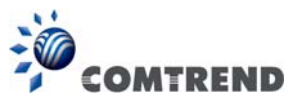

#### Preface

This manual provides information related to the installation and operation of this device. The individual reading this manual is presumed to have a basic understanding of telecommunications terminology and concepts.

If you find the product to be inoperable or malfunctioning, please contact technical support for immediate service by email at INT-support@comtrend.com

For product update, new product release, manual revision, or software upgrades, please visit our website at http://www.comtrend.com

#### **Important Safety Instructions**

With reference to unpacking, installation, use, and maintenance of your electronic device, the following basic guidelines are recommended:

- Do not use or install this product near water, to avoid fire or shock hazard. For example, near a bathtub, kitchen sink or laundry tub, or near a swimming pool. Also, do not expose the equipment to rain or damp areas (e.g. a wet basement).
- Do not connect the power supply cord on elevated surfaces. Allow it to lie freely. There should be no obstructions in its path and no heavy items should be placed on the cord. In addition, do not walk on, step on, or mistreat the cord.
- Use only the power cord and adapter that are shipped with this device.
- To safeguard the equipment against overheating, make sure that all openings in the unit that offer exposure to air are not blocked.
- Avoid using a telephone (other than a cordless type) during an electrical storm. There may be a remote risk of electric shock from lightening. Also, do not use the telephone to report a gas leak in the vicinity of the leak.
- Never install telephone wiring during stormy weather conditions.

#### CAUTION:

- To reduce the risk of fire, use only No. 26 AWG or larger telecommunication line cord.
- Always disconnect all telephone lines from the wall outlet before servicing or disassembling this equipment.

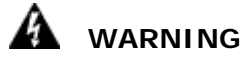

- Disconnect the power line from the device before servicing.
- Power supply specifications are clearly stated in Appendix C -Specifications.

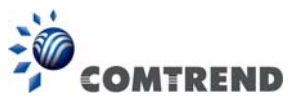

#### FCC & ISED

#### **User Information**

Any changes or modifications not expressly approved by the party responsible for compliance could void your authority to operate the equipment.

Aucune modification apportée à l'appareil par l'utilisateur, quelle qu'en soit la nature. Tout changement ou modification peuvent annuler le droit d'utilisation de l'appareil par l'utilisateur.

**Note:** This equipment has been tested and found to comply with the limits for a Class B digital device, pursuant to part 15 of the FCC Rules. These limits are designed to provide reasonable protection against harmful interference in a residential installation. This equipment generates, uses and can radiate radio frequency energy and, if not installed and used in accordance with the instructions, may cause harmful interference to radio communications. However, there is no guarantee that interference will not occur in a particular installation. If this equipment does cause harmful interference to radio or television reception, which can be determined by turning the equipment off and on, the user is encouraged to try to correct the interference by one or more of the following measures:

-Reorient or relocate the receiving antenna.

-Increase the separation between the equipment and receiver.

-Connect the equipment into an outlet on a circuit different from that to which the receiver is connected.

-Consult the dealer or an experienced radio/TV technician for help.

This Class B digital apparatus complies with Canadian ICES-003. To reduce potential radio interference to other users, the antenna type and its gain should be so chosen that the equivalent isotropically radiated power (e.i.r.p.) is not more than that permitted for successful communication. This device complies with Industry Canada licence-exempt RSS standard(s).

Operation is subject to the following two conditions:

1. This device may not cause interference, and

2. This device must accept any interference, including interference that may cause undesired operation of the device.

Cet appareil numérique de la classe B est conforme à la norme NMB-003 Canada.

Pour réduire le risque d'interférence aux autres utilisateurs, le type d'antenne et son gain doivent être choisies de façon que la puissance isotrope rayonnée équivalente (PIRE) ne dépasse pas ce qui est nécessaire pour une communication réussie.

Cet appareil est conforme à la norme RSS Industrie Canada exempts de licence norme(s). Son fonctionnement est soumis aux deux conditions suivantes:

1. Cet appareil ne peut pas provoquer d'interférences et

2. Cet appareil doit accepter toute interférence, y compris les interférences qui peuvent causer un mauvais fonctionnement du dispositif.

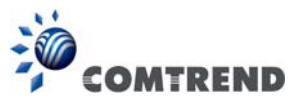

#### **Radiation Exposure**

FCC ID: L9VVR3060U IC: 4013A-VR3060U US: 5SYDL01ANL3240U REN: 0.1A

#### FCC

1. This Transmitter must not be co-located or operating in conjunction with any other antenna or transmitter.

2. This equipment complies with FCC RF radiation exposure limits set forth for an uncontrolled environment. This equipment should be installed and operated with a minimum distance of 20 centimeters between the radiator and your body.

#### ISED

This device complies with the ISED radiation exposure limit set forth for an uncontrolled environment. This device should be installed and operated with minimum distance 20cm between the radiator & your body. This transmitter must not be co-located or operating in conjunction with any other antenna or transmitter.

Cet équipement est conforme avec l'exposition aux radiations ISED définies pour un environnement non contrôlé. Cet équipement doit être installé et utilisé à une distance minimum de 20 cm entre le radiateur et votre corps. Cet émetteur ne doit pas être co-localisées ou opérant en conjonction avec une autre antenne ou transmetteur.

Operations in the 5.15-5.25Ghz band are restricted to indoor usage only.

Le fonctionnement sur la bande 5,15–5,25Ghz est limité à une utilisation intérieure uniquement.

This radio transmitter (identify the device by certification number) has been approved by Industry Canada to operate with the antenna types listed below with the maximum permissible gain indicated. Antenna types not included in this list, having a gain greater than the maximum gain indicated for that type, are strictly prohibited for use with this device.

Model Name: AN2450-64D02BBO Type: External Gain: 2.4G: 2.5 dBi 5G: 2.5 dBi

Model Name: AN2450-64D03BBO Type: External Gain:

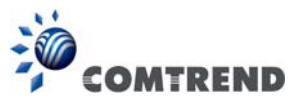

2.4G: 1.2 dBi 5G: 2.5 dBi

#### The REN statement is the following:

"The Ringer Equivalence Number (REN) indicates the maximum number of devices allowed to be connected to a telephone interface. The termination of an interface may consist of any combination of devices subject only to the requirement that the sum of the RENs of all the devices not exceed five."

#### Copyright

Copyright©2015 Comtrend Corporation. All rights reserved. The information contained herein is proprietary to Comtrend Corporation. No part of this document may be translated, transcribed, reproduced, in any form, or by any means without prior written consent of Comtrend Corporation.

This program is free software: you can redistribute it and/or modify it under the terms of the GNU General Public License as published by the Free Software Foundation, either version 3 of the License, or (at your option) any later version.

This program is distributed in the hope that it will be useful, but WITHOUT ANY WARRANTY; without even the implied warranty of MERCHANTABILITY or FITNESS FOR A PARTICULAR PURPOSE. See the GNU General Public License for more details.

You should have received a copy of the GNU General Public License along with this program. If not, see http://www.gnu.org/licenses/

#### **NOTE:** This document is subject to change without notice.

#### **Protect Our Environment**

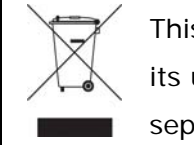

This symbol indicates that when the equipment has reached the end of its useful life, it must be taken to a recycling centre and processed separate from domestic waste.

The cardboard box, the plastic contained in the packaging, and the parts that make up this router can be recycled in accordance with regionally established regulations. Never dispose of this electronic equipment along with your household waste; you may be subject to penalties or sanctions under the law. Instead, please be responsible and ask for disposal instructions from your local government.

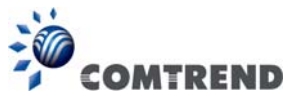

# **Table of Contents**

| CHAPTER                | 1 INTRODUCTION        | 8  |
|------------------------|-----------------------|----|
| CHAPTER                | 2 INSTALLATION        | 9  |
| 2.1 Hardw              | VARE SETUP            | 9  |
| 2.2 LED IN             | NDICATORS             |    |
| CHAPTER                | 3 WEB LISER INTERFACE | 13 |
| 3 1 DEFAIL             | IT SETTINGS           | 13 |
| 3.2 IP CON             | IFIGURATION.          |    |
| 3.3 LOGIN              | PROCEDURE             |    |
|                        |                       | 10 |
| CHAPTER 4              | 4 DEVICE INFORMATION  |    |
| 4.1  WAIN.             | TICS                  |    |
| 4.2 STATIS             | IAN Statistics        | 21 |
| 422                    | WAN Service           | 22 |
| 423                    | XTM Statistics        | 23 |
| 4.2.4                  | xDSL Statistics       |    |
| 4.3 ROUTE              |                       |    |
| 4.4 ARP                |                       |    |
| 4.5 DHCP               |                       |    |
| 4.6 NAT S              | ESSION                |    |
| 4.7 IGMP               | INFO                  |    |
| 4.8 IPv6               |                       |    |
| 4.8.1 IP               | v6 Info               |    |
| 4.8.2 IP               | v6 Neighbor           |    |
| 4.8.3 IP               | v6 Route              |    |
| 4.9 CPU &              | MEMORY                |    |
| 4.10 NETW              | /ORK MAP              |    |
| 4.11 WIRE              | LESS                  |    |
| 4.11.1 5               | tanon info            |    |
| 4.11.2 5               | ue sui vey            |    |
| CHAPTER                | 5 BASIC SETUP         |    |
| 5.1 WAN S              | ETUP                  |    |
| 5.1.1 W                | AN Service Setup      |    |
| 5.2 NAT                | ТР , 10               |    |
| 5.2.1                  | Virtual Servers       |    |
| 5.2.2                  | DM7 Host              |    |
| 5.2.5                  | DML HOST              |    |
| 525                    | AI G/Pass-Through     | 51 |
| 5.3 LAN                | 1110/1 455 11/045/    | 52 |
| 5.3.1 LA               | N IPv6 Autoconfig     |    |
| 5.3.2 Sta              | atic IP Neighbor      |    |
| 5.3.3 UI               | PnP                   |    |
| 5.4 WIREL              | ESS                   | 60 |
| 5.4.1 Ba               | asic 5GHz             |    |
| 5.4.2 Se               | curity 5GHz           |    |
| 5.4.3 Ba               | nsic 2.4GHz           |    |
| 5.4.4 Se               | curity 2.4GHz         |    |
| 5.5 PAREN              | TAL CONTROL           |    |
| 5.5.1                  | Time Restriction      |    |
| 5.5.2                  | UKL Filter            |    |
| 5.6  HOME              | NETWORKING            |    |
| 5.6.1 Pr               | INT Server            |    |
| 5.0.2 DI               | LIVA                  |    |
| 5.0.5 SIC<br>5.6 A 119 | SR Snood              |    |
| J.0.4 U.               | эрсси                 |    |

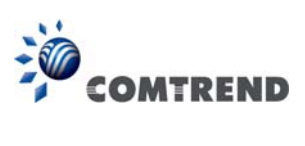

| CHAPTER 6               | 5 ADVANCED SETUP           | 76   |
|-------------------------|----------------------------|------|
| 6.1 Auto-i              | DETECTION SETUP            | 76   |
| 6.2 Securi              | ТҮ                         |      |
| 6.2.1                   | IP Filtering               | 81   |
| 6.2.2                   | MAC Filtering              |      |
| 6.3 OUALIT              | Y OF SERVICE (OOS)         |      |
| 6.3.1                   | OoS Queue                  |      |
| 6311                    | QoS Queue Configuration    | 88   |
| 6312                    | Wlan Queue                 | 02   |
| 632                     | Nun Queue                  |      |
| 633                     | Qos Classification         |      |
| 0.3.3                   | QOS FON Shaping            |      |
| 6.4  ROUTIN             |                            |      |
| 0.4.1                   | Default Gateway            |      |
| 6.4.2                   | Static Route               |      |
| 6.4.3                   | Policy Routing             |      |
| 6.4.4                   | RIP                        |      |
| 6.5 DNS                 |                            | 100  |
| 6.5.1                   | DNS Server                 | 100  |
| 6.5.2                   | Dynamic DNS                | 101  |
| 6.5.3                   | DNS Entries                | 102  |
| 6.5.4                   | DNS Proxy/Relay            |      |
| 6.6 DSL                 | · · ·                      |      |
| 6.7 INTERE              | ACE GROUPING               |      |
| 6 8 IP TUNI             | vel                        | 109  |
| 6.8 1 IP                | v6inIPv4                   | 109  |
| 6.8.2 IP                | MinIPv6                    | 110  |
| $6.0.2 \Pi$             |                            |      |
| 6.0.1                   |                            |      |
| 0.9.1                   |                            | 111  |
| 0.9.2                   | Irustea CA                 |      |
| 6.10 POWE               | R MANAGEMENT               |      |
| 6.11 MULT               | CAST                       |      |
| 6.12 Wirei              |                            | 117  |
| 6.12.1 B                | asic 5GHz                  | 117  |
| 6.12.2 Se               | ecurity 5GHz               | 119  |
| 6.12.3 W                | /PS 5GHz                   | 122  |
| 6.12.4 M                | AC Filter 5GHz             | 125  |
| 6.12.5 W                | lireless Bridge            | 126  |
| 6.12.6 A                | dvanced 5GHz               |      |
| 6 12 7 B                | asic 2 4GH7                | 131  |
| 6 12 8 5                | ecurity 2 4GHz             | 133  |
| 6 12 Q W                | /PS 2 //GH7                | 136  |
| 6 12 10                 | MAC Filter 2 ACH7          |      |
| 6 12 11 1               | WAC F Wet 2.40112          | 139  |
| 0.12.11                 | Nireless Briage 2.4GHz     | 141  |
| 0.12.121                | Advancea 2.4GHz            | 142  |
| CHAPTER 7               | / DIAGNOSTICS              |      |
| 7.1 DIAGNO              | Distics – Individual Tests |      |
| 7 2 ETHERN              | JET OAM                    | 146  |
| 7.2 LITTER              | TATIC                      | 1/18 |
| 7.5 OF TIME<br>7.4 DDIC | 5 TAI 05                   | 140  |
| 7.4 FING                | Doute                      | 149  |
| 7.5 TRACE               | <b>K</b> OUTE              | 130  |
| CHAPTER 8               | MANAGEMENT                 |      |
| 8.1 SETTIN              | GS                         |      |
| 811                     | Backup Settings            | 151  |
| 812                     | Undate Settings            | 157  |
| 812                     | Restore Default            |      |
| 0.1.J<br>87 CVOTEN      | Пос                        | 132  |
| 0.2 SISIEN              | I LUU                      | 134  |
| 0.5 SINIMP              |                            |      |
| 8.4 IK-069              | · ULIENT                   |      |
| 8.5 INTERN              | ET TIME                    | 159  |

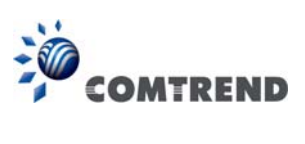

| 8.6 Access Control            | 160 |
|-------------------------------|-----|
| 8.6.1 Accounts                | 160 |
| 8.6.2 Services                | 162 |
| 8.6.3 IP Address              | 163 |
| 8.7 WAKE-ON-LAN               | 164 |
| 8.8 Update Software           | 165 |
| 8.9 Reboot                    | 166 |
| CHAPTER 9 LOGOUT              | 167 |
| APPENDIX A - FIREWALL         |     |
| APPENDIX B - PIN ASSIGNMENTS  | 171 |
| APPENDIX C – SPECIFICATIONS   | 172 |
| APPENDIX D - SSH CLIENT       | 174 |
| APPENDIX E - PRINTER SERVER   | 175 |
| APPENDIX F - CONNECTION SETUP | 181 |

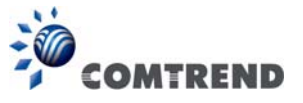

# **Chapter 1 Introduction**

VR-3060 is a Multi-DSL solution for high-performance Internet access. In addition, VR-3060 supports high power (400mw/26 dBm) dual bands (802.11n 2.4GHz & 802.11ac 5GHz) to create a large Wi-Fi footprint for the most seamless video experience as well as blazing fast data speed and a toll-quality voice experience.

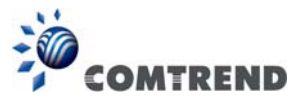

# **Chapter 2 Installation**

### 2.1 Hardware Setup

Follow the instructions below to complete the hardware setup.

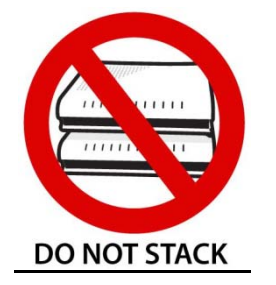

#### Non-stackable

This device is not stackable – do not place units on top of each other, otherwise damage could occur.

#### BACK PANEL

The figure below shows the back panel of the device.

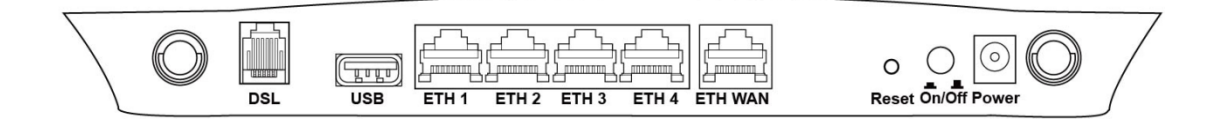

#### Power ON

Press the power button to the OFF position (OUT). Connect the power adapter to the power port. Attach the power adapter to a wall outlet or other AC source. Press the power button to the ON position (IN). If the Power LED displays as expected then the device is ready for setup (see section 2.2 LED Indicators).

| Caution 1: | If the device fails to power up, or it malfunctions, first verify that the    |
|------------|-------------------------------------------------------------------------------|
|            | power cords are connected securely and then power it on again. If the         |
|            | problem persists, contact technical support.                                  |
| Courtier O | Defense and ising an discourse line this and instants discourse to the survey |

Caution 2: Before servicing or disassembling this equipment, disconnect all power cords and telephone lines from their outlets.

#### **Reset Button**

Restore the default parameters of the device by pressing the Reset button for 10 seconds. After the device has rebooted successfully, the front panel should display as expected (see section 2.2 LED Indicators for details).

**NOTE:** If pressed down for more than 60 seconds, the VR-3060 will go into a firmware update state (CFE boot mode). The firmware can then be updated using an Internet browser pointed to the default IP address.

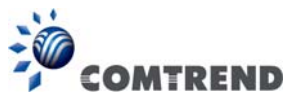

#### **ETH WAN PORT**

This port has the same features as the LAN ports described below with additional Ethernet WAN functionality.

#### **Ethernet (LAN) Ports**

Use 1000-BASE-T RJ-45 cables to connect up to four network devices to a Gigabit LAN, or 10/100BASE-T RJ-45 cables for standard network usage. These ports are auto-sensing MDI/X; so either straight-through or crossover cable can be used.

#### USB Host Port (Type A)

This port can be used to connect the router to a printer, or supported USB devices.

#### DSL Port

Connect to an ADSL2/2+ or VDSL with this RJ11 Port. This device contains a micro filter which removes the analog phone signal. If you wish, you can connect a regular telephone to the same line by using a POTS splitter.

#### **FRONT PANEL**

| T            |   |                       |     |     |           |   |         |     |           |         | / |
|--------------|---|-----------------------|-----|-----|-----------|---|---------|-----|-----------|---------|---|
| $\backslash$ | 0 |                       | 00  | 00  | 00000     | 0 | 0000    | 00  | 00000     | 0000    | / |
| $\backslash$ | 0 | $\cap$ $\cap$         | 00  | 00  | 00000     | 0 | 0000    | 00  | 00000     | 0000    | / |
|              | 0 |                       | 0 0 | 00  | 00000     | 0 | 0000    | 0 0 | 00000     | 0000    | / |
| 7            | 0 | 0n/Off&WPS On/Off&WPS | 0 0 | 0 0 | 0 0 0 0 0 | 0 | 0 0 0 0 | 0 0 | 0 0 0 0 0 | 0 0 0 0 |   |

#### 2.4G WiFi On/Off & WPS Button

Press and release the WiFi-WPS button to activate WPS for the 2.4GHz WiFi interface (make sure the WPS is enabled in Wireless->2.4GHz->Security page). Press and hold WiFi-WPS button more than 10 seconds to enable/disable 2.4GHz WiFi.

#### 5G WiFi On/Off & WPS Button

Press and release the WiFi-WPS button to activate WPS for the 5GHz WiFi interface (make sure the WPS is enabled in Wireless->5GHz->Security page). Press and hold WiFi-WPS button more than 10 seconds to enable/disable 5GHz WiFi.

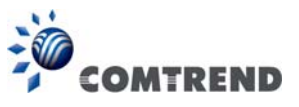

# 2.2 LED Indicators

The front panel LED indicators are shown below and explained in the following table. This information can be used to check the status of the device and its connections.

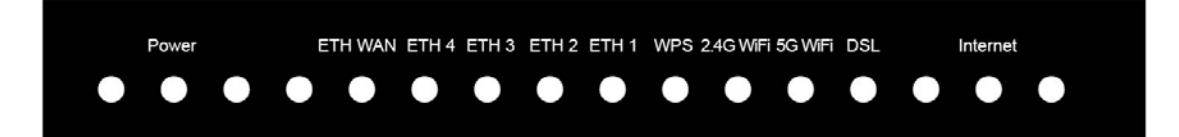

| LED           | Color  | Mode  | Function                                                                                                    |  |  |  |  |  |
|---------------|--------|-------|----------------------------------------------------------------------------------------------------|--|--|--|--|--|
|               | CDEEN  | On    | The device is powered up.                                                                                                    |  |  |  |  |  |
| POWER         | GREEN  | Off   | The device is powered down.                                                                                                    |  |  |  |  |  |
|               | RED    | On    | POST (Power On Self Test) failure or other<br>malfunction. A malfunction is any error of internal<br>sequence or state that will prevent the device from<br>connecting to the DSLAM or passing customer data. |  |  |  |  |  |
|               |        | On    | WAN is connected in 1000 Mbps.                                                                                                    |  |  |  |  |  |
|               | GREEN  | Off   | Ethernet WAN is not connected.                                                                                                    |  |  |  |  |  |
|               |        | Blink | In TX/RX over 1000 Mbps                                                                                                    |  |  |  |  |  |
|               |        | On    | Ethernet is connected in 10/100 Mbps.                                                                                                    |  |  |  |  |  |
|               | ORANGE | Off   | Ethernet WAN is not connected.                                                                                                    |  |  |  |  |  |
|               |        | Blink | In TX/RX over 10/100 Mbps.                                                                                                    |  |  |  |  |  |
|               |        | On    | Ethernet is connected at 1000 Mbps.                                                                                                    |  |  |  |  |  |
|               | GREEN  | Off   | Ethernet is not connected.                                                                                                    |  |  |  |  |  |
|               |        | Blink | In TX/RX over 1000 Mbps.                                                                                                    |  |  |  |  |  |
|               | ORANGE | On    | Ethernet is connected at 10/100 Mbps.                                                                                                    |  |  |  |  |  |
|               |        | Off   | Ethernet is not connected.                                                                                                    |  |  |  |  |  |
|               |        | Blink | In TX/RX over 10/100 Mbps.                                                                                                    |  |  |  |  |  |
|               | GREEN  | On    | WPS(2.4G) WPS enabled and client connected to WLAN.                                                                                                    |  |  |  |  |  |
|               |        | Off   | WPS(2.4G) WPS disabled.                                                                                                    |  |  |  |  |  |
| WDS           |        | Blink | WPS(2.4G) WPS connection in progress, 120 seconds or until client connected.                                                                                                    |  |  |  |  |  |
| WP5           |        | On    | WPS(5G WPS enabled and client connected to WLAN.                                                                                                    |  |  |  |  |  |
|               | ORANGE | Off   | WPS(5G) WPS disabled.                                                                                                    |  |  |  |  |  |
|               |        | Blink | WPS(5G) WPS connection in progress, 120 seconds or until client connected.                                                                                                    |  |  |  |  |  |
| 14/151        | GREEN  | On    | The wireless module is ready.<br>(i.e. installed and enabled).                                                                                                    |  |  |  |  |  |
| VVIFI<br>2.4G |        | Off   | The wireless module is not ready.<br>(i.e. either not installed or disabled).                                                                                                    |  |  |  |  |  |
|               |        | Blink | Data transmitting or receiving over WLAN.                                                                                                    |  |  |  |  |  |

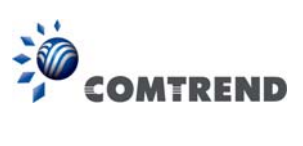

| WiFi<br>5G | GREEN | On    | The wireless module is ready.<br>(i.e. installed and enabled).                                                                                                    |  |  |  |
|------------|-------|-------|----------------------------------------------------------------------------------------------------|--|--|--|
|            |       | Off   | The wireless module is not ready.<br>(i.e. either not installed or disabled).                                                                                                    |  |  |  |
|            |       | Blink | Data transmitting or receiving over WLAN.                                                                                                    |  |  |  |
|            |       | On    | xDSL Link is established.                                                                                                    |  |  |  |
| DSI        | GREEN | Off   | xDSL Link is not established.                                                                                                    |  |  |  |
|            |       | Blink | The xDSL link is training or some traffic is passing through xDSL.                                                                                                    |  |  |  |
|            | GREEN | On    | IP connected and no traffic detected. If an IP or<br>PPPoE session is dropped due to an idle timeout,<br>the light will remain green if an ADSL connection is<br>still present.               |  |  |  |
| INTERNET   |       | Off   | Modem power off, modem in bridged mode or ADSL connection not present. In addition, if an IP or PPPoE session is dropped for any reason, other than an idle timeout, the light is turned off. |  |  |  |
|            |       | Blink | IP connected and IP Traffic is passing thru the device (either direction)                                                                                                    |  |  |  |
|            | RED   | On    | Device attempted to become IP connected and<br>failed (no DHCP response, no PPPoE response,<br>PPPoE authentication failed, no IP address from<br>IPCP, etc.)                                 |  |  |  |

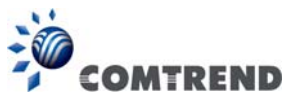

# Chapter 3 Web User Interface

This section describes how to access the device via the web user interface (WUI) using an Internet browser such as Internet Explorer (version 5.0 and later).

### 3.1 Default Settings

The factory default settings of this device are summarized below.

- LAN IP address: 192.168.1.1
- LAN subnet mask: 255.255.255.0
- Administrative access (username: **root**, password: **12345**)
- User access (username: **user**, password: **user**)
- Remote (WAN) access (username: support, password: support)
- WLAN access: enabled

#### Technical Note

During power on, the device initializes all settings to default values. It will then read the configuration profile from the permanent storage section of flash memory. The default attributes are overwritten when identical attributes with different values are configured. The configuration profile in permanent storage can be created via the web user interface or telnet user interface, or other management protocols. The factory default configuration can be restored either by pushing the reset button for more than ten seconds until the power indicates LED blinking or by clicking the Restore Default Configuration option in the Restore Settings screen.

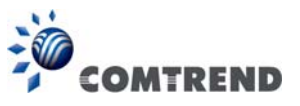

# 3.2 IP Configuration

#### DHCP MODE

When the VR-3060 powers up, the onboard DHCP server will switch on. Basically, the DHCP server issues and reserves IP addresses for LAN devices, such as your PC.

To obtain an IP address from the DCHP server, follow the steps provided below.

| NOTE: | The following procedure assumes you are running Windows. However,       |
|-------|-------------------------------------------------------------------------|
|       | the general steps involved are similar for most operating systems (OS). |
|       | Check your OS support documentation for further details.                |

- **STEP 1**: From the Network Connections window, open Local Area Connection (*You may also access this screen by double-clicking the Local Area Connection icon on your taskbar*). Click the **Properties** button.
- STEP 2: Select Internet Protocol (TCP/IP) and click the Properties button.
- STEP 3: Select Obtain an IP address automatically as shown below.

| Ir | Internet Protocol Version 4 (TCP/IPv4) Properties                                                                                                    |  |  |  |  |  |  |  |  |  |
|----|----------------------------------------------------------------------------------------------------|--|--|--|--|--|--|--|--|--|
|    | General Alternate Configuration                                                                                                    |  |  |  |  |  |  |  |  |  |
|    | You can get IP settings assigned automatically if your network supports this capability. Otherwise, you need to ask your network administrator for the appropriate IP settings. |  |  |  |  |  |  |  |  |  |
|    | Obtain an IP address automatically                                                                                                    |  |  |  |  |  |  |  |  |  |
|    | O Use the following IP address:                                                                                                    |  |  |  |  |  |  |  |  |  |
|    | IP address:                                                                                                    |  |  |  |  |  |  |  |  |  |
|    | Subnet mask:                                                                                                    |  |  |  |  |  |  |  |  |  |
|    | Default gateway:                                                                                                    |  |  |  |  |  |  |  |  |  |
|    | Obtain DNS server address automatically                                                                                                    |  |  |  |  |  |  |  |  |  |
|    | O Use the following DNS server addresses:                                                                                                    |  |  |  |  |  |  |  |  |  |
|    | Preferred DNS server:                                                                                                    |  |  |  |  |  |  |  |  |  |
|    | Alternate DNS server:                                                                                                    |  |  |  |  |  |  |  |  |  |
|    | Validate settings upon exit                                                                                                    |  |  |  |  |  |  |  |  |  |
|    | OK Cancel                                                                                                    |  |  |  |  |  |  |  |  |  |

**STEP 4:** Click **OK** to submit these settings.

If you experience difficulty with DHCP mode, you can try static IP mode instead.

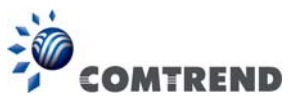

#### STATIC IP MODE

In static IP mode, you assign IP settings to your PC manually.

Follow these steps to configure your PC IP address to use subnet 192.168.1.x.

**NOTE:** The following procedure assumes you are running Windows. However, the general steps involved are similar for most operating systems (OS). Check your OS support documentation for further details.

- **STEP 1**: From the Network Connections window, open Local Area Connection (*You may also access this screen by double-clicking the Local Area Connection icon on your taskbar*). Click the **Properties** button.
- STEP 2: Select Internet Protocol (TCP/IP) and click the Properties button.
- **STEP 3:** Change the IP address to the 192.168.1.x (1<x<255) subnet with subnet mask of 255.255.255.0. The screen should now display as shown below.

| Internet Protocol Version 4 (TCP/IPv4) Properties                                                                                                    |               |  |  |  |  |  |  |  |  |
|----------------------------------------------------------------------------------------------------|---------------|--|--|--|--|--|--|--|--|
| General                                                                                                    |               |  |  |  |  |  |  |  |  |
| You can get IP settings assigned automatically if your network supports<br>this capability. Otherwise, you need to ask your network administrator<br>for the appropriate IP settings. |               |  |  |  |  |  |  |  |  |
| Obtain an IP address automatical                                                                                                    | ly            |  |  |  |  |  |  |  |  |
| Ouse the following IP address:                                                                                                    |               |  |  |  |  |  |  |  |  |
| IP address:                                                                                                    | 192.168.1.133 |  |  |  |  |  |  |  |  |
| Subnet mask:                                                                                                    | 255.255.255.0 |  |  |  |  |  |  |  |  |
| Default gateway:                                                                                                    | · · ·         |  |  |  |  |  |  |  |  |
| Obtain DNS server address autor                                                                                                    | natically     |  |  |  |  |  |  |  |  |
| Ouse the following DNS server add                                                                                                    | resses:       |  |  |  |  |  |  |  |  |
| Preferred DNS server:                                                                                                    |               |  |  |  |  |  |  |  |  |
| Alternate DNS server:                                                                                                    | · · ·         |  |  |  |  |  |  |  |  |
| Validate settings upon exit Advanced                                                                                                    |               |  |  |  |  |  |  |  |  |
| OK Cancel                                                                                                    |               |  |  |  |  |  |  |  |  |

**STEP 4:** Click **OK** to submit these settings.

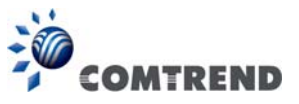

## 3.3 Login Procedure

Perform the following steps to login to the web user interface.

**NOTE:** The default settings can be found in section 3.1 Default Settings.

- **STEP 1:** Start the Internet browser and enter the default IP address for the device in the Web address field. For example, if the default IP address is 192.168.1.1, type http://192.168.1.1.
- **NOTE:** For local administration (i.e. LAN access), the PC running the browser must be attached to the Ethernet, and not necessarily to the device. For remote access (i.e. WAN), use the IP address shown on the Device Information screen and login with remote username and password.
- **STEP 2:** A dialog box will appear, such as the one below. Enter the default username and password, as defined in section 3.1 Default Settings.

| Windows Security                                                                                                    |  |  |  |  |  |  |  |
|----------------------------------------------------------------------------------------------------|--|--|--|--|--|--|--|
| The server 192.168.1.1 at Broadband Router requires a username and password.                                                                         |  |  |  |  |  |  |  |
| Warning: This server is requesting that your username and password be sent in an insecure manner (basic authentication without a secure connection). |  |  |  |  |  |  |  |
| User name<br>Password<br>Remember my credentials                                                                                                    |  |  |  |  |  |  |  |
| OK Cancel                                                                                                    |  |  |  |  |  |  |  |

Click OK to continue.

**NOTE:** The login password can be changed later (see section 8.6.1 Accounts).

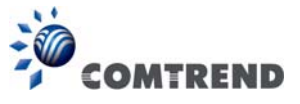

### **STEP 3:** After successfully logging in for the first time, you will reach this screen.

| COM          | TREND              |          |                            |         | <b>)</b>            |                      |
|--------------|--------------------|----------|----------------------------|---------|---------------------|----------------------|
|              |                    | DCVI     | CE IIIO Dasic Setu         | μ Αυναι | ceu secup Diagnosti | is management Logout |
| Summary      |                    |          | Device                     |         |                     | LAN                  |
| WAN          | Medal              | VP-2060  |                            |         |                     |                      |
| Statistics   | Roard ID           | 63138M   | /-1851AC                   |         |                     | لےا 🔁 ل              |
| Bouto        | Sarial Number      | 15ANI 2  | 1201102/VE-0.001           |         | ETH1 ETH            | 2 ETH3 ETH4          |
| ADD          | Seriar Number      | G011-41  | SCTU-                      |         | LAN IPv4 Address    | 192.168.1.1          |
| AKP          | Firmware Version   | C02_R01  | 1.A2pvbH042g2.d26i         |         | LAN Subnet Mask     | 255.255.255.0        |
| DHCP         | Bootloader (CFE)   | 1.0.38-1 | 16.174-11                  |         | LAN MAC Address     | 00:00:00:55:55:55    |
| NAT Session  | Version            |          |                            |         | DHCP Server         | Enabled              |
| IGMP Info    | Up Time            | 22 mins: | :54 secs                   |         |                     |                      |
| IPv6         |                    | Wiro     | loss                       |         |                     | WAN                  |
| CPU & Memory |                    | WIIC     | 1033                       |         |                     |                      |
| Network Map  |                    | 5GHz In  | terface                    | -       |                     | لا                   |
| Wireless     | Driver Version     |          | 7.14.89.3303               |         |                     | DOWN                 |
|              | Primary SSID       |          | Comtrend5555_5GHz          | _       |                     |                      |
|              | Status             |          | Enabled                    | _       |                     |                      |
|              |                    |          | Secure                     |         |                     |                      |
|              | Primary Encryption |          | WPA2-PSK AES               |         |                     |                      |
|              | Primary Passphrase | /Key     | Show                       |         |                     |                      |
|              |                    | 2.4GHz I | nterface                   |         |                     |                      |
|              | Driver Version     |          | 7.14.89.3303.cpe4.16L03.0- | kdb     |                     |                      |
|              | Primary SSID       |          | Comtrend5555_2.4GHz        |         |                     |                      |
|              | Status             |          | Enabled                    |         |                     |                      |
|              | Channel            |          | 1                          |         |                     |                      |
|              |                    |          | Secure                     |         |                     |                      |
|              | Primary Encryption |          | WPA2-P5K AES               |         |                     |                      |
|              | Primary Passphrase | /Key     | Show                       |         |                     |                      |

You can also reach this page by clicking on the following icon located at the top of the screen.

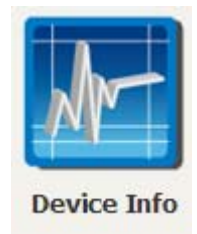

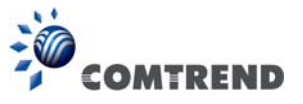

# **Chapter 4 Device Information**

You can reach this page by clicking on the following icon located at the top of the screen.

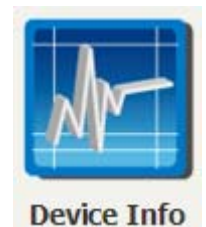

The web user interface window is divided into two frames, the main menu (on the left) and the display screen (on the right). The main menu has several options and selecting each of these options opens a submenu with more selections.

**NOTE:** The menu items shown are based upon the configured connection(s) and user account privileges. For example, user account has limited access to configuration modification.

Device Info is the first selection on the main menu so it will be discussed first. Subsequent chapters will introduce the other main menu options in sequence.

The Device Info Summary screen displays at startup.

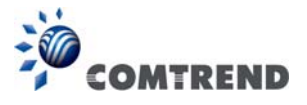

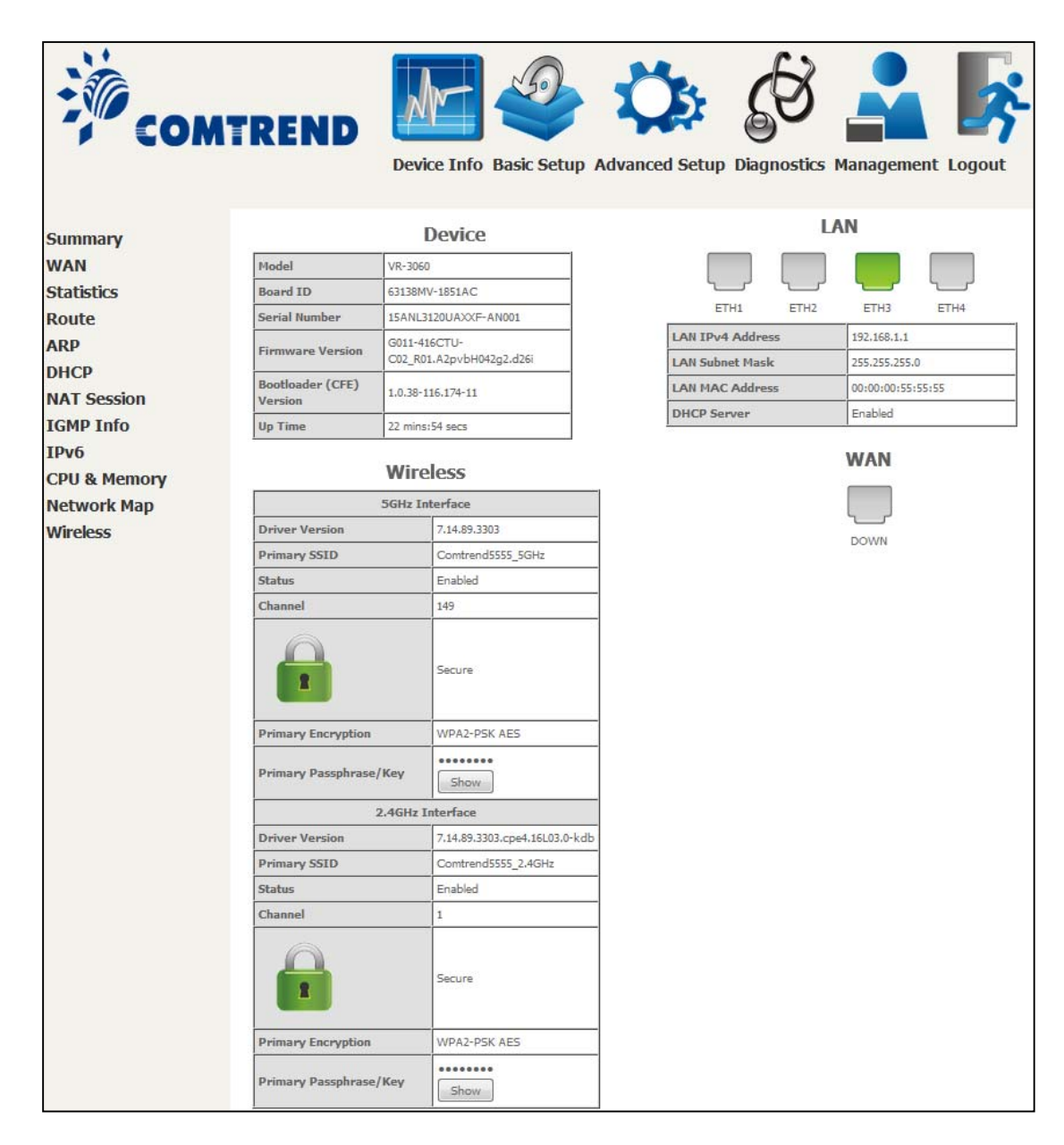

This screen shows hardware, software, IP settings and other related information.

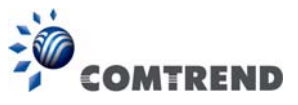

### 4.1 WAN

Select WAN from the Device Info submenu to display the configured PVC(s).

| COM               | TREM      | ID          | Devic | e Info Ba | asic S | etup A      | dvanced S        | etup D     | <b>j</b> iagnostice | s Ma | nageme   | ent Log | gout            |                 |
|-------------------|-----------|-------------|-------|-----------|--------|-------------|------------------|------------|---------------------|------|----------|---------|-----------------|-----------------|
| Summary           |           |             |       |           |        |             | WA               | N Info     |                     |      |          |         |                 |                 |
| WAN<br>Statistics | Interface | Description | Туре  | VlanMuxId | IPv6   | Igmp<br>Рху | Igmp Src<br>Enbl | MLD<br>Pay | MLD Src<br>Enbl     | NAT  | Firewall | Status  | IPv4<br>Address | IPv6<br>Address |
| Route             |           |             |       |           |        |             |                  |            |                     |      |          |         |                 |                 |
| ARP               |           |             |       |           |        |             |                  |            |                     |      |          |         |                 |                 |
| DHCP              |           |             |       |           |        |             |                  |            |                     |      |          |         |                 |                 |

| Heading       | Description                                                  |
|---------------|--------------------------------------------------------------|
| Interface     | Name of the interface for WAN                                |
| Description   | Name of the WAN connection                                   |
| Туре          | Shows the connection type                                    |
| VlanMuxId     | Shows 802.1Q VLAN ID                                         |
| IPv6          | Shows WAN IPv6 status                                        |
| Igmp Pxy      | Shows Internet Group Management Protocol (IGMP) proxy status |
| Igmp Src Enbl | Shows the status of WAN interface used as IGMP source        |
| MLD Pxy       | Shows Multicast Listener Discovery (MLD) proxy status        |
| MLD Src Enbl  | Shows the status of WAN interface used as MLD source         |
| NAT           | Shows Network Address Translation (NAT) status               |
| Firewall      | Shows the status of Firewall                                 |
| Status        | Lists the status of DSL link                                 |
| IPv4 Address  | Shows WAN IPv4 address                                       |
| IPv6 Address  | Shows WAN IPv6 address                                       |

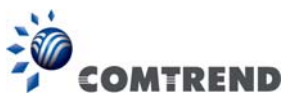

### 4.2 Statistics

This selection provides LAN, WAN, ATM and xDSL statistics.

```
NOTE: These screens are updated automatically every 15 seconds.
Click Reset Statistics to perform a manual update.
```

### 4.2.1 LAN Statistics

This screen shows data traffic statistics for each LAN interface.

| COMT                     |                     | ce Inf   | o B  | asic | Setup | D Ad  | ¢<br>vanc | ed Set      | tup Diag  |         | s M  | ana  | geme  | nt Lo | ogou | <b>*</b> |           |
|--------------------------|---------------------|----------|------|------|-------|-------|-----------|-------------|-----------|---------|------|------|-------|-------|------|----------|-----------|
| Summary                  | Statistics LAN      |          |      |      |       |       |           |             |           |         |      |      |       |       |      |          |           |
| WAN                      |                     | Received |      |      |       |       |           | Transmitted |           |         |      |      |       |       |      |          |           |
| Statistics               | Interface           |          | To   | tal  |       | Mult  | icast     | Unicast     | Broadcast |         | То   | tal  |       | Multi | cast | Unicast  | Broadcast |
| LAN                      |                     | Bytes    | Pkts | Errs | Drops | Bytes | Pkts      | Plcts       | Pkts      | Bytes   | Pkts | Errs | Drops | Bytes | Pkts | Pkts     | Pkts      |
| WAN Comico               | ETHWAN              | 0        | 0    | 0    | 0     | 0     | 0         | 0           | 0         | 0       | 0    | 0    | 0     | 0     | 0    | 0        | 0         |
| WAN Service              | ETH1                | 0        | 0    | 0    | 0     | 0     | 0         | 0           | 0         | 0       | 0    | 0    | 0     | 0     | 0    | 0        | 0         |
| хтм                      | ETH2                | 0        | 0    | 0    | 0     | 0     | 0         | 0           | 0         | 0       | 0    | 0    | 0     | 0     | 0    | 0        | 0         |
| xDSL                     | ETH3                | 288978   | 2691 | 0    | 0     | 0     | 220       | 2303        | 168       | 1848996 | 2823 | 0    | 0     | 0     | 320  | 2445     | 58        |
| Route                    | ETH4                | 0        | 0    | 0    | 0     | 0     | 0         | 0           | 0         | 0       | 0    | 0    | 0     | 0     | 0    | 0        | 0         |
| ARP                      | Comtrend5555_5GHz   | 0        | 0    | 0    | 10    | 0     | 0         | 0           | 0         | 44213   | 473  | 0    | 0     | 0     | 0    | 0        | 0         |
| DHCP                     | Comtrend5555_2.4GHz | 0        | 0    | 0    | 8     | 0     | 0         | 0           | 0         | 0       | 0    | 0    | 0     | 0     | 0    | 0        | 1         |
| NAT Session<br>IGMP Info | Reset Statistics    |          |      |      |       |       |           |             |           |         |      |      |       |       |      |          |           |

| Heading               |                                        | Description                                                                                        |
|-----------------------|----------------------------------------|----------------------------------------------------------------------------------------------------|
| Interface             |                                        | LAN interface(s)                                                                                   |
| Received/Transmitted: | - Bytes<br>- Pkts<br>- Errs<br>- Drops | Number of Bytes<br>Number of Packets<br>Number of packets with errors<br>Number of dropped packets |

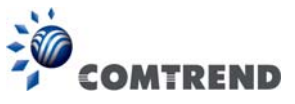

### 4.2.2 WAN Service

This screen shows data traffic statistics for each WAN interface.

| COMTI                      | REND       | De          | evice Info Basic      | Setup A     | dvand   | ced Setu  | up Diagnost    | ics Mana    | gement     | Logout    |  |
|----------------------------|------------|-------------|-----------------------|-------------|---------|-----------|----------------|-------------|------------|-----------|--|
| Summary                    | Statistics | WAN         |                       |             |         |           |                | -           |            |           |  |
| WAN                        |            |             | T L L                 | Received    |         |           | 7.1.1          | I ransmitt  | ed         | -         |  |
| Statistics                 | Interface  | Description |                       | Multicast   | Unicast | Broadcast | I otal         | MUITIC      | ast Unicas | Broadcast |  |
|                            | L          |             | Bytes Pkts Errs Drops | Bytes Picts | Picts   | Picts     | BytesPktsErrsL | orops Bytes | kts Pkts   | Picts     |  |
| VAN Service<br>xTM<br>xDSL | Reset Stat | listics     |                       |             |         |           |                |             |            |           |  |

| Heading              |                                        | Description                                                                                        |
|----------------------|----------------------------------------|----------------------------------------------------------------------------------------------------|
| Interface            |                                        | WAN interfaces                                                                                     |
| Description          |                                        | WAN service label                                                                                  |
| Received/Transmitted | - Bytes<br>- Pkts<br>- Errs<br>- Drops | Number of Bytes<br>Number of Packets<br>Number of packets with errors<br>Number of dropped packets |

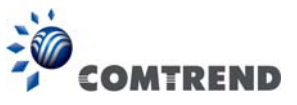

### 4.2.3 XTM Statistics

The following figure shows ATM (Asynchronous Transfer Mode)/PTM (Packet Transfer Mode) statistics.

| COM                                 | TREND                | Device I     | nfo Basic  | Setup Ad    | dvanced Se | tup Diagno                    | Stics Mana   | gement Lo     | <b>S</b> gout    |                |
|-------------------------------------|----------------------|--------------|------------|-------------|------------|-------------------------------|--------------|---------------|------------------|----------------|
| Summary<br>WAN<br>Statistics<br>LAN | Port Number In Octet | s Out Octets | In Packets | Out Packets | Interfac   | e Statistics<br>Out OAM Cells | In ASM Cells | Out ASM Cells | In Packet Errors | In Cell Errors |
| WAN Service<br>xTM<br>xDSL          |                      |              |            |             | R          | eset                          |              |               |                  |                |

### XTM Interface Statistics

| Heading          | Description                                        |
|------------------|----------------------------------------------------|
| Port Number      | ATM PORT (0-1)                                     |
| In Octets        | Number of octets received over the interface       |
| Out Octets       | Number of octets transmitted over the interface    |
| In Packets       | Number of packets received over the interface      |
| Out Packets      | Number of packets transmitted over the interface   |
| In OAM Cells     | Number of OAM Cells received over the interface    |
| Out OAM Cells    | Number of OAM Cells transmitted over the interface |
| In ASM Cells     | Number of ASM Cells received over the interface    |
| Out ASM Cells    | Number of ASM Cells transmitted over the interface |
| In Packet Errors | Number of packets in Error                         |
| In Cell Errors   | Number of cells in Error                           |

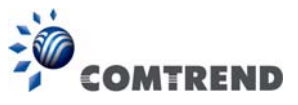

### 4.2.4 xDSL Statistics

The xDSL Statistics screen displays information corresponding to the xDSL type. The two examples below (VDSL & ADSL) show this variation.

### VDSL

| COMT        | REND                                                   | etup Diagr | bostics Mana | gement Logout | - |
|-------------|--------------------------------------------------------|------------|--------------|---------------|---|
| Summary     | Statistics xDSL                                        |            |              |               |   |
| WAN         |                                                        |            |              |               |   |
| Statistics  |                                                        |            |              |               |   |
| LAN         | Bonding Line Selection DSL1 V                          |            |              |               |   |
| WAN Service |                                                        |            |              |               |   |
| VTM         | Mode                                                   |            | VDSL2        |               |   |
| ATT:        | Traffic Type:                                          |            | PTM          |               |   |
| XUSL        | Status:                                                |            | Up           |               |   |
| Route       | Link Power State:                                      |            | LO           |               |   |
| ARP         |                                                        |            |              |               |   |
| DHCP        |                                                        | Downstrea  | am Upstream  |               |   |
| NAT Session | PhyR Status:                                           | Off        | Off          |               |   |
| IGMP Proxy  | Line Coding(Trellis):                                  | On         | On           |               |   |
| IPv6        | SNK Margin (0.1 dB):                                   | 219        | 154          |               |   |
| Wireless    | Attenuation (0.1 dB):<br>Output Power (0.1 dBm):       | 145        | 43           |               |   |
|             | Attainable Rate (Kbps):                                | 78801      | 16783        |               |   |
|             |                                                        |            | 1            |               |   |
|             |                                                        | Path 0     |              |               |   |
|             |                                                        | Downstrea  | am Upstream  |               |   |
|             | Rate (Kbps):                                           | 36649      | 10015        |               |   |
|             |                                                        |            |              |               |   |
|             | B (# of bytes in Mux Data Frame):                      | 4/         | 30           |               |   |
|             | T (# of Mux Data Frames in an KS codeword):            | L<br>64    | L            |               |   |
|             | R (# of redundancy bytes in the RS codeword):          | 16         | 10           |               |   |
|             | S (# of data symbols over which the RS code word spans | :0.0417    | 0.0983       |               |   |
|             | L (# of bits transmitted in each data symbol):         | 12288      | 3336         |               |   |
|             | D (interleaver depth):                                 | 389        | 167          |               |   |
|             | I (interleaver block size in bytes):                   | 64         | 41           |               |   |
|             | N (RS codeword size):                                  | 64         | 41           |               |   |
|             | Delay (msec):                                          | 4          | 4            |               |   |
|             | INP (DPIT SYMDOL):                                     | 12.00      | 12.00        |               |   |
|             | OH Frames:                                             | 49679      | 13964        |               |   |
|             | OH Frame Errors:                                       | 0          | 0            |               |   |
|             | RS Words:                                              | 12622680   | 1118138      |               |   |
|             | RS Correctable Errors:                                 | 0          | 0            |               |   |
|             | RS Uncorrectable Errors:                               | 0          | 0            |               |   |
|             |                                                        | 0          | 0            |               |   |
|             | OCD FEROES                                             | 0          | 0            |               |   |
|             | LCD Errors:                                            | 0          | 0            |               |   |
|             | Total Cells:                                           | 9373290    | 0            |               |   |
|             | Data Cells:                                            | 5          | 0            |               |   |
|             | Bit Errors:                                            | 0          | 0            |               |   |
|             |                                                        |            |              |               |   |
|             | Total ES:                                              | 0          | 0            |               |   |
|             | Total UAS                                              | 007        | 007          |               |   |
|             | TOTAL OND:                                             | 76/        | 1787         |               | ľ |
|             | xDSL BER Test Reset Statistics Draw Graph              |            |              |               |   |

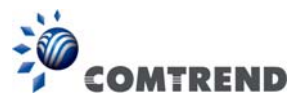

ADSL

| COMT        | REND                                                  | 25         | G 🛃                        | 2    |
|-------------|-------------------------------------------------------|------------|----------------------------|------|
|             | Device Info Basic Setup Advar                         | iced Setup | Diagnostics Management Log | gout |
| Summany     | Statistics xDSL                                       |            |                            |      |
| Summary     |                                                       |            |                            |      |
| WAN         | Delta is a lar DSI1 -                                 |            |                            |      |
| Statistics  | Bonding Line Selection                                |            |                            |      |
| LAN         |                                                       |            |                            |      |
| WAN Service | Made                                                  |            | ADCI 2.                    |      |
| хтм         | Mode:                                                 |            | ADSL2+                     |      |
| VDCI        | Chature                                               |            | Alle                       |      |
| XUSL        | Status:                                               |            |                            |      |
| cource      | Link Power State:                                     |            |                            |      |
| ARP         |                                                       | Downste    | mllactroom                 |      |
| DHCP        | Phyp Status                                           | off        | off                        |      |
| AT Session  | Filyk Status:                                         |            | 0                          |      |
| GMD Provy   | CND Maurin (0.1 dP):                                  | 74         | 01                         |      |
| Dec         | SWK Margin (0.1 db):                                  | 10         | 20                         |      |
| IPv6        | Attenuation (0.1 dB):                                 | 10         | 30                         |      |
| Wireless    | Output Power (0.1 dBm):                               | 88         | 121                        |      |
|             | Attainable Rate (Kbps):                               | 27548      | 937                        |      |
|             |                                                       |            |                            |      |
|             |                                                       | Path 0     |                            |      |
|             | Rate (Kbps):                                          | 20357      | 943                        |      |
|             | MSGc (# of bytes in overhead channel message          | ): 59      | 11                         |      |
|             | B (# of bytes in Mux Data Frame):                     | 44         | 28                         |      |
|             | M (# of Mux Data Frames in FEC Data Frame):           | 1          | 1                          |      |
|             | T (Mux Data Frames over sync bytes):                  | 14         | 4                          |      |
|             | R (# of check bytes in FEC Data Frame):               | 16         | 10                         |      |
|             | S (ratio of FEC over PMD Data Frame length):          | 0.0706     | 0.9750                     |      |
|             | L (# of bits in PMD Data Frame):                      | 6910       | 320                        |      |
|             | D (interleaver depth):                                | 224        | 16                         |      |
|             | Delay (msec):                                         | 4          | 4                          |      |
|             | INP (DMT symbol):                                     | 2.00       | 2.00                       |      |
|             |                                                       |            |                            |      |
|             | Super Frames:                                         | 309923     | 89861                      |      |
|             | Super Frame Errors:                                   | 3595       | 0                          |      |
|             | RS Words:                                             | 3633711    | 258581                     |      |
|             | RS Correctable Errors:                                | 0          | 0                          |      |
|             | RS Uncorrectable Errors:                              | 0          | 0                          |      |
|             |                                                       |            |                            |      |
|             | HEC Errors:                                           | 111        | 0                          |      |
|             | OCD Errors:                                           | 0          | 0                          |      |
|             | LCD Errors:                                           | 0          | 0                          |      |
|             | Total Cells:                                          | 3081852    | 137836                     |      |
|             |                                                       | 641        | 0                          |      |
|             | Data Cells:                                           |            |                            |      |
|             | Data Cells:<br>Bit Errors:                            | 0          | 0                          |      |
|             | Data Cells:<br>Bit Errors:                            | 0          | 0                          |      |
|             | Data Cells:<br>Bit Errors:<br>Total ES:               | 0          | 0                          |      |
|             | Data Cells:<br>Bit Errors:<br>Total ES:<br>Total SES: | 0          | 0                          |      |

#### Click the **Reset Statistics** button to refresh this screen.

| Field            | Description                                                                                     |
|------------------|-------------------------------------------------------------------------------------------------|
| Mode             | VDSL, VDSL2                                                                                     |
| Traffic Type     | ATM, PTM                                                                                        |
| Status           | Lists the status of the DSL link                                                                |
| Link Power State | Link output power state                                                                         |
| phyR Status      | Shows the status of PhyR <sup>™</sup> (Physical Layer Re-Transmission) impulse noise protection |

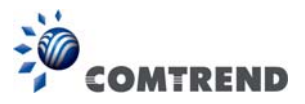

| Field                     | Description                                                      |
|---------------------------|------------------------------------------------------------------|
| Line Coding (Trellis)     | Trellis On/Off                                                   |
| SNR Margin (0.1 dB)       | Signal to Noise Ratio (SNR) margin                               |
| Attenuation (0.1 dB)      | Estimate of average loop attenuation in the downstream direction |
| Output Power<br>(0.1 dBm) | Total upstream output power                                      |
| Attainable Rate (Kbps)    | The sync rate you would obtain                                   |
| Rate (Kbps)               | Current sync rates downstream/upstream                           |

### In VDSL mode, the following section is inserted.

| MSGc  | Number of bytes in overhead channel message    |
|-------|------------------------------------------------|
| В     | Number of bytes in Mux Data Frame              |
| Μ     | Number of Mux Data Frames in a RS codeword     |
| Т     | Number of Mux Data Frames in an OH sub-frame   |
| R     | Number of redundancy bytes in the RS codeword  |
| S     | Number of data symbols the RS codeword spans   |
| L     | Number of bits transmitted in each data symbol |
| D     | The interleaver depth                          |
|       | The interleaver block size in bytes            |
| Ν     | RS codeword size                               |
| Delay | The delay in milliseconds (msec)               |
| INP   | DMT symbol                                     |

| Super Frames            | Total number of super frames                       |
|-------------------------|----------------------------------------------------|
| Super Frame Errors      | Number of super frames received with errors        |
| RS Words                | Total number of Reed-Solomon code errors           |
| RS Correctable Errors   | Total Number of RS with correctable errors         |
| RS Uncorrectable Errors | Total Number of RS words with uncorrectable errors |

| OH Frames               | Total number of OH frames                          |
|-------------------------|----------------------------------------------------|
| OH Frame Errors         | Number of OH frames received with errors           |
| RS Words                | Total number of Reed-Solomon code errors           |
| RS Correctable Errors   | Total Number of RS with correctable errors         |
| RS Uncorrectable Errors | Total Number of RS words with uncorrectable errors |

| HEC Errors  | Total Number of Header Error Checksum errors            |
|-------------|---------------------------------------------------------|
| OCD Errors  | Total Number of Out-of-Cell Delineation errors          |
| LCD Errors  | Total number of Loss of Cell Delineation                |
| Total Cells | Total number of ATM cells (including idle + data cells) |
| Data Cells  | Total number of ATM data cells                          |
| Bit Errors  | Total number of bit errors                              |

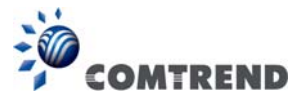

| Total ES  | Total Number of Errored Seconds          |
|-----------|------------------------------------------|
| Total SES | Total Number of Severely Errored Seconds |
| Total UAS | Total Number of Unavailable Seconds      |

#### **xDSL BER TEST**

Click **xDSL BER Test** on the xDSL Statistics screen to test the Bit Error Rate (BER). A small pop-up window will open after the button is pressed, as shown below.

| 🖀 http://192.168.1.1/berstart.tst?berState=0 - M 🔳 🗖 🗙                                                                                                    |
|----------------------------------------------------------------------------------------------------|
| ADSL BER Test - Start                                                                                                    |
| The ADSL Bit Error Rate (BER) test determines<br>the quality of the ADSL connection. The test is<br>done by transferring idle cells containing a known<br>pattern and comparing the received data with<br>this known pattern to check for any errors. |
| Select the test duration below and click "Start".                                                                                                    |
| Tested Time (sec): 20 💌                                                                                                    |
| Start Close                                                                                                    |
| ×                                                                                                    |
| 🕘 Done 🥶 Internet                                                                                                    |

Click **Start** to start the test or click **Close** to cancel the test. After the BER testing is complete, the pop-up window will display as follows.

| 🗿 http://192.168.1.1/berstop.tst?berState=0 - Mi 🔳 🗖 🔀 |                      |                                        |  |  |  |  |  |  |  |
|--------------------------------------------------------|----------------------|----------------------------------------|--|--|--|--|--|--|--|
| ADSL BER Test - Result                                 |                      |                                        |  |  |  |  |  |  |  |
| The ADSL BER test completed successfully.              |                      |                                        |  |  |  |  |  |  |  |
| Tes                                                    | t Time (sec):        | 20                                     |  |  |  |  |  |  |  |
| Tota<br>Bits                                           | al Transferred<br>:: | 0x000000000000000000000000000000000000 |  |  |  |  |  |  |  |
| Tota                                                   | al Error Bits:       | 0x00000000000000000                    |  |  |  |  |  |  |  |
| Erro                                                   | or Ratio:            | Not Applicable                         |  |  |  |  |  |  |  |
| Close                                                  |                      |                                        |  |  |  |  |  |  |  |
|                                                        | N N                  |                                        |  |  |  |  |  |  |  |
| ど Done                                                 |                      | 🥝 Internet                             |  |  |  |  |  |  |  |

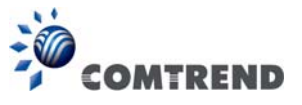

#### **xDSL TONE GRAPH**

Click **Draw Graph** on the xDSL Statistics screen and a pop-up window will display the xDSL statistics graph, including SNR, Bits per tone, QLN and Hlog of the xDSL line connection, as shown below.

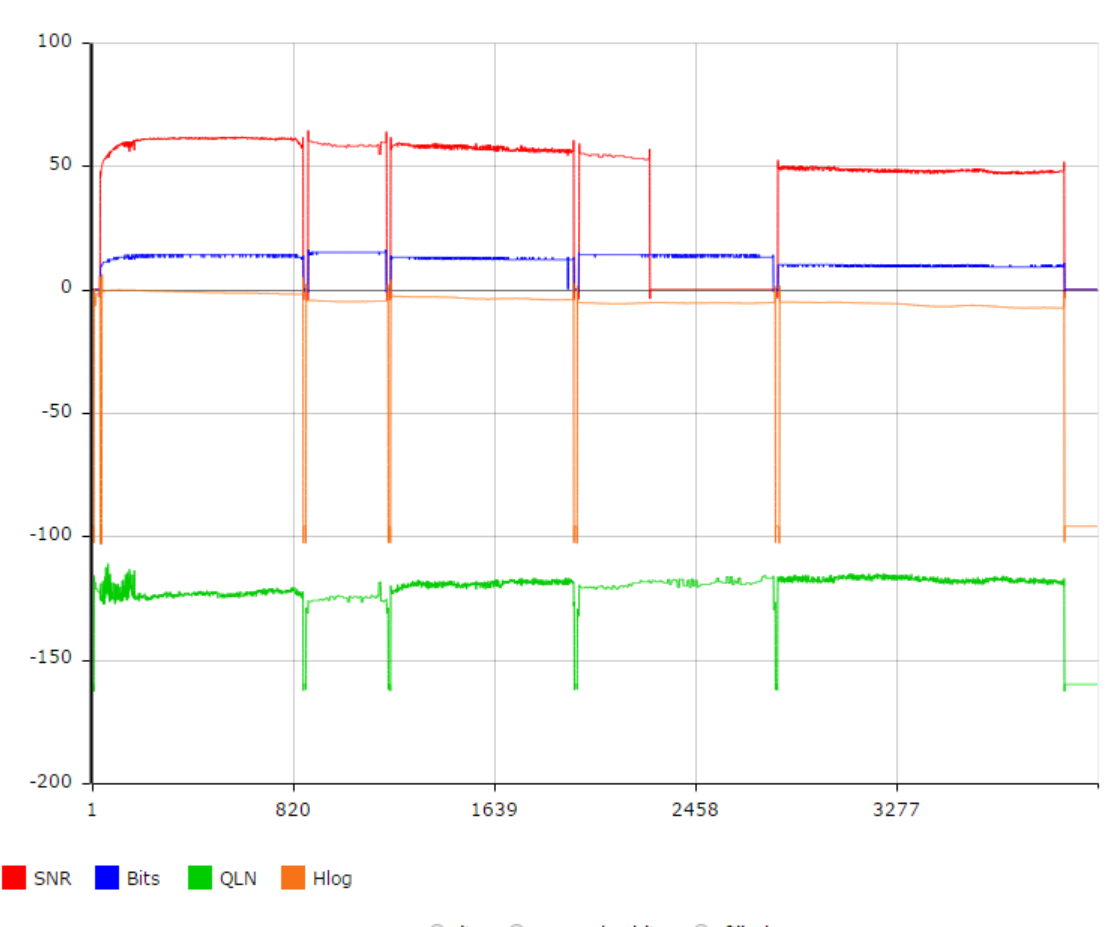

### **DSL Line Statistics**

 $^{\circ}$  line  $^{\circ}$  smoothed line  $^{\circ}$  filled

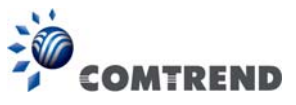

### 4.3 Route

Choose **Route** to display the routes that the VR-3060 has found.

| COMT                         | REND                                              | Devi                                      | ce Info Ba                          | Sic S             | Setup 4   | Advanc  | ked Setup | Diagnostics | Management | Logout |
|------------------------------|---------------------------------------------------|-------------------------------------------|-------------------------------------|-------------------|-----------|---------|-----------|-------------|------------|--------|
| Summary<br>WAN<br>Statistics | Device Info<br>Flags: U - up, !<br>D - dynamic (n | • Route<br>- reject, G -<br>edirect), M - | gateway, H - ho<br>modified (redire | ost, R -<br>ect), | reinstate |         |           |             |            |        |
| Route                        | Destination                                       | Gateway                                   | Subnet Mask                         | Flag              | Metric    | Service | Interface |             |            |        |
| ARP                          | 192,168.1.0                                       | 0.0.0.0                                   | 255.255.255.0                       | U                 | 0         |         | br0       |             |            |        |

| Field       | Description                                                                                                    |
|-------------|----------------------------------------------------------------------------------------------------|
| Destination | Destination network or destination host                                                                                                    |
| Gateway     | Next hop IP address                                                                                                    |
| Subnet Mask | Subnet Mask of Destination                                                                                                    |
| Flag        | <ul> <li>U: route is up</li> <li>I: reject route</li> <li>G: use gateway</li> <li>H: target is a host</li> <li>R: reinstate route for dynamic routing</li> <li>D: dynamically installed by daemon or redirect</li> <li>M: modified from routing daemon or redirect</li> </ul> |
| Metric      | The 'distance' to the target (usually counted in hops). It is not used by recent kernels, but may be needed by routing daemons.                                                                                                    |
| Service     | Shows the WAN connection label                                                                                                    |
| Interface   | Shows connection interfaces                                                                                                    |

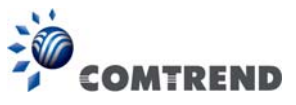

### 4.4 ARP

Click **ARP** to display the ARP information.

| CON          | ITREND      | Dev      | rice Info Basi    | Setup  | Advanced Setup | Diagnostics | Management | Logout |
|--------------|-------------|----------|-------------------|--------|----------------|-------------|------------|--------|
| Summary      | Device Info | ARP      |                   |        |                |             |            |        |
| WAN          | IP address  | Flags    | HW Address        | Device |                |             |            |        |
| Statistics   | 192.168.1.2 | Complete | 00:50:ba:24:29:bd | br0    |                |             |            |        |
| Route<br>ARP |             |          |                   |        |                |             |            |        |

| Field      | Description                                 |
|------------|---------------------------------------------|
| IP address | Shows IP address of host PC                 |
| Flags      | Complete, Incomplete, Permanent, or Publish |
| HW Address | Shows the MAC address of host PC            |
| Device     | Shows the connection interface              |

### 4.5 DHCP

Click **DHCP** to display all DHCP Leases.

| COMT       | REND          | Device Info       | Basic Set   | up Advanced Setup D              | Diagnostics | Management | Logout |
|------------|---------------|-------------------|-------------|----------------------------------|-------------|------------|--------|
| Summary    | Device Info — | DHCP Leases       |             |                                  | _           |            |        |
| WAN        | Hostname      | MAC Address       | IP Address  | Expires In                       |             |            |        |
| Statistics |               | 00:50:ba:24:29:bd | 192.168.1.2 | 23 hours, 54 minutes, 56 seconds | 5           |            |        |
| Route      |               |                   |             |                                  |             |            |        |
| ARP        |               |                   |             |                                  |             |            |        |
| DHCP       |               |                   |             |                                  |             |            |        |
| DHCPv4     |               |                   |             |                                  |             |            |        |
| DHCPv6     |               |                   |             |                                  |             |            |        |

| Field       | Description                                          |
|-------------|------------------------------------------------------|
| Hostname    | Shows the device/host/PC network name                |
| MAC Address | Shows the Ethernet MAC address of the device/host/PC |
| IP Address  | Shows IP address of device/host/PC                   |
| Expires In  | Shows how much time is left for each DHCP Lease      |

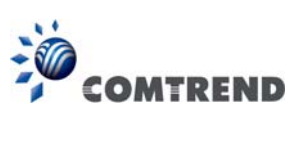

| COMTR      | END           | Device In    | fo Basic | Setup A    | Advanced Setup | Diagnostics | Management | Logout |
|------------|---------------|--------------|----------|------------|----------------|-------------|------------|--------|
| Summary    | Device Info D | HCPv6 Leases |          |            |                |             |            |        |
| WAN        | IPv6 Address  | MAC Address  | Duration | Expires In |                |             |            |        |
| Statistics |               |              |          |            |                |             |            |        |
| Route      |               |              |          |            |                |             |            |        |
| ARP        |               |              |          |            |                |             |            |        |
| DHCP       |               |              |          |            |                |             |            |        |
| DHCPv4     |               |              |          |            |                |             |            |        |
| DHCPv6     |               |              |          |            |                |             |            |        |

| Field        | Description                                          |
|--------------|------------------------------------------------------|
| IPv6 Address | Shows IP address of device/host/PC                   |
| MAC Address  | Shows the Ethernet MAC address of the device/host/PC |
| Duration     | Shows leased time in hours                           |
| Expires In   | Shows how much time is left for each DHCP Lease      |

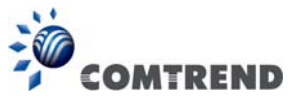

### 4.6 NAT Session

This page displays all NAT connection session including both UPD/TCP protocols passing through the device.

| COM                                               | TRENI     | Device I    | nfo Basic Setup                  | Advanced Setup   | Diagnostics M | anagement | Logout |
|---------------------------------------------------|-----------|-------------|----------------------------------|------------------|---------------|-----------|--------|
| Summary<br>WAN                                    |           |             | NAT<br>Press "Show All" will sho | Session          | on.           |           |        |
| Statistics<br>Route<br>ARP<br>DHCP<br>NAT Session | Source IP | Source Port | Destination IP<br>Refresh        | Destination Port | Protocol      | Timeout   | ]      |

Click the "Show All" button to display the following.

|             | NAT Session                                                           |                |                  |          |         |  |  |
|-------------|-----------------------------------------------------------------------|----------------|------------------|----------|---------|--|--|
|             | Press "Show Less" will show NAT session information on WAN side only. |                |                  |          |         |  |  |
| Source IP   | Source Port                                                           | Destination IP | Destination Port | Protocol | Timeout |  |  |
| 192.168.1.2 | 50684                                                                 | 192.168.1.1    | 80               | tcp      | 83      |  |  |
| 127.0.0.1   | 45000                                                                 | 127.0.0.1      | 45032            | udp      | 27      |  |  |
| 192.168.1.2 | 60311                                                                 | 192.168.1.1    | 53               | udp      | 13      |  |  |
| 192.168.1.2 | 50683                                                                 | 192.168.1.1    | 80               | tcp      | 83      |  |  |
| 192.168.1.2 | 53727                                                                 | 192.168.1.1    | 53               | udp      | 28      |  |  |
| 192.168.1.2 | 50690                                                                 | 192.168.1.1    | 80               | tcp      | 86399   |  |  |
| 192.168.1.2 | 50685                                                                 | 192.168.1.1    | 80               | tcp      | 83      |  |  |
|             |                                                                       |                |                  |          |         |  |  |
|             | Refresh Show Less                                                     |                |                  |          |         |  |  |

| Field            | Description                                                  |
|------------------|--------------------------------------------------------------|
| Source IP        | The source IP from which the NAT session is established      |
| Source Port      | The source port from which the NAT session is established    |
| Destination IP   | The IP which the NAT session was connected to                |
| Destination Port | The port which the NAT session was connected to              |
| Protocol         | The Protocol used in establishing the particular NAT session |
| Timeout          | The time remaining for the TCP/UDP connection to be active   |

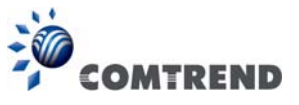

# 4.7 IGMP Info

Click **IGMP Info** to display the list of IGMP entries broadcasting through IGMP proxy enabled wan connection.

| COMTR       | END               | Device Info   | Basic Setup | Advanced Setup | Diagnostics | Management | Logout |
|-------------|-------------------|---------------|-------------|----------------|-------------|------------|--------|
| Summary     | List of IGMP Prox | y Entries     |             |                |             |            |        |
| WAN         | Interface WAN     | Groups Member | Timeout     |                |             |            |        |
| Statistics  |                   |               |             |                |             |            |        |
| Route       |                   |               |             |                |             |            |        |
| ARP         |                   |               |             |                |             |            |        |
| DHCP        |                   |               |             |                |             |            |        |
| NAT Session |                   |               |             |                |             |            |        |
| IGMP Info   |                   |               |             |                |             |            |        |

| Field     | Description                                                    |
|-----------|----------------------------------------------------------------|
| Interface | The Source interface from which the IGMP report was received   |
| WAN       | The WAN interface from which the multicast traffic is received |
| Groups    | The destination IGMP group address                             |
| Member    | The Source IP from which the IGMP report was received          |
| Timeout   | The time remaining before the IGMP report expires              |

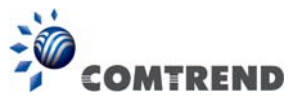

### 4.8 IPv6

### 4.8.1 IPv6 Info

Click IPv6 Info to display the IPv6 WAN connection info.

| COMTI               |                           |                             | Ö              | Q)          |            | -      |
|---------------------|---------------------------|-----------------------------|----------------|-------------|------------|--------|
|                     | Device                    | Into Basic Setup 4          | Advanced Setup | Diagnostics | Management | Logout |
| Summary             | IPv6 WAN Connection Info  |                             |                |             |            |        |
| WAN                 | Interface Status Addres   | s Prefix                    |                |             |            |        |
| Statistics<br>Route | General Info              |                             |                |             |            |        |
| ARP                 | Device Link-local Address | fe80::21d:20ff:feaa:bbcc/64 |                |             |            |        |
| DHCP                | Default IPv6 Gateway      |                             | -              |             |            |        |
| NAT Session         | IPv6 DNS Server           |                             | -              |             |            |        |
| IGMP Info           |                           |                             | _              |             |            |        |
| IPv6                |                           |                             |                |             |            |        |
| IPv6 Info           |                           |                             |                |             |            |        |
| IPv6 Neighbor       |                           |                             |                |             |            |        |
| IPv6 Route          |                           |                             |                |             |            |        |

| Field                     | Description                                          |
|---------------------------|------------------------------------------------------|
| Interface                 | WAN interface with IPv6 enabled                      |
| Status                    | Connection status of the WAN interface               |
| Address                   | IPv6 Address of the WAN interface                    |
| Prefix                    | Prefix received/configured on the WAN interface      |
| Device Link-local Address | The CPE's LAN Address                                |
| Default IPv6 Gateway      | The default WAN IPv6 gateway                         |
| IPv6 DNS Server           | The IPv6 DNS servers received from the WAN interface |
|                           | / configured manually                                |

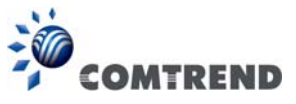

### 4.8.2 IPv6 Neighbor

Click IPv6 Neighbor to display the list of IPv6 nodes discovered.

| •             |                          | 1        | 5                 | 3      | Ös          | Ś           |            | 2      |
|---------------|--------------------------|----------|-------------------|--------|-------------|-------------|------------|--------|
| COMTR         |                          | ice In   | fo Basic Setu     | o Adva | anced Setup | Diagnostics | Management | Logout |
|               | Device T. C. TD.C No.    | LL D     |                   |        |             |             |            |        |
| Summary       | Device Info IPv6 Neig    | INDOL DI | scovery table     |        |             |             |            |        |
| WAN           | IPv6 address             | Flags    | HW Address        | Device |             |             |            |        |
| Statistics    | fe80::21d:20ff:feaa:bbcc | STALE    | 00:1d:20:aa:bb:cc | br0    |             |             |            |        |
| Route         |                          |          | •                 |        | 1           |             |            |        |
| ARP           |                          |          |                   |        |             |             |            |        |
| DHCP          |                          |          |                   |        |             |             |            |        |
| NAT Session   |                          |          |                   |        |             |             |            |        |
| IGMP Info     |                          |          |                   |        |             |             |            |        |
| IPv6          |                          |          |                   |        |             |             |            |        |
| IPv6 Info     |                          |          |                   |        |             |             |            |        |
| IPv6 Neighbor |                          |          |                   |        |             |             |            |        |
| IPv6 Route    |                          |          |                   |        |             |             |            |        |

| Field        | Description                                |
|--------------|--------------------------------------------|
| IPv6 Address | Ipv6 address of the device(s) found        |
| Flags        | Status of the neighbor device              |
| HW Address   | MAC address of the neighbor device         |
| Device       | Interface from which the device is located |
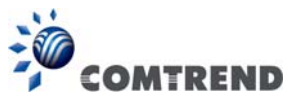

## 4.8.3 IPv6 Route

Click IPv6 Route to display the IPv6 route info.

| COM                                                                          | TREND                                                                                         |
|------------------------------------------------------------------------------|-----------------------------------------------------------------------------------------------|
| Summary<br>WAN<br>Statistics<br>Route<br>ARP<br>DHCP                         | Device Info IPv6 Route           Destination         Gateway         Metric         Interface |
| NAT Session<br>IGMP Info<br>IPv6<br>IPv6 Info<br>IPv6 Neighbor<br>IPv6 Route |                                                                                               |

| Field       | Description                             |
|-------------|-----------------------------------------|
| Destination | Destination IP Address                  |
| Gateway     | Gateway address used for destination IP |
| Metric      | Metric specified for gateway            |
| Interface   | Interface used for destination IP       |

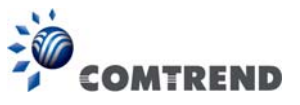

# 4.9 CPU & Memory

Displays the system performance graphs. Shows the current loading of the CPU and memory usage with dynamic updates.

Note: This graph is unavailable for Internet Explorer users.

| COM          | TREND Device Info  | asic Setup Advanced Setup Diagnostics Mana | agement Logout      |
|--------------|--------------------|--------------------------------------------|---------------------|
| 0            | System Performance |                                            |                     |
| summary      |                    |                                            |                     |
| WAIN         | CPU Usage          | CPU 0 Usage History                        | CPU 1 Usage History |
| Bouto        |                    |                                            |                     |
| APD          |                    |                                            |                     |
| DHCD         |                    |                                            |                     |
| NAT Session  |                    |                                            |                     |
| IGMD Info    |                    |                                            |                     |
| IPv6         |                    |                                            |                     |
| CPU & Memory | 396                |                                            |                     |
| Network Map  |                    |                                            |                     |
| Wireless     | Memory             | Physical Memor                             | y Usage History     |
| Will Close   | 116024 KB          |                                            |                     |

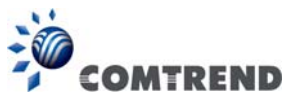

# 4.10 Network Map

The network map is a graphical representation of router's wan status and LAN devices.

Note: This graph is unavailable for Internet Explorer users.

| COMTREND                                                                         | Device Info Basic Setup | Advanced Setup | Diagnostics | Management | Logout |
|----------------------------------------------------------------------------------|-------------------------|----------------|-------------|------------|--------|
| Summary<br>WAN<br>Statistics<br>Route<br>ARP<br>DHCP<br>NAT Session<br>IGMP Info |                         |                |             |            |        |
| CPU & Memory<br>Network Map<br>Wireless                                          | <u> </u>                | 192.168.1.2    | (you)       |            |        |

# 4.11 Wireless

## 4.11.1 Station Info

This page shows authenticated wireless stations and their status. Click the **Refresh** button to update the list of stations in the WLAN.

| COM            | REN                 | D                              |                | o Ba             | sic Setup       | Advanced S | <b>k</b><br>Setup | Diagnostics | Management | Logout  |
|----------------|---------------------|--------------------------------|----------------|------------------|-----------------|------------|-------------------|-------------|------------|---------|
| Summary<br>WAN | Wireles<br>This pag | ss — Authenti<br>ge shows auth | icated Station | 15<br>ess static | ons and their s | tatus.     |                   |             |            |         |
| Statistics     | MAC                 | Associated                     | Authorized     | SSID             | Interface       |            |                   |             |            |         |
| Route          |                     |                                |                |                  |                 |            |                   |             |            |         |
| ARP            |                     |                                |                |                  |                 |            |                   |             |            | Refresh |
| DHCP           |                     |                                |                |                  |                 |            |                   |             |            |         |
| NAT Session    |                     |                                |                |                  |                 |            |                   |             |            |         |
| IGMP Info      |                     |                                |                |                  |                 |            |                   |             |            |         |
| IPv6           |                     |                                |                |                  |                 |            |                   |             |            |         |
| CPU & Memory   |                     |                                |                |                  |                 |            |                   |             |            |         |
| Network Map    |                     |                                |                |                  |                 |            |                   |             |            |         |
| Wireless       |                     |                                |                |                  |                 |            |                   |             |            |         |
| Station Info   |                     |                                |                |                  |                 |            |                   |             |            |         |
| Site Survey    |                     |                                |                |                  |                 |            |                   |             |            |         |

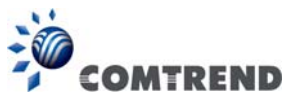

Consult the table below for descriptions of each column heading.

| Field      | Description                                                    |
|------------|----------------------------------------------------------------|
| MAC        | Lists the MAC address of all the stations.                     |
| Associated | Lists all the stations that are associated with the Access     |
|            | Point, along with the amount of time since packets were        |
|            | transferred to and from each station. If a station is idle for |
|            | too long, it is removed from this list.                        |
| Authorized | Lists those devices with authorized access.                    |
| SSID       | Lists which SSID of the modem that the stations connect        |
|            | to.                                                            |
| Interface  | Lists which interface of the modem that the stations           |
|            | connect to.                                                    |

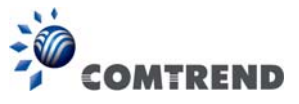

## 4.11.2 Site Survey

The graph displays wireless APs found in your neighborhood by channel.

### 5GHz

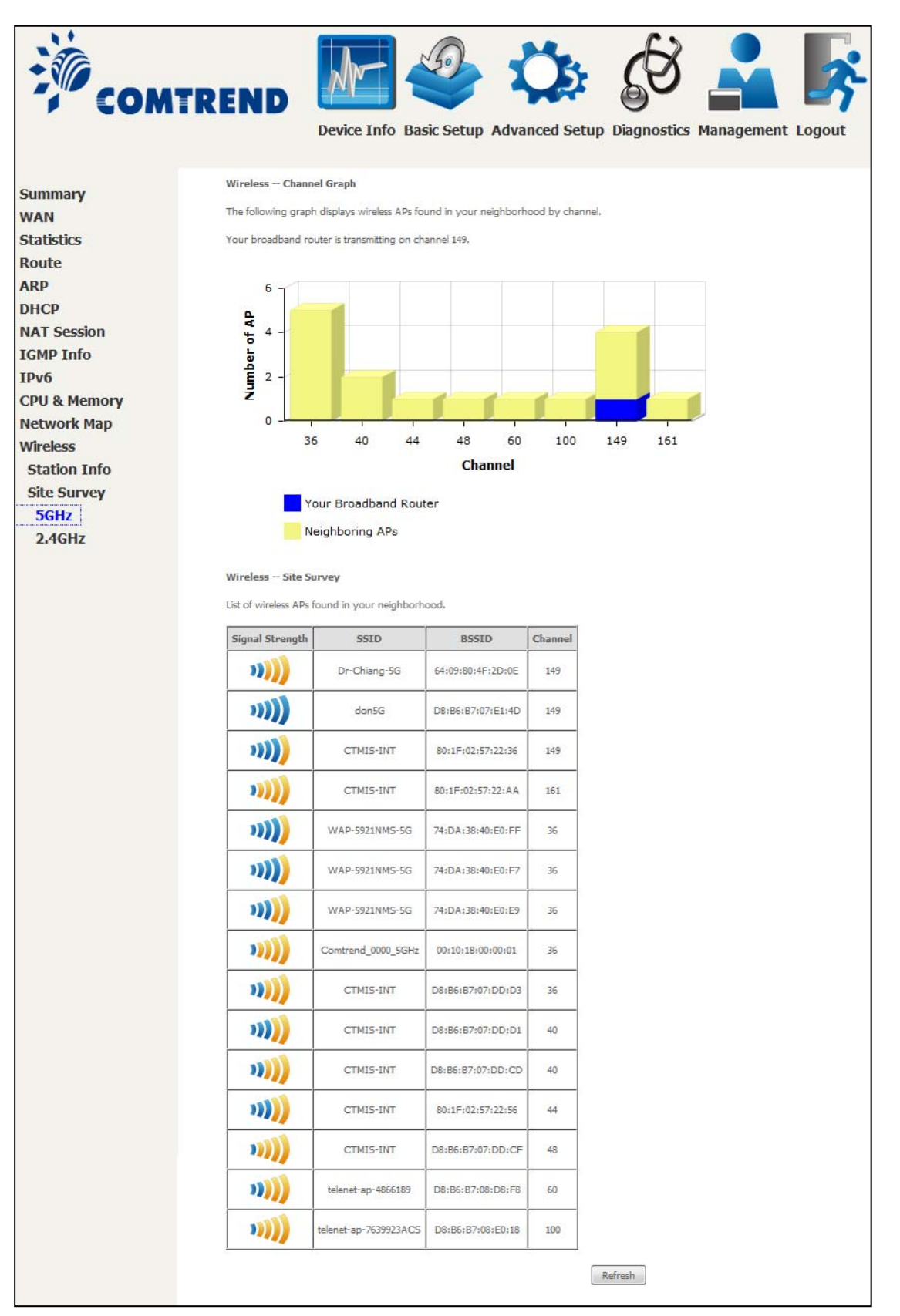

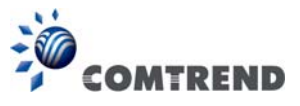

### 2.4GHz

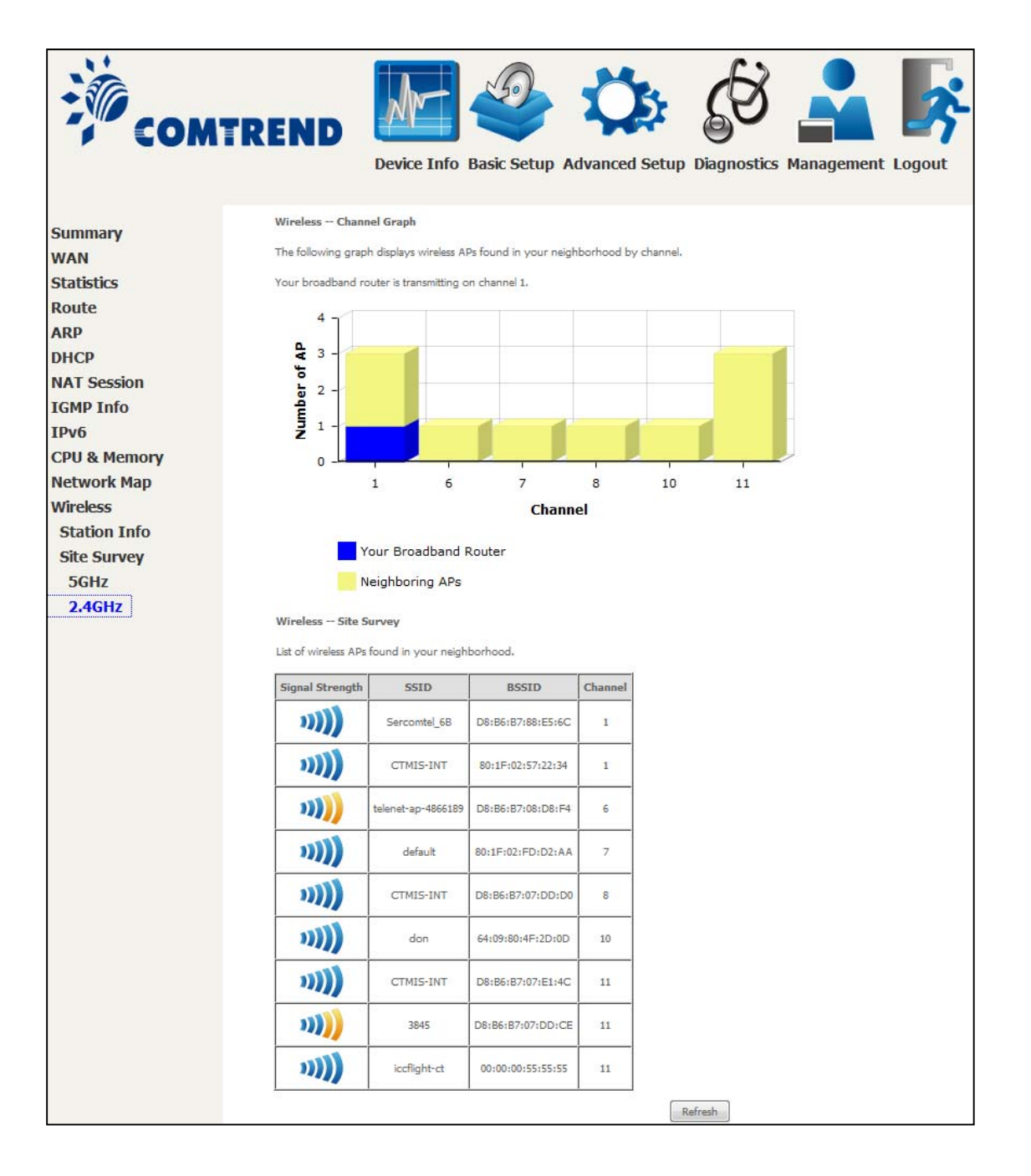

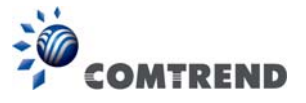

# **Chapter 5 Basic Setup**

You can reach this page by clicking on the following icon located at the top of the screen.

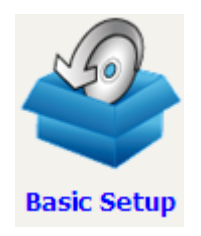

This will bring you to the following screen.

| COM              |                        | Info Basic Setup Adva         | nced Setup Diagnostics | Management Logout |
|------------------|------------------------|-------------------------------|------------------------|-------------------|
| WAN Setup        | LA                     | N                             |                        | WAN               |
| NAT              |                        |                               |                        |                   |
| LAN              |                        |                               |                        | L J               |
| Wireless         | ETH1 ETH2              | ETH3 ETH4                     |                        | DOWN              |
| Parental Control | LAN IPv4 Address       | 192.168.1.1                   | Default Gate           | way               |
| Home Networking  | LAN Subnet Mask        | 255.255.255.0                 |                        | WAYON NY          |
|                  | LAN MAC Address        | 00:00:00:55:55:55             |                        |                   |
|                  | DHCP Server            | Enabled                       |                        |                   |
|                  | Wire                   | less                          |                        |                   |
|                  | 5GHz In                | terface                       |                        |                   |
|                  | Driver Version         | 7,14,89,3303                  |                        |                   |
|                  | Primary SSID           | Comtrend5555_5GHz             |                        |                   |
|                  | Status                 | Enabled                       |                        |                   |
|                  | Channel                | 149                           |                        |                   |
|                  |                        | Secure                        |                        |                   |
|                  | Primary Encryption     | WPA2-PSK AES                  |                        |                   |
|                  | Primary Passphrase/Key | Show                          |                        |                   |
|                  | 2.4GHz I               | nterface                      |                        |                   |
|                  | Driver Version         | 7.14.89.3303.cpe4.16L03.0-kdb |                        |                   |
|                  | Primary SSID           | Comtrend5555_2.4GHz           |                        |                   |
|                  | Status                 | Enabled                       |                        |                   |
|                  | Channel                | 1                             |                        |                   |
|                  |                        | Secure                        |                        |                   |
|                  | Primary Encryption     | WPA2-PSK AES                  |                        |                   |
|                  | Primary Passphrase/Key | Show                          |                        |                   |

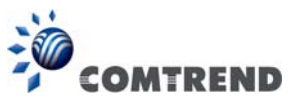

# 5.1 Wan Setup

Add or remove ATM, PTM and ETH WAN interface connections here.

| COMTR                                           | END         | )      | Devie    | ce Inf                | Basic S      | Setup Adv             | Vanced         | Setup                | Diagr            | B          | cs Man             | agen       | nent l       | ogout          | \$      |      |
|-------------------------------------------------|-------------|--------|----------|-----------------------|--------------|-----------------------|----------------|----------------------|------------------|------------|--------------------|------------|--------------|----------------|---------|------|
| WAN Setup                                       | Step 1: Lay | er 2 I | nterface |                       |              |                       |                |                      |                  |            |                    |            |              |                |         |      |
| NAT                                             |             |        |          |                       | Select ne    | w interface to        | add: ATM       | 1 Interf             | ace              | -          | Add                |            |              |                |         |      |
| LAN                                             |             |        |          |                       |              | DSL A                 | TM Interf      | ace Conf             | iguratio         | n          |                    |            |              |                |         |      |
| Wireless<br>Parental Control<br>Home Networking | Interface   | Vpi    | Vci      | DSL                   | Category     | Peak Ce<br>Rate(cells | ll Su<br>/s) l | ustainab<br>Rate(cel | le Cell<br>Is/s) | Ma<br>Size | x Burst<br>(bytes) | Lin<br>Typ | k Co<br>e Mo | nn IP<br>de Qo | 5 Remov | /e   |
| none networking                                 |             |        |          |                       |              | DSL P                 | TM Interfa     | ace Conf             | iguratio         | n          |                    |            |              |                |         |      |
|                                                 |             |        |          |                       | Interface    | DSL Latency           | PTM Pric       | ority Co             | nn Mode          | 2 IP Q     | oS Remo            | ove        |              |                |         |      |
|                                                 |             |        |          |                       |              | ETH V                 | AN Interf      | ace Conf             | iguratio         | n          |                    |            |              |                |         |      |
|                                                 |             |        |          |                       | Γ            | Interface/(N          | ame) Co        | nnection             | Mode             | Remov      | re                 |            |              |                |         |      |
|                                                 |             |        |          |                       | -            |                       |                |                      |                  |            |                    |            |              |                |         |      |
|                                                 | Step 2: Wid | e Are  | a Netwo  | r <mark>k (</mark> WA | N) Service S | etup                  |                |                      |                  |            |                    |            |              |                |         | _    |
|                                                 | Interface   | Des    | cription | Туре                  | Vlan8021p    | VlanMuxId             | VlanTpid       | Igmp<br>Proxy        | Igmp<br>Source   | NAT        | Firewall           | IPv6       | Mld<br>Proxy | Mld<br>Source  | Remove  | Edit |
|                                                 |             |        |          |                       |              |                       | Add            | Remove               | 2                |            |                    |            |              |                |         |      |

Click Add to create a new Layer 2 Interface (see Appendix F - Connection Setup).

**NOTE:** Up to 8 ATM interfaces can be created and saved in flash memory.

To remove a connection, click the **Remove** button.

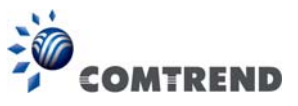

## 5.1.1 WAN Service Setup

This screen allows for the configuration of WAN interfaces.

| Step 2: Wide | e Area Netwo | ork (W/ | AN) Service S | etup      |          |               |                |     |          |      |              |               |        |      |
|--------------|--------------|---------|---------------|-----------|----------|---------------|----------------|-----|----------|------|--------------|---------------|--------|------|
| Interface    | Description  | Туре    | Vlan8021p     | VlanMuxId | VlanTpid | Igmp<br>Proxy | Igmp<br>Source | NAT | Firewall | IPv6 | Mld<br>Proxy | Mld<br>Source | Remove | Edit |
| Add Remove   |              |         |               |           |          |               |                |     |          |      |              |               |        |      |

Click the **Add** button to create a new connection. For connections on ATM or PTM or ETH WAN interfaces see Appendix F - Connection Setup.

To remove a connection, select its Remove column radio button and click **Remove**.

| Step 2: Wid | tep 2: Wide Area Network (WAN) Service Setup |       |           |           |          |               |                |         |          |          |              |               |        |      |
|-------------|----------------------------------------------|-------|-----------|-----------|----------|---------------|----------------|---------|----------|----------|--------------|---------------|--------|------|
| Interface   | Description                                  | Туре  | Vlan8021p | VlanMuxId | VlanTpid | Igmp<br>Proxy | Igmp<br>Source | NAT     | Firewall | IPv6     | Mld<br>Proxy | Mld<br>Source | Remove | Edit |
| ppp0.1      | pppoe_0_0_35                                 | PPPoE | N/A       | N/A       | N/A      | Disabled      | Disabled       | Enabled | Disabled | Disabled | Disabled     | Disabled      |        | Edit |
|             |                                              |       |           |           |          | Add R         | emove          |         |          |          |              |               |        |      |

| Heading     | Description                                                  |
|-------------|--------------------------------------------------------------|
| Interface   | Name of the interface for WAN                                |
| Description | Name of the WAN connection                                   |
| Туре        | Shows the connection type                                    |
| Vlan8021p   | VLAN ID is used for VLAN Tagging (IEEE 802.1Q)               |
| VlanMuxId   | Shows 802.1Q VLAN ID                                         |
| VlanTpid    | VLAN Tag Protocol Identifier                                 |
| IGMP Proxy  | Shows Internet Group Management Protocol (IGMP) Proxy status |
| IGMP Source | Shows the status of WAN interface used as IGMP source        |
| NAT         | Shows Network Address Translation (NAT) status               |
| Firewall    | Shows the Security status                                    |
| IPv6        | Shows the WAN IPv6 address                                   |
| MLD Proxy   | Shows Multicast Listener Discovery (MLD) Proxy status        |
| MId Source  | Shows the status of WAN interface used as MLD source         |
| Remove      | Select interfaces to remove                                  |
| Edit        | Click the Edit button to make changes to the WAN interface.  |

To remove a connection, select its Remove column radio button and click **Remove**.

**NOTE:** Up to 16 PVC profiles can be configured and saved in flash memory.

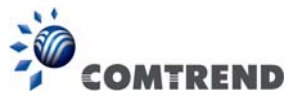

# 5.2 NAT

For NAT features under this section to work, NAT must be enabled in at least one  $\mathsf{PVC}.$ 

## 5.2.1 Virtual Servers

Virtual Servers allow you to direct incoming traffic from the WAN side (identified by Protocol and External port) to the internal server with private IP addresses on the LAN side. The Internal port is required only if the external port needs to be converted to a different port number used by the server on the LAN side. A maximum of 32 entries can be configured.

| COMT                                                               | RENI                                                  | Dev                                                                       | ice Info                                                    | Gasic Setu                                         | IP Advan                                                    | Ced Setup                                    | Diagnost                       | ics Manag                              | gement L                                         | ogout                     |
|--------------------------------------------------------------------|-------------------------------------------------------|---------------------------------------------------------------------------|-------------------------------------------------------------|----------------------------------------------------|-------------------------------------------------------------|----------------------------------------------|--------------------------------|----------------------------------------|--------------------------------------------------|---------------------------|
| WAN Setup<br>NAT<br>Virtual Servers<br>Port Triggering<br>DMZ Host | NAT Vir<br>Virtual Serv<br>IP address<br>the server o | tual Servers S<br>rer allows you to<br>on the LAN side<br>on the LAN side | etup<br>o direct incomi<br>a. The Internal<br>. A maximum 3 | ng traffic fron<br>port is requir<br>2 entries can | n WAN side (id<br>ed only if the e<br>be configured.<br>Add | entified by Pro<br>xternal port ne<br>Remove | tocol and Externed to be conve | nal port) to the<br>erted to a differe | Intern <mark>a</mark> l server<br>ant port numbe | with private<br>r used by |
| IP Address Map<br>ALG/Pass-Through                                 | Server<br>Name                                        | External<br>Port Start                                                    | External<br>Port End                                        | Protocol                                           | Internal<br>Port Start                                      | Internal<br>Port End                         | Server IP<br>Address           | WAN<br>Interface                       | NAT<br>Loopback                                  | Remove                    |

To add a Virtual Server, click **Add**. The following will be displayed.

| COMT                                                                                                    | REND       Image: Second Second |
|----------------------------------------------------------------------------------------------------|----------------------------------------------------------------------------------------------------|
| WAN Setup<br>NAT<br>Virtual Servers<br>Port Triggering<br>DMZ Host<br>IP Address Map<br>ALG/Pass-Through<br>LAN<br>Wireless<br>Parental Control<br>Home Networking | NAT Virtual Servers Select the service name, and enter the server IP address and cick "Apply/Save" to forward IP packets for this service to the specified server. NOTE: the "Internal Port End" cannot be modified directly. Normally, it is set to the same value as "External Port End". However, if you modify "Internal Port Start", then "Internal Port End" will be set to the same value as "Internal Port Start". Remaining number of entries that can be configured:32 Choose All Interface Choose One Interface Use Interface Service Name: Custom Service: Service IP Address: 192.168.1.  Enable NAT Loopback                                                                                                    |
|                                                                                                    | External Port Start External Port End Protocol Internal Port Start Internal Port End                                                                                                    |
|                                                                                                    | TCP     TCP       TCP     TCP                                                                                                    |
|                                                                                                    | Apply/Save                                                                                                    |

Click **Apply/Save** to apply and save the settings.

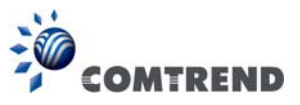

Consult the table below for field and header descriptions.

| Field/Header                                    | Description                                                                                                    |
|-------------------------------------------------|----------------------------------------------------------------------------------------------------|
| Choose All Interface                            | Virtual server rules will be created for all WAN interfaces.                                                                                             |
| Choose One Interface<br>Use Interface           | Select a WAN interface from the drop-down menu.                                                                                                    |
| Select a Service<br><b>Or</b><br>Custom Service | User should select the service from the list.<br>Or<br>User can enter the name of their choice.                                                          |
| Server IP Address                               | Enter the IP address for the server.                                                                                                    |
| Enable NAT Loopback                             | Allows local machines to access virtual server via WAN IP<br>Address                                                                                     |
| External Port Start                             | Enter the starting external port number (when you select<br>Custom Server). When a service is selected, the port<br>ranges are automatically configured. |
| External Port End                               | Enter the ending external port number (when you select<br>Custom Server). When a service is selected, the port<br>ranges are automatically configured.   |
| Protocol                                        | TCP, TCP/UDP, or UDP.                                                                                                    |
| Internal Port Start                             | Enter the internal port starting number (when you select<br>Custom Server). When a service is selected the port ranges<br>are automatically configured   |
| Internal Port End                               | Enter the internal port ending number (when you select<br>Custom Server). When a service is selected, the port<br>ranges are automatically configured.   |

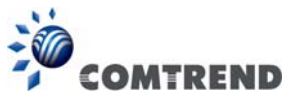

## 5.2.2 Port Triggering

Some applications require that specific ports in the firewall be opened for access by the remote parties. Port Triggers dynamically 'Open Ports' in the firewall when an application on the LAN initiates a TCP/UDP connection to a remote party using the 'Triggering Ports'. The Router allows the remote party from the WAN side to establish new connections back to the application on the LAN side using the 'Open Ports'. A maximum 32 entries can be configured.

| COMT                                                               | REND                                                                                                    | Device Info                                                                                                    | Basic Se                                                   | etup Adva                                                                         | anced Se                                                  | etup Diag                                                 | nostics Man                                                        | agemen                                         | Logout                                  |
|--------------------------------------------------------------------|----------------------------------------------------------------------------------------------------|----------------------------------------------------------------------------------------------------|------------------------------------------------------------|-----------------------------------------------------------------------------------|-----------------------------------------------------------|-----------------------------------------------------------|--------------------------------------------------------------------|------------------------------------------------|-----------------------------------------|
| WAN Setup<br>NAT<br>Virtual Servers<br>Port Triggering<br>DMZ Host | NAT — Port Trig<br>Some applications<br>opens up the 'Ope<br>'Triggering Ports',<br>side using the 'Ope | gering Setup<br>require that specific p<br>en Ports' in the firewall<br>The Router allows the<br>en Ports', A maximum | orts in the R<br>when an ap<br>remote par<br>32 entries ca | couter's firewall<br>oplication on th<br>ty from the W/<br>an be configure<br>Add | be opened<br>le LAN initia<br>AN side to e<br>ed,<br>Remo | for access by t<br>tes a TCP/UDP<br>stablish new co<br>we | he remote parties, f<br>connection to a rei<br>nnections back to t | Port Trigger<br>mote party u<br>the applicatio | dynamically<br>sing the<br>m on the LAN |
| ALG/Pass-Through                                                   |                                                                                                    |                                                                                                    | TI                                                         | rigger                                                                            | (                                                         | Open                                                      |                                                                    |                                                |                                         |
| LAN                                                                |                                                                                                    | Application Name                                                                                                    | Protocol                                                   | Port Range                                                                        | Protocol                                                  | Port Range                                                | WAN Interface                                                      | Remove                                         |                                         |
| Wireless                                                           |                                                                                                    |                                                                                                    |                                                            | Start End                                                                         |                                                           | Start End                                                 |                                                                    |                                                |                                         |

To add a Trigger Port, click Add. The following will be displayed.

| COMI                                                                                                    | REND                                                                                                    |           |
|----------------------------------------------------------------------------------------------------|----------------------------------------------------------------------------------------------------|-----------|
| WAN Setup<br>NAT<br>Virtual Servers<br>Port Triggering<br>DMZ Host<br>IP Address Map<br>ALG/Pass-Through<br>LAN | NAT Port Triggering Some applications such as games, video conferencing, remote access applications and others require that specific ports in the Router's frewall opened for access by the applications. You can configure the port settings from this screen by selecting an existing application or creating your (Custom application) and cid: 'Save/Apply' to add it. Remaining number of entries that can be configured:32 Use Interface | be<br>own |
| Wireless<br>Parental Control<br>Home Networking                                                                 | Trigger Port Start[Trigger Port End [Trigger Port Col]       TCP     TCP       TCP     TCP       TCP     TCP       TCP     TCP       TCP     TCP                                                                                                    |           |

Click **Save/Apply** to save and apply the settings.

Consult the table below for field and header descriptions.

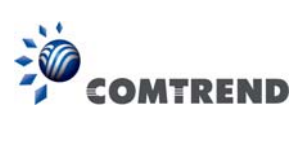

| Field/Header                                             | Description                                                                                                    |  |  |  |  |  |
|----------------------------------------------------------|----------------------------------------------------------------------------------------------------|--|--|--|--|--|
| Use Interface                                            | Select a WAN interface from the drop-down menu.                                                                                                    |  |  |  |  |  |
| Select an Application<br><b>Or</b><br>Custom Application | User should select the application from the list.<br>Or<br>User can enter the name of their choice.                                                         |  |  |  |  |  |
| Trigger Port Start                                       | Enter the starting trigger port number (when you select custom application). When an application is selected, the port ranges are automatically configured. |  |  |  |  |  |
| Trigger Port End                                         | Enter the ending trigger port number (when you select custom application). When an application is selected, the port ranges are automatically configured.   |  |  |  |  |  |
| Trigger Protocol                                         | TCP, TCP/UDP, or UDP.                                                                                                    |  |  |  |  |  |
| Open Port Start                                          | Enter the starting open port number (when you select custom application). When an application is selected, the port ranges are automatically configured.    |  |  |  |  |  |
| Open Port End                                            | Enter the ending open port number (when you select custom application). When an application is selected, the port ranges are automatically configured.      |  |  |  |  |  |
| Open Protocol                                            | TCP, TCP/UDP, or UDP.                                                                                                    |  |  |  |  |  |

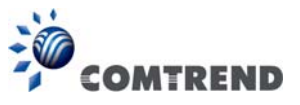

## 5.2.3 DMZ Host

The DSL router will forward IP packets from the WAN that do not belong to any of the applications configured in the Virtual Servers table to the DMZ host computer.

| COMT            | REND Advanced Setup Diagnostics Management Logout                                                                                                    |
|-----------------|----------------------------------------------------------------------------------------------------|
| WAN Setup       | NAT DMZ Host                                                                                                    |
| NAT             | The Broadband Router will forward IP packets from the WAN that do not belong to any of the applications configured in the<br>Virtual Servers table to the DMZ host computer. |
| Port Triggering | Enter the computer's IP address and click "Apply" to activate the DMZ host.                                                                                                  |
| DMZ Host        | Clear the IP address field and click 'Apply' to deactivate the DMZ host.                                                                                                    |
| IP Address Map  | DMZ Host IP Address:                                                                                                    |
| LAN             | Enable NAT Loopback                                                                                                    |
| Wireless        | Save/Apply                                                                                                    |

To Activate the DMZ host, enter the DMZ host IP address and click Save/Apply.

To **Deactivate** the DMZ host, clear the IP address field and click **Save/Apply**.

**Enable NAT Loopback** allows PC on the LAN side to access servers in the LAN network via the router's WAN IP.

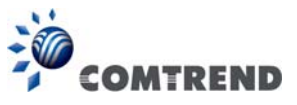

## 5.2.4 IP Address Map

Mapping Local IP (LAN IP) to some specified Public IP (WAN IP).

| COMTI                                          | REND INFO Basic Setup Advanced Setup Diagnostics Management Logout                                                                                                |
|------------------------------------------------|----------------------------------------------------------------------------------------------------|
| WAN Setup<br>NAT                               | NAT IP Address Mapping Setup           Rule         Type         Local Start IP         Local End IP         Public Start IP         Public End IP         Remove |
| Virtual Servers<br>Port Triggering<br>DMZ Host | Add Remove                                                                                                    |
| IP Address Map<br>ALG/Pass-Through             |                                                                                                    |

| Field/Header    | Description                       |
|-----------------|-----------------------------------|
| Rule            | The number of the rule            |
| Туре            | Mapping type from local to public |
| Local Start IP  | The beginning of the local IP     |
| Local End IP    | The ending of the local IP        |
| Public Start IP | The beginning of the public IP    |
| Public End IP   | The ending of the public IP       |
| Remove          | Remove this rule                  |

Click the **Add** button to display the following.

| COM                                |                                         | evice Info Ba                       | asic Setup Adva  | nced Setup | Diagnostics | Management | Logout |
|------------------------------------|-----------------------------------------|-------------------------------------|------------------|------------|-------------|------------|--------|
| WAN Setup<br>NAT                   | NAT IP Address M<br>Remaining number of | apping Setup<br>of entries that car | be configured:32 |            |             |            |        |
| Virtual Servers                    | <ul> <li>Select a Service:</li> </ul>   | One to One                          | <del></del>      | ]          |             |            |        |
| Port Triggering<br>DMZ Host        | Local Start IP                          | Local End IP                        | Public Start IP  | Public En  | d IP        |            |        |
| IP Address Map<br>ALG/Pass-Through | 1                                       | 1                                   | -                | Save/Apply |             |            |        |

Select a Service, then click the **Save/Apply** button.

One to One: mapping one local IP to a specific public IP

Many to one: mapping a range of local IP to a specific public IP

Many to many(Overload): mapping a range of local IP to a different range of public IP

Many to many(No Overload): mapping a range of local IP to a same range of public IP

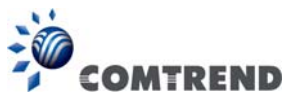

# 5.2.5 ALG/Pass-Through

Support ALG Pass-through for the listed protocols.

| COMT             | REN                  | Device Info Basic Setup Advanced Setup Diagnostics Management                      | Logout |
|------------------|----------------------|------------------------------------------------------------------------------------|--------|
| WAN Setup<br>NAT | Firewall<br>NOTE: Th | ALG/Pass-Through<br>is configuration doesn't take effect until router is rebooted. |        |
| Virtual Servers  | FTP:                 | Enable     Disable                                                                 |        |
| Port Triggering  | H323:<br>TFTP:       | Enable     Disable     Disable                                                     |        |
| IP Address Map   | IRC:<br>PPTP:        | Enable Disable     Schult Disable                                                  |        |
| ALG/Pass-Through | RTSP:                | <ul> <li>Enable</li> <li>Disable</li> </ul>                                        |        |
| LAN              | SIP:                 | Enable     Disable                                                                 |        |
| Wireless         | IPSec:               | Inable Disable                                                                     |        |
| Parental Control |                      |                                                                                    |        |
| Home Networking  |                      | Save                                                                               |        |

To allow/deny the corresponding ALG protocol, select Enable / Disable and then click the **Save** button. After reboot, the protocol will be added/removed from the system module.

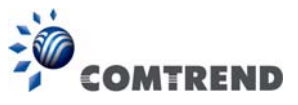

# 5.3 LAN

Configure the LAN interface settings and then click **Apply/Save**.

| -                  |                                                                                                    | Jr                                                   | 5                  |                       | k.             | (A)           |           | ~          |
|--------------------|----------------------------------------------------------------------------------------------------|------------------------------------------------------|--------------------|-----------------------|----------------|---------------|-----------|------------|
| COMT               | REND                                                                                                    | M                                                    |                    | ~                     |                | 90            |           | <b>2</b> 7 |
|                    |                                                                                                    | Device In                                            | nfo Basic Se       | etup Advance          | d Setup        | Diagnostics   | Managemen | it Logout  |
|                    | Local Area Netwo                                                                                                    | ork (LAN) Sei                                        | tup                |                       |                |               |           |            |
| WAN Setup          |                                                                                                    |                                                      |                    |                       |                | <b>D</b> ( 1  |           |            |
| NAT                | Configure the Broa                                                                                                    | dband Router                                         | IP Address and S   | ubnet Mask for LAN    | interface, Gro | upName Deraul | t •       |            |
| LAN                | IP Address:                                                                                                    |                                                      | 192,168.1.1        |                       |                |               |           |            |
| IPv6 Autoconfig    | Subnet Mask:                                                                                                    |                                                      | 255.255.255.0      |                       |                |               |           |            |
| Static IP Neighbor |                                                                                                    |                                                      |                    |                       |                |               |           |            |
| UPnP               | Enable IGMP                                                                                                    | Snooping                                             |                    |                       |                |               |           |            |
| Wireless           | Standard Mo                                                                                                    | de                                                   |                    |                       |                |               |           |            |
| Parental Control   | Blocking Model                                                                                                    | de                                                   |                    |                       |                |               |           |            |
| Home Networking    | Enable IGMP LAN t<br>Multicast:<br>(LAN to LAN Multic<br>enabled until the fir<br>service is connecte<br>regardless of this se | to LAN<br>Disal<br>st is<br>st WAN<br>d,<br>etting,) | ble 🔻              |                       |                |               |           |            |
|                    | Enable Enhar                                                                                                    | nced IGMP                                            |                    |                       |                |               |           |            |
|                    | Enable LAN s                                                                                                    | ide firewall                                         |                    |                       |                |               |           |            |
|                    | Disable DHCF                                                                                                    | Server                                               |                    |                       |                |               |           |            |
|                    | Enable DHCF                                                                                                    | Server                                               |                    |                       |                |               |           |            |
|                    | Start IP Addre                                                                                                    | 192.168.                                             | 1.2                |                       |                |               |           |            |
|                    | Leared Time (k                                                                                                    | ss: 192,100,                                         | 1.254              |                       |                |               |           |            |
|                    |                                                                                                    | Canvas                                               |                    |                       |                |               |           |            |
|                    | L Setting (PTP                                                                                                    | Server                                               | 100 000            |                       |                |               |           |            |
|                    | Static IP Lease                                                                                                    | List: (A maxim                                       | um 32 entries can  | be configured)        |                |               |           |            |
|                    | MAC Address I                                                                                                    | P Address R                                          | lemove             |                       |                |               |           |            |
|                    | Add Entri                                                                                                    | ies Remov                                            | e Entries          |                       |                |               |           |            |
|                    |                                                                                                    | 10.00                                                |                    |                       |                |               |           |            |
|                    | C Enable DHCF                                                                                                    | Server Relay                                         |                    |                       |                |               |           |            |
|                    | DHCP Server                                                                                                    | IP Address:                                          |                    |                       |                |               |           |            |
|                    | Configure the                                                                                                    | second IP Add                                        | Iress and Subnet I | lask for LAN interfac | e              |               |           |            |
|                    | _                                                                                                    |                                                      |                    |                       |                |               |           |            |
|                    | Ethernet Media T                                                                                                    | ype                                                  |                    |                       |                |               |           |            |
|                    | ETH1 Auto                                                                                                    | •                                                    |                    |                       |                |               |           |            |
|                    | ETH2 Auto                                                                                                    | •                                                    |                    |                       |                |               |           |            |
|                    | ETH3 Auto                                                                                                    | •                                                    |                    |                       |                |               |           |            |
|                    | ETH4 Auto                                                                                                    | -                                                    |                    |                       |                |               |           |            |
|                    |                                                                                                    |                                                      |                    |                       |                |               |           |            |
|                    |                                                                                                    |                                                      |                    |                       |                |               |           | Apply/Save |

Consult the field descriptions below for more details.

GroupName: Select an Interface Group.

### **1<sup>st</sup> LAN INTERFACE**

**IP Address:** Enter the IP address for the LAN port.

Subnet Mask: Enter the subnet mask for the LAN port.

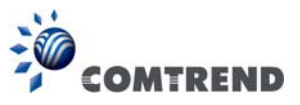

#### Enable IGMP Snooping:

Standard Mode: In standard mode, multicast traffic will flood to all bridge ports when no client subscribes to a multicast group even if IGMP snooping is enabled.

Blocking Mode: In blocking mode, the multicast data traffic will be blocked and not flood to all bridge ports when there are no client subscriptions to any multicast group.

**Enable IGMP LAN to LAN Multicast:** Select Enable from the drop-down menu to allow IGMP LAN to LAN Multicast forwarding

**Enable Enhanced IGMP:** Enable by ticking the checkbox ☑. IGMP packets between LAN ports will be blocked.

**Enable LAN side firewall:** Enable by ticking the checkbox **I**.

**DHCP Server:** To enable DHCP, select **Enable DHCP server** and enter Start and End IP addresses and the Leased Time. This setting configures the router to automatically assign IP, default gateway and DNS server addresses to every PC on your LAN.

Setting TFTP Server: Enable by ticking the checkbox ☑. Then, input the TFTP server address or an IP address.

Static IP Lease List: A maximum of 32 entries can be configured.

| MAC Address |          | IP Address |      | Remove     |  |
|-------------|----------|------------|------|------------|--|
|             | Add Entr | ries       | Remo | ve Entries |  |

To add an entry, enter MAC address and Static IP address and then click **Apply/Save**.

| DHCP Static IP Lease                                                  |                   |            |  |  |
|-----------------------------------------------------------------------|-------------------|------------|--|--|
| Enter the Mac address and Static IP address then click "Apply/Save" . |                   |            |  |  |
|                                                                       |                   |            |  |  |
| MAC Address:                                                          | 12:34:56:78:90:12 |            |  |  |
| IP Address:                                                           | 192.168.1.33      |            |  |  |
|                                                                       |                   |            |  |  |
|                                                                       |                   | Apply/Save |  |  |

To remove an entry, tick the corresponding checkbox  $\square$  in the Remove column and then click the **Remove Entries** button, as shown below.

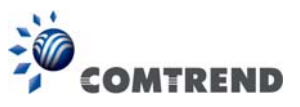

| MAC Address       | IP Address   | Remove |  |
|-------------------|--------------|--------|--|
| 12:34:56:78:90:12 | 192.168.1.33 |        |  |
| Add Entries       | Remove Er    | ntries |  |

Select **Enable DHCP Server Relay** (not available if **NAT** enabled), and enter the DHCP Server IP Address. This allows the Router to relay the DHCP packets to the remote DHCP server. The remote DHCP server will provide the IP address.

## 2<sup>ND</sup> LAN INTERFACE

To configure a secondary IP address, tick the checkbox ☑ outlined (in RED) below.

| Configure the second IP Address and Subnet Mask for LAN interface |  |  |  |  |  |
|-------------------------------------------------------------------|--|--|--|--|--|
| IP Address:                                                       |  |  |  |  |  |
| Subnet Mask:                                                      |  |  |  |  |  |

IP Address: Enter the secondary IP address for the LAN port. Subnet Mask: Enter the secondary subnet mask for the LAN port.

### Ethernet Media Type:

Configure auto negotiation, or enforce selected speed and duplex mode for the Ethernet ports.

| ETH1 | Auto 🔽       |
|------|--------------|
| ETH2 | Auto         |
|      | 10Mbps-Half  |
| ETH3 | 10Mbps-Full  |
| FTH4 | 100Mbps-Half |
|      | 100Mbps-Full |

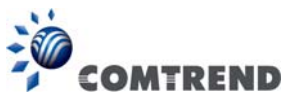

## 5.3.1 LAN IPv6 Autoconfig

Configure the LAN interface settings and then click **Save/Apply**.

| COMT               | rend 🚾 🧼 🔅 🖨 🎼                                                                                                    |
|--------------------|----------------------------------------------------------------------------------------------------|
|                    | Device Info Basic Setup Advanced Setup Diagnostics Management Logout                                                                                                    |
| WAN Setup          | IPv6 LAN Auto Configuration<br>Note: Stateful DHCPv6 is supported based on the assumption of prefix length less than 64. Interface ID does NOT support ZERO<br>COMPRESSION "::", Please enter the complete information. For exampe: Please enter "0:0:0:2" instead of "::2",                                                                                                    |
|                    | LAN IPv6 Link-Local Address Configuration                                                                                                    |
| IDuc Autoconfin    | EUI-64                                                                                                    |
| Static ID Naighbor | User Setting                                                                                                    |
| Static IP Neighbor | Interface Identifier: (citors 1                                                                                                    |
| UPNP               | Static LAN IPv6 Address Configuration                                                                                                    |
| Wireless           | Interface Address (prefix length is required):                                                                                                    |
| Parental Control   | IPv6 LAN Applications                                                                                                    |
| Home Networking    | Enable DHCPv6 Server                                                                                                    |
|                    | Stateless                                                                                                    |
|                    | Refresh Time (sec): 14400                                                                                                    |
|                    | Stateful                                                                                                    |
|                    | Start interface ID: 0:0:0:2                                                                                                    |
|                    | Lessed Time (hour)                                                                                                    |
|                    | Static IP Lease List: (A maximum 32 entries can be configured)                                                                                                    |
|                    | MAC Address Interfore ID Demous                                                                                                    |
|                    | Add Entries Remove Entries                                                                                                    |
|                    |                                                                                                    |
|                    | Carlos Contraction Contraction |
|                    | RA interval Min(sec): 3                                                                                                    |
|                    | RA interval Max(sec): 10                                                                                                    |
|                    | Reachable Time(ms): 0                                                                                                    |
|                    | Default Preference:                                                                                                    |
|                    | mu (bytes): 1500                                                                                                    |
|                    | Enable Prefix Length Relay                                                                                                    |
|                    | Enable Configuration Mode                                                                                                    |
|                    |                                                                                                    |
|                    | Enable ULA Prefix Advertisement                                                                                                    |
|                    | Randomly Generate                                                                                                    |
|                    | © Statically Configure                                                                                                    |
|                    | Prefix:                                                                                                    |
|                    | Preferred Life Time (hour): -1                                                                                                    |
|                    | Valid Life Time (hour): -1                                                                                                    |
|                    | Enable MLD Snooping                                                                                                    |
|                    |                                                                                                    |
|                    | Standard Mode                                                                                                    |
|                    | Blocking Mode                                                                                                    |
|                    | Enable MLD LAN to LAN<br>Multicast:<br>(LAN to LAN Multicast is<br>enabled until the first WAN<br>service is connected,<br>regardless of this setting.)                                                                                                    |
|                    | Save/Apply                                                                                                    |

Consult the field descriptions below for more details.

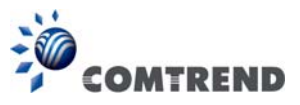

## LAN IPv6 Link-Local Address Configuration

| Heading      | Description                                                           |
|--------------|-----------------------------------------------------------------------|
| EUI-64       | Use EUI-64 algorithm to calculate link-local address from MAC address |
| User Setting | Use the Interface Identifier field to define a link-local address     |

## Static LAN IPv6 Address Configuration

| Heading                                              | Description                                                |
|------------------------------------------------------|------------------------------------------------------------|
| Interface Address<br>(prefix length is<br>required): | Configure static LAN IPv6 address and subnet prefix length |

### **IPv6 LAN Applications**

| Heading             | Description                                                                                                    |
|---------------------|----------------------------------------------------------------------------------------------------|
| Stateless           | Use stateless configuration                                                                                                    |
| Refresh Time (sec): | The information refresh time option specifies how long a client should wait before refreshing information retrieved from DHCPv6 |
| Stateful            | Use stateful configuration                                                                                                    |
| Start interface ID: | Start of interface ID to be assigned to dhcpv6 client                                                                           |
| End interface ID:   | End of interface ID to be assigned to dhcpv6 client                                                                             |
| Leased Time (hour): | Lease time for dhcpv6 client to use the assigned IP address                                                                     |

Static IP Lease List: A maximum of 32 entries can be configured.

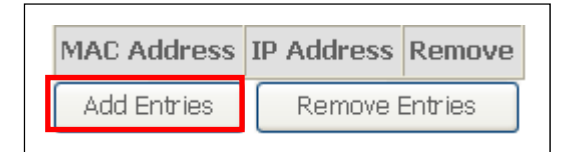

To add an entry, enter MAC address and Interface ID and then click **Apply/Save**.

| DHCP Static IP Lease                                                    |                   |            |  |  |  |
|-------------------------------------------------------------------------|-------------------|------------|--|--|--|
| Enter the Mac address and Static Interface ID then click "Apply/Save" . |                   |            |  |  |  |
|                                                                         |                   |            |  |  |  |
| MAC Address:                                                            | 00:11:22:33:44:55 |            |  |  |  |
| Interface ID:                                                           | 0:0:0:2           |            |  |  |  |
|                                                                         |                   |            |  |  |  |
|                                                                         |                   | Apply/Save |  |  |  |

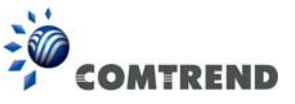

To remove an entry, tick the corresponding checkbox  $\square$  in the Remove column and then click the **Remove Entries** button, as shown below.

| MAC Address       |  | Interface ID  | Remove |  |
|-------------------|--|---------------|--------|--|
| 00:11:22:33:44:55 |  | 0:0:0:2       |        |  |
| Add Entries       |  | Remove Entrie | s      |  |

| Heading                            | Description                                                                                                    |
|------------------------------------|----------------------------------------------------------------------------------------------------|
| Enable RADVD                       | Enable use of router advertisement daemon                                                                                                    |
| RA interval Min(sec):              | Minimum time to send router advertisement                                                                                                    |
| RA interval Max(sec):              | Maximum time to send router advertisement                                                                                                    |
| Reachable Time(ms):                | The time, in milliseconds that a neighbor is reachable after receiving reachability confirmation                                                                                                    |
| Default Preference:                | Preference level associated with the default router                                                                                                    |
| MTU (bytes):                       | MTU value used in router advertisement<br>messages to insure that all nodes on a link use<br>the same MTU value                                                                                                    |
| Enable Prefix Length Relay         | Use prefix length receive from WAN interface                                                                                                    |
| Enable Configuration Mode          | Manually configure prefix, prefix length,<br>preferred lifetime and valid lifetime used in<br>router advertisement                                                                                                    |
| Enable ULA Prefix Advertisement    | Allow RADVD to advertise Unique Local Address<br>Prefix                                                                                                    |
| Randomly Generate                  | Use a Randomly Generated Prefix                                                                                                    |
| Statically Configure Prefix        | Specify the prefix to be used                                                                                                    |
| Preferred Life Time (hour)         | The preferred life time for this prefix                                                                                                    |
| Valid Life Time (hour)             | The valid life time for this prefix                                                                                                    |
| Enable MLD Snooping                | Enable/disable IPv6 multicast forward to LAN ports                                                                                                    |
| Standard Mode<br>Blocking Mode     | In standard mode, IPv6 multicast traffic will<br>flood to all bridge ports when no client<br>subscribes to a multicast group even if MLD<br>snooping is enabled<br>In blocking mode, IPv6 multicast data traffic will<br>be blocked and not flood to all bridge ports when |
|                                    | there are no client subscriptions to any<br>multicast group                                                                                                    |
| Enable MLD LAN<br>To LAN Multicast | Enable/disable IPv6 multicast between LAN ports                                                                                                    |

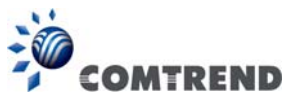

# 5.3.2 Static IP Neighbor

This page is used to configure a static IPv4 or IPv6 Neighbor entry. Static ARP entries will be created for these neighbor devices.

| COMI                                                                     |                                                       | nfo Basic S                                    | Setup Adv      | vanced Setu                                   | p Diagn   | B      | Management | Logout |
|--------------------------------------------------------------------------|-------------------------------------------------------|------------------------------------------------|----------------|-----------------------------------------------|-----------|--------|------------|--------|
| WAN Setup<br>NAT<br>LAN<br>IPv6 Autoconfig<br>Static IP Neighbor<br>UPnP | Static ARP/IP Neighbor (<br>Note: Using the same IP b | Configuration<br>out different M<br>IP Version | AC for editing | g an exist record<br>MAC Address<br>Id Remove | Interface | Remove | ]          |        |

Click the **Add** button to display the following.

| COMI               | REND               | Device Info      | Basic Setup | Advanced Setup | Diagnostics | Management | Logout |
|--------------------|--------------------|------------------|-------------|----------------|-------------|------------|--------|
| WAN Setup          | Static IP Neight   | or Configuration |             |                |             |            |        |
| NAT                | IP Version:        |                  |             | IPv4           |             | -          |        |
| LAN                | IP Address:        |                  |             |                |             |            |        |
| IPv6 Autoconfia    | MAC Address:       |                  |             |                |             |            |        |
| Static IP Neighbor | Associated Interfa | ice:             |             | LAN/br0 -      |             |            |        |
| UPnP               |                    |                  |             |                |             |            |        |
| Wireless           |                    |                  |             | Apply/Save     |             |            |        |

Click **Apply/Save** to apply and save the settings.

| Heading              | Description                                        |
|----------------------|----------------------------------------------------|
| IP Version           | The IP version used for the neighbor device        |
| IP Address           | Define the IP Address for the neighbor device      |
| MAC Address          | The MAC Address of the neighbor device             |
| Associated Interface | The interface where the neighbor device is located |

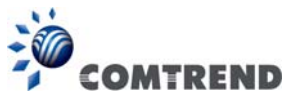

## 5.3.3 UPnP

Select the checkbox I provided and click **Apply/Save** to enable UPnP protocol.

| COM                                                              | TREND                               | Device Info                | Basic Setup        | Advanced Setup         | Diagnostics | Management | Logout |
|------------------------------------------------------------------|-------------------------------------|----------------------------|--------------------|------------------------|-------------|------------|--------|
| WAN Setup<br>NAT<br>LAN<br>IPv6 Autoconfig<br>Static IP Neighbor | UPnP Configural<br>NOTE: UPnP is ac | tion<br>Stivated only when | there is a live WA | N service with NAT ena | bled.       |            |        |
| UPnP                                                             |                                     |                            |                    | Apply/Save             |             |            |        |

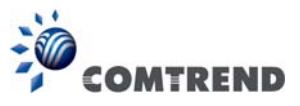

# 5.4 Wireless

## 5.4.1 Basic 5GHz

The Basic option allows you to configure basic features of the wireless LAN interface. Among other things, you can enable or disable the wireless LAN interface, hide the network from active scans, set the wireless network name (also known as SSID) and configure the channel setting for the wireless LAN interface.

| COM                                                                                                    | REND                                                                                                    | Device Info Ba                                                                                                    | sic Setup A                                                   | dvanc                  | ted Setu                    | p Dia                                                                                                    | gnost          | ics Ma     | anagement Logout                                                   |
|----------------------------------------------------------------------------------------------------|----------------------------------------------------------------------------------------------------|----------------------------------------------------------------------------------------------------|---------------------------------------------------------------|------------------------|-----------------------------|----------------------------------------------------------------------------------------------------|----------------|------------|--------------------------------------------------------------------|
| WAN Setup<br>NAT<br>LAN<br>Wireless<br>5GHz<br>Basic<br>Security<br>2.4GHz<br>Parental Control<br>Home Networking | Wireless<br>This page all<br>Click "Apply<br>Click "Apply<br>En<br>Click "Apply<br>En<br>Click The<br>En<br>Click The<br>En<br>Click The<br>Click The<br>En<br>Click The<br>En<br>Click The<br>Click The<br>Click The<br>Click The<br>Click The<br>Click The<br>Click The<br>Click The<br>Click The<br>Click The<br>Click The<br>Click The<br>Click The<br>Click The<br>Click The<br>Click The<br>Click Th | Basic<br>ows you to configure basic feal<br>mattive scans, set the wireless of<br>/Save" to configure the basic we<br>able Wireless<br>able Wireless Hotspot2.0<br>Je Access Point<br>ents Isolation<br>able WIMM Advertise<br>able Wireless Multicast Forward<br>Comtrend5555_5GHz<br>00:00:00:55:55:56<br>UNITED STATES<br>73<br>32 | tures of the wirele<br>network name (all<br>vireless options. | ss LAN int<br>io known | terface. You<br>as SSID) ar | can enabled of the strict of the strict | ble or diss    | able the v | vireless LAN interface, hide the<br>vased on country requirements. |
|                                                                                                    | Enabled                                                                                                    | SSID                                                                                                    | :<br>Hidden                                                   | Isolate<br>Clients     | Disable<br>WMM<br>Advertise | Enable<br>WMF                                                                                                    | Max<br>Clients | BSSID      |                                                                    |
|                                                                                                    |                                                                                                    | wl0_Guest1                                                                                                    |                                                               |                        |                             |                                                                                                    | 32             | N/A        |                                                                    |
|                                                                                                    |                                                                                                    | wl0_Guest2                                                                                                    |                                                               | <u> </u>               |                             |                                                                                                    | 32             | N/A        |                                                                    |
|                                                                                                    |                                                                                                    | wl0_Guest3                                                                                                    |                                                               |                        |                             |                                                                                                    | 32             | N/A        |                                                                    |

Click the **Apply/Save** button to apply the selected wireless options.

OptionDescriptionEnable<br/>WirelessA checkbox ☑ that enables or disables the wireless LAN interface.<br/>When selected, a set of basic wireless options will appear.Enable<br/>WirelessEnable Wireless Hotspot 2.0 (Wi-Fi Certified Passpoint) on the<br/>wireless interface.<br/>Hotspot2.0

Consult the table below for descriptions of these options.

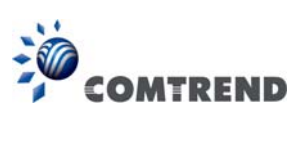

| Option                                               | Description                                                                                                    |
|------------------------------------------------------|----------------------------------------------------------------------------------------------------|
| Hide Access<br>Point                                 | Select Hide Access Point to protect the access point from detection<br>by wireless active scans. If the access point is hidden, it will not be<br>listed or listed with empty SSID in the scan result of wireless<br>stations. To connect a client to a hidden access point, the station<br>must add the access point manually to its wireless configuration. |
| Clients<br>Isolation                                 | When enabled, it prevents client PCs from seeing one another in My<br>Network Places or Network Neighborhood. Also, prevents one<br>wireless client communicating with another wireless client.                                                                                                    |
| Disable WMM<br>Advertise                             | Stops the router from 'advertising' its Wireless Multimedia (WMM) functionality, which provides basic quality of service for time-sensitive applications (e.g. VoIP, Video).                                                                                                    |
| Enable<br>Wireless<br>Multicast<br>Forwarding        | Select the checkbox ☑ to enable this function.                                                                                                    |
| SSID<br>[1-32<br>characters]                         | Sets the wireless network name. SSID stands for Service Set<br>Identifier. All stations must be configured with the correct SSID to<br>access the WLAN. If the SSID does not match, that user will not be<br>granted access.                                                                                                    |
| BSSID                                                | The BSSID is a 48-bit identity used to identify a particular BSS (Basic Service Set) within an area. In Infrastructure BSS networks, the BSSID is the MAC (Media Access Control) address of the AP (Access Point); and in Independent BSS or ad hoc networks, the BSSID is generated randomly.                                                                |
| Country                                              | A drop-down menu that permits worldwide and specific national settings. Local regulations limit channel range:<br>US= worldwide, Japan=1-14, Jordan= 10-13, Israel= 1-13                                                                                                    |
| Country<br>RegRev                                    | Wireless country code for transmit power limit.                                                                                                    |
| Max Clients                                          | The maximum number of clients that can access the router.                                                                                                    |
| Wireless -<br>Guest /<br>Virtual<br>Access<br>Points | This router supports multiple SSIDs called Guest SSIDs or Virtual Access Points. To enable one or more Guest SSIDs select the checkboxes $\square$ in the <b>Enabled</b> column. To hide a Guest SSID, select its checkbox $\square$ in the <b>Hidden</b> column.                                                                                             |
|                                                      | Do the same for <b>Isolate Clients</b> and <b>Disable WMM Advertise</b> .<br>For a description of these two functions, see the previous entries for<br>"Clients Isolation" and "Disable WMM Advertise". Similarly, for<br><b>Enable WMF</b> , <b>Max Clients</b> and <b>BSSID</b> , consult the matching<br>entries in this table.                            |
|                                                      | NOTE: Remote wireless hosts cannot scan Guest SSIDs.                                                                                                    |

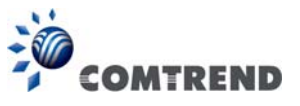

# 5.4.2 Security 5GHz

The following screen appears when Wireless Security is selected. The options shown here allow you to configure security features of the wireless LAN interface.

| COMT             | 'REND Device Info                                                                                           | Basic Setup Advanced Setup Diagnostics Management Logout                                                                        |
|------------------|----------------------------------------------------------------------------------------------------|----------------------------------------------------------------------------------------------------|
| WAN Setup        | Wireless Security<br>This page allows you to configure s                                                    | ecurity features of the wireless LAN interface.                                                                                 |
|                  | You may setup configuration manua                                                                           | ally                                                                                                    |
| Wireless<br>5GHz | through WiFi Protected Setup(WPS<br>Note: When both STA PIN and Aut<br>"allow" chosen, WPS will be disabled | i)<br>horized MAC are empty, PBC is used. If Hide Access Point enabled or Mac filter list is empty with<br>d                    |
| Security         | WPS Setup                                                                                                   |                                                                                                    |
| 2.4GHz           | Enable WPS                                                                                                  | Disabled 💌                                                                                                    |
| Parental Control |                                                                                                    | <b>D</b> D D D D D D D D D D D D D D D D D D                                                                                    |
| Home Networking  | Manual Setup AP                                                                                             |                                                                                                    |
|                  | You can set the network authentical<br>specify whether a network key is re<br>Click "Apply/Save" when done. | tion method, selecting data encryption,<br>quired to authenticate to this wireless network and specify the encryption strength. |
|                  | Select SSID:                                                                                                | Comtrend5555_5GHz ▼                                                                                                    |
|                  | Network Authentication:                                                                                     | WPA2 -PSK 👻                                                                                                    |
|                  | Protected Management Frames:                                                                                | Capable 🔻                                                                                                    |
|                  | WPA/WAPI passphrase:                                                                                        | ••••••• Click here to display                                                                                                   |
|                  | WPA Group Rekey Interval:                                                                                   | 3600                                                                                                    |
|                  | WPA/WAPI Encryption:                                                                                        | AES -                                                                                                    |
|                  | WEP Encryption:                                                                                             | Disabled 🔻                                                                                                    |

Click **Apply/Save** to implement new configuration settings.

Please see 6.12.3 for WPS setup instructions.

### WIRELESS SECURITY

Setup requires that the user configure these settings using the Web User Interface (see the table below).

### Select SSID

Select the wireless network name from the drop-down menu. SSID stands for Service Set Identifier. All stations must be configured with the correct SSID to access the WLAN. If the SSID does not match, that client will not be granted access.

### Network Authentication

This option specifies whether a network key is used for authentication to the wireless network. If network authentication is set to Open, then no authentication is provided. Despite this, the identity of the client is still verified.

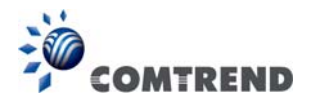

| Each authe<br>authenticat<br>Encryption | ntication type ha<br>ion will reveal th<br>will also be enab | s its own s<br>e RADIUS S<br>led as show | ettings. For exar<br>Server IP address<br>vn below.   | nple, selecting &<br>Port and Key fi                    | 302.1X<br>elds. WEP |
|-----------------------------------------|--------------------------------------------------------------|------------------------------------------|-------------------------------------------------------|---------------------------------------------------------|---------------------|
|                                         |                                                              |                                          |                                                       |                                                         |                     |
| Network Authe                           | ntication:                                                   | 802.1X                                   | •                                                     |                                                         |                     |
| RADIUS Server                           | r IP Address:                                                | 0.0.0.0                                  |                                                       |                                                         |                     |
| RADIUS Port:                            |                                                              | 1812                                     |                                                       |                                                         |                     |
| RADIUS Key:                             |                                                              |                                          |                                                       |                                                         |                     |
| WEP Encryptio                           | n:                                                           | Enabled                                  | -                                                     |                                                         |                     |
| Encryption Stre                         | ength:                                                       | 128-bit 🔻                                | Ĩ.                                                    |                                                         |                     |
| Current Netwo                           | rk Key:                                                      | 2 🔻                                      |                                                       |                                                         |                     |
| Network Key 1                           | :                                                            | 12345678901                              | 23                                                    |                                                         |                     |
| Network Key 2                           | :                                                            | 12345678901                              | 23                                                    | ]                                                       |                     |
| Network Key 3                           | :                                                            | 12345678901                              | 23                                                    |                                                         |                     |
| Network Key 4                           | :                                                            | 12345678901                              | 23                                                    |                                                         |                     |
|                                         |                                                              | Enter 13 ASCI<br>Enter 5 ASCIL           | I characters or 26 hexade<br>characters or 10 hexaded | cimal digits for 128-bit e<br>mal digits for 64-bit end | encryption keys     |
|                                         |                                                              | Enter 5766Er                             |                                                       |                                                         | a poor ne po        |
|                                         |                                                              |                                          | _                                                     |                                                         |                     |
|                                         |                                                              | Apply/Sav                                | e                                                     |                                                         |                     |
|                                         |                                                              |                                          |                                                       |                                                         |                     |
| The setting                             | is for W/PA2-PSK                                             | authenticat                              | ion are shown ne                                      | xt                                                      |                     |
| The setting                             |                                                              |                                          |                                                       |                                                         |                     |
|                                         | Network Authentication                                       | 1:                                       | WPA2 -PSK                                             | -                                                       |                     |
|                                         | Protected Management                                         | Frames:                                  | Capable 🔻                                             |                                                         |                     |
|                                         | WPA/WAPI passphrase                                          | 21                                       | •••••                                                 | Click here to display                                   |                     |
|                                         | WPA Group Rekey Int                                          | erval:                                   | 3600                                                  | ]                                                       |                     |
|                                         | WPA/WAPI Encryption                                          | 1:                                       | AES 🔻                                                 |                                                         |                     |
|                                         | WEP Encryption:                                              |                                          | Disabled 💌                                            |                                                         |                     |
|                                         |                                                              |                                          |                                                       |                                                         |                     |
|                                         |                                                              |                                          | Apply/Save                                            |                                                         |                     |
|                                         |                                                              |                                          |                                                       |                                                         |                     |
|                                         |                                                              |                                          |                                                       |                                                         |                     |
| WEP Encr                                | yption                                                       |                                          |                                                       |                                                         |                     |
| This option                             | specifies whether                                            | er data sent                             | t over the network                                    | k is encrypted. T                                       | he same             |

This option specifies whether data sent over the network is encrypted. The same network key is used for data encryption and network authentication. Four network keys can be defined although only one can be used at any one time. Use the Current Network Key list box to select the appropriate network key.

Security options include authentication and encryption services based on the wired equivalent privacy (WEP) algorithm. WEP is a set of security services used to protect 802.11 networks from unauthorized access, such as eavesdropping; in this case, the capture of wireless network traffic.

When data encryption is enabled, secret shared encryption keys are generated and used by the source station and the destination station to alter frame bits, thus avoiding disclosure to eavesdroppers.

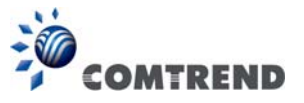

Under shared key authentication, each wireless station is assumed to have received a secret shared key over a secure channel that is independent from the 802.11 wireless network communications channel.

### **Encryption Strength**

This drop-down list box will display when WEP Encryption is enabled. The key strength is proportional to the number of binary bits comprising the key. This means that keys with a greater number of bits have a greater degree of security and are considerably more difficult to crack. Encryption strength can be set to either 64-bit or 128-bit. A 64-bit key is equivalent to 5 ASCII characters or 10 hexadecimal numbers. A 128-bit key contains 13 ASCII characters or 26 hexadecimal numbers. Each key contains a 24-bit header (an initiation vector) which enables parallel decoding of multiple streams of encrypted data.

Please see 6.12 for MAC Filter, Wireless Bridge and Advanced Wireless features.

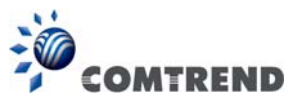

## 5.4.3 Basic 2.4GHz

The Basic option allows you to configure basic features of the wireless LAN interface. Among other things, you can enable or disable the wireless LAN interface, hide the network from active scans, set the wireless network name (also known as SSID) and restrict the channel set based on country requirements.

| COMT                                                                                                    | REND                                                                                                    |                                                                                                    | 0                                                      | 2                  | 3                |                        | se             | 3         |                   |                 | \$    |
|----------------------------------------------------------------------------------------------------|----------------------------------------------------------------------------------------------------|----------------------------------------------------------------------------------------------------|--------------------------------------------------------|--------------------|------------------|------------------------|----------------|-----------|-------------------|-----------------|-------|
|                                                                                                    |                                                                                                    | Device Info Basic                                                                                                    | Setup /                                                | Advan              | ced Setu         | ip Dia                 | ignos          | tics M    | lanagemen         | t Logout        |       |
| WAN Setup<br>NAT<br>LAN<br>Wireless<br>5GHz<br>2.4GHz<br>Basic<br>Security<br>Parental Control<br>Home Networking | Wireless<br>This page all<br>network fror<br>Click "Apply.<br>Click "Apply.<br>Ena<br>Hid<br>Disi<br>SSID:<br>Country:<br>Country:<br>RegRev<br>Max<br>Clients:<br>Wireless - Go | Basic boxs you to configure basic features a active scans, set the wireless netw ('save" to configure the basic wirele ble Wireless ble Wireless Hotspot2.0 e Access Point nts Isolation ble WIM Advertise ble Wireless Multicast Forwarding ( Comtrend5555_2.4GHz 00:00:00:55:55:57 UNITED STATES 73 32 best/Virtual Access Points: | s of the wirel<br>ork name (a<br>sss options.<br>(WMF) | ess LAN in         | n as SSID) a     | ↓ can ena<br>nd restri | ble or di      | sable the | wireless LAN into | erface, hide th | e 15. |
|                                                                                                    | Enabled                                                                                                    | SSID                                                                                                    | Hidden                                                 | Isolate<br>Clients | WMM<br>Advertise | Enable<br>WMF          | Max<br>Clients | BSSID     |                   |                 |       |
|                                                                                                    |                                                                                                    | 1_Guest1                                                                                                    |                                                        |                    |                  |                        | 32             | N/A       |                   |                 |       |
|                                                                                                    |                                                                                                    | l1_Guest2                                                                                                    |                                                        |                    |                  |                        | 32             | N/A       |                   |                 |       |
|                                                                                                    |                                                                                                    | /1_Guest3                                                                                                    |                                                        |                    |                  |                        | 32             | N/A       |                   |                 |       |
|                                                                                                    | Apply/Sav                                                                                                    | re :                                                                                                    |                                                        |                    |                  |                        |                |           |                   |                 |       |

Click the **Apply/Save** button to apply the selected wireless options.

Consult the table below for descriptions of these options.

| Option                           | Description                                                                                                    |
|----------------------------------|----------------------------------------------------------------------------------------------------|
| Enable<br>Wireless               | A checkbox 🗹 that enables or disables the wireless LAN interface.<br>When selected, a set of basic wireless options will appear. |
| Enable<br>Wireless<br>Hotspot2.0 | Enable Wireless Hotspot 2.0 (Wi-Fi Certified Passpoint) on the wireless interface.                                               |

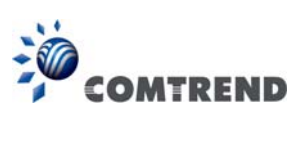

| Option                                               | Description                                                                                                    |
|------------------------------------------------------|----------------------------------------------------------------------------------------------------|
| Hide Access<br>Point                                 | Select Hide Access Point to protect the access point from detection<br>by wireless active scans. If the access point is hidden, it will not be<br>listed or listed with empty SSID in the scan result of wireless<br>stations. To connect a client to a hidden access point, the station<br>must add the access point manually to its wireless configuration. |
| Clients<br>Isolation                                 | When enabled, it prevents client PCs from seeing one another in My<br>Network Places or Network Neighborhood. Also, prevents one<br>wireless client communicating with another wireless client.                                                                                                    |
| Disable WMM<br>Advertise                             | Stops the router from 'advertising' its Wireless Multimedia (WMM) functionality, which provides basic quality of service for time-sensitive applications (e.g. VoIP, Video).                                                                                                    |
| Enable<br>Wireless<br>Multicast<br>Forwarding        | Select the checkbox ☑ to enable this function.                                                                                                    |
| SSID<br>[1-32<br>characters]                         | Sets the wireless network name. SSID stands for Service Set<br>Identifier. All stations must be configured with the correct SSID to<br>access the WLAN. If the SSID does not match, that user will not be<br>granted access.                                                                                                    |
| BSSID                                                | The BSSID is a 48-bit identity used to identify a particular BSS (Basic Service Set) within an area. In Infrastructure BSS networks, the BSSID is the MAC (Media Access Control) address of the AP (Access Point); and in Independent BSS or ad hoc networks, the BSSID is generated randomly.                                                                |
| Country                                              | A drop-down menu that permits worldwide and specific national settings. Local regulations limit channel range:<br>US= worldwide, Japan=1-14, Jordan= 10-13, Israel= 1-13                                                                                                    |
| Country<br>RegRev                                    | Wireless country code for transmit power limit.                                                                                                    |
| Max Clients                                          | The maximum number of clients that can access the router.                                                                                                    |
| Wireless -<br>Guest /<br>Virtual<br>Access<br>Points | This router supports multiple SSIDs called Guest SSIDs or Virtual Access Points. To enable one or more Guest SSIDs select the checkboxes ☑ in the <b>Enabled</b> column. To hide a Guest SSID, select its checkbox ☑ in the <b>Hidden</b> column.                                                                                                    |
|                                                      | Do the same for <b>Isolate Clients</b> and <b>Disable WMM Advertise</b> .<br>For a description of these two functions, see the previous entries for<br>"Clients Isolation" and "Disable WMM Advertise". Similarly, for<br><b>Enable WMF</b> , <b>Max Clients</b> and <b>BSSID</b> , consult the matching<br>entries in this table.                            |
|                                                      | NOTE: Remote wireless hosts cannot scan Guest SSIDs.                                                                                                    |

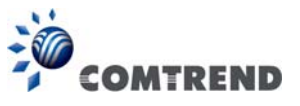

## 5.4.4 Security 2.4GHz

The following screen appears when Wireless Security is selected. The options shown here allow you to configure security features of the wireless LAN interface.

| COMT                         |                                                                                                    | 🥹 🗘 🖉 🚣 😽                                                                                                    |
|------------------------------|----------------------------------------------------------------------------------------------------|----------------------------------------------------------------------------------------------------|
|                              | Device Info                                                                                                 | Basic Setup Advanced Setup Diagnostics Management Logout                                                                         |
| WAN Setup                    | Wireless Security                                                                                           |                                                                                                    |
| NAT                          | This page allows you to configure s<br>You may setup configuration manua                                    | ecurity features of the wireless LAN interface.<br>ally                                                                          |
| Wireless<br>5GHz             | through WiFI Protected Setup(WPS<br>Note: When both STA PIN and Aut<br>"allow" chosen, WPS will be disabled | ;)<br>horized MAC are empty, PBC is used. If Hide Access Point enabled or Mac filter list is empty with<br>d                     |
| 2.4GHz<br>Basic              | WPS Setup                                                                                                   |                                                                                                    |
| Security<br>Parental Control | Enable WPS                                                                                                  | Disabled 💌                                                                                                    |
| Home Networking              | Manual Setup AP                                                                                             |                                                                                                    |
|                              | You can set the network authentical<br>specify whether a network key is re<br>Click "Apply/Save" when done. | tion method, selecting data encryption,<br>equired to authenticate to this wireless network and specify the encryption strength. |
|                              | Select SSID:                                                                                                | Comtrend5555_2.4GHz 🔻                                                                                                    |
|                              | Network Authentication:                                                                                     | WPA2 -PSK 👻                                                                                                    |
|                              | Protected Management Frames:                                                                                | Disabled                                                                                                    |
|                              | WPA (WAPI passprinase:<br>WPA Group Rekey Interval:                                                         |                                                                                                    |
|                              | WEP Encryption:                                                                                             | Disabled *                                                                                                    |
|                              |                                                                                                    | Apply/Save                                                                                                    |

Click **Apply/Save** to implement new configuration settings.

Please see 6.12.9 for WPS setup instructions.

### WIRELESS SECURITY

Setup requires that the user configure these settings using the Web User Interface (see the table below).

#### Select SSID

Select the wireless network name from the drop-down menu. SSID stands for Service Set Identifier. All stations must be configured with the correct SSID to access the WLAN. If the SSID does not match, that client will not be granted access.

#### Network Authentication

This option specifies whether a network key is used for authentication to the wireless network. If network authentication is set to Open, then no authentication is provided. Despite this, the identity of the client is still verified.

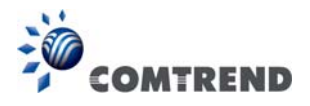

| Each authentication type has its own settings. For example, selecting 802.1X      |
|-----------------------------------------------------------------------------------|
| authentication will reveal the RADIUS Server IP address, Port and Key fields. WEF |
| Encryption will also be enabled as shown below.                                   |
|                                                                                   |
|                                                                                   |

| and the state of the      | 000.41/                                                                        |  |  |
|---------------------------|--------------------------------------------------------------------------------|--|--|
| Network Authentication:   | 802.1X ·                                                                       |  |  |
|                           |                                                                                |  |  |
| RADIUS Server IP Address: | 0.0.0.0                                                                        |  |  |
| RADIUS Port:              | 1812                                                                           |  |  |
| RADIUS Key:               |                                                                                |  |  |
| WEP Encryption:           | Enabled -                                                                      |  |  |
| Encryption Strength:      | 128-bit 🔻                                                                      |  |  |
| Current Network Key:      | 2 -                                                                            |  |  |
| Network Key 1:            | 1234567890123                                                                  |  |  |
| Network Key 2:            | 1234567890123                                                                  |  |  |
| Network Key 3:            | 1234567890123                                                                  |  |  |
| Network Key 4:            | 1234567890123                                                                  |  |  |
|                           | Enter 13 ASCII characters or 26 hexadecimal digits for 128-bit encryption keys |  |  |
|                           | Enter 5 ASCII characters or 10 hexadecimal digits for 64-bit encryption keys   |  |  |
|                           |                                                                                |  |  |
|                           |                                                                                |  |  |
|                           | Apply/Save                                                                     |  |  |

The settings for WPA2-PSK authentication are shown next.

| Displad w  |                       |
|------------|-----------------------|
| Disabled • | _                     |
| •••••      | Click here to display |
| 3600       |                       |
| AES 🔻      |                       |
| Disabled 🔻 |                       |
|            |                       |
|            |                       |
|            | AES V<br>Disabled V   |

### WEP Encryption

This option specifies whether data sent over the network is encrypted. The same network key is used for data encryption and network authentication. Four network keys can be defined although only one can be used at any one time. Use the Current Network Key list box to select the appropriate network key.

Security options include authentication and encryption services based on the wired equivalent privacy (WEP) algorithm. WEP is a set of security services used to protect 802.11 networks from unauthorized access, such as eavesdropping; in this case, the capture of wireless network traffic.

When data encryption is enabled, secret shared encryption keys are generated and used by the source station and the destination station to alter frame bits, thus avoiding disclosure to eavesdroppers.

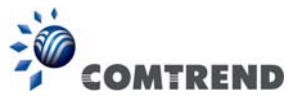

Under shared key authentication, each wireless station is assumed to have received a secret shared key over a secure channel that is independent from the 802.11 wireless network communications channel.

#### Encryption Strength

This drop-down list box will display when WEP Encryption is enabled. The key strength is proportional to the number of binary bits comprising the key. This means that keys with a greater number of bits have a greater degree of security and are considerably more difficult to crack. Encryption strength can be set to either 64-bit or 128-bit. A 64-bit key is equivalent to 5 ASCII characters or 10 hexadecimal numbers. A 128-bit key contains 13 ASCII characters or 26 hexadecimal numbers. Each key contains a 24-bit header (an initiation vector) which enables parallel decoding of multiple streams of encrypted data.

Please see 6.12 for MAC Filter, Wireless Bridge and Advanced Wireless features.

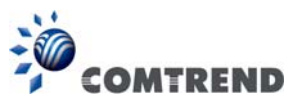

# 5.5 Parental Control

This selection provides WAN access control functionality.

## 5.5.1 Time Restriction

This feature restricts access from a LAN device to an outside network through the device on selected days at certain times. Make sure to activate the Internet Time server synchronization as described in section 8.5 Internet Time, so that the scheduled times match your local time.

Clicking on the checkbox in the Enable field allows the user to select all / none entries for Enabling/Disabling.

| COMT                                                              | REND Advanced Setup Diagnostics Management Logout                   |  |  |  |
|-------------------------------------------------------------------|---------------------------------------------------------------------|--|--|--|
| Access Time Restriction ~ A maximum 32 entries can be configured. |                                                                     |  |  |  |
| NAT                                                               |                                                                     |  |  |  |
| LAN                                                               | Username MAC Mon Tue Wed Thu Fri Sat Sun Start Stop Enable C Remove |  |  |  |
| Wireless<br>Parental Control<br>Time Restriction                  | Add Enable Remove                                                   |  |  |  |

Click Add to display the following screen.

| COMI                                                                                                    | REND Device In                                                                                                    | fo Basic Setup Advanced Setup Diagnostics Management Logout                                                                                                    |
|----------------------------------------------------------------------------------------------------|----------------------------------------------------------------------------------------------------|----------------------------------------------------------------------------------------------------|
| WAN Setup<br>NAT<br>LAN<br>Wireless<br>Parental Control<br>Time Restriction<br>URL Filter<br>Home Networking | Access Time Restriction This page adds time of day restricti MAC address of the LAN device wh MAC address of the other LAN devi User Name Browser's MAC Address O Other MAC Address (XXXXXXXXXXXXXXXXXXXXXXXXXXXXXXXXXXX | on to a special LAN device connected to the Router. The 'Browser's MAC Address' automatically displays the<br>ere the browser is running. To restrict other LAN device, click the "Other MAC Address" button and enter the<br>ice. To find out the MAC address of a Windows based PC, go to command window and type "pconfig /all". |
|                                                                                                    | Days of the week<br>Click to select<br>Start Blocking Time (hh:mm)<br>End Blocking Time (hh:mm)                                                                                                    | Mon[Tue]Wed[Thu Fri Sat Sun                                                                                                    |

See below for field descriptions. Click **Apply/Save** to add a time restriction.

User Name: A user-defined label for this restriction.
Browser's MAC Address: MAC address of the PC running the browser.
Other MAC Address: MAC address of another LAN device.
Days of the Week: The days the restrictions apply.
Start Blocking Time: The time the restrictions start.
End Blocking Time: The time the restrictions end.

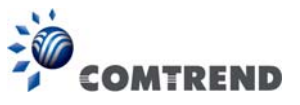

## 5.5.2 URL Filter

This screen allows for the creation of a filter rule for access rights to websites based on their URL address and port number.

| -                | DEND 🚾 🥝 🔅 🖉 📩 🞼                                                                                                    |
|------------------|----------------------------------------------------------------------------------------------------|
| , comi           | Device Info Basic Setup Advanced Setup Diagnostics Management Logout                                                 |
| WAN Setup        | URL Filter Please select the list type first then configure the list entries. Maximum 100 entries can be configured. |
| NAT              | Note: URL filter can be applied only to HTTP protocol that was based on following listed port(s).                    |
| LAN              | URL List Type:                                                                                                    |
| Wireless         |                                                                                                    |
| Parental Control |                                                                                                    |
| Time Restriction | Address Port Remove                                                                                                  |
| URL Filter       |                                                                                                    |
| Home Networking  | Add Remove                                                                                                    |

Select URL List Type: Exclude or Include.

Tick the **Exclude** radio button to deny access to the websites listed.

Tick the **Include** radio button to restrict access to only those listed websites.

Then click **Add** to display the following screen.

| Parental Control URL Filter Add                                                                   |               |                                               |  |  |
|---------------------------------------------------------------------------------------------------|---------------|-----------------------------------------------|--|--|
| Enter the URL address and port number then click "Apply/Save" to add the entry to the URL filter. |               |                                               |  |  |
|                                                                                                   |               |                                               |  |  |
| URL Address:                                                                                      | www.yahoo.com |                                               |  |  |
| Port Number:                                                                                      | 80            | (If leave blank, default 80 will be applied.) |  |  |
| Rule will be applied based on the entered port!                                                   |               |                                               |  |  |
|                                                                                                   |               | Apply/Save                                    |  |  |

Enter the URL address and port number then click **Apply/Save** to add the entry to the URL filter. URL Addresses begin with "www", as shown in this example.
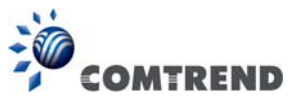

| URL Filter Pl   | RL Filter Please select the list type first then configure the list entries. Maximum 100 entries can be configured. |   |         |  |         |      |        |  |  |  |
|-----------------|----------------------------------------------------------------------------------------------------|---|---------|--|---------|------|--------|--|--|--|
| Note: URL filte | Note: URL filter can be applied only to HTTP protocol that was based on following listed port(s).                   |   |         |  |         |      |        |  |  |  |
| URL List Type:  | © Exclude                                                                                                    | ۲ | Include |  |         |      |        |  |  |  |
|                 |                                                                                                    |   |         |  | Address | Port | Remove |  |  |  |
|                 | www.yahoo.com 80                                                                                                    |   |         |  |         |      |        |  |  |  |
|                 | Add Remove                                                                                                    |   |         |  |         |      |        |  |  |  |

A maximum of 100 entries can be added to the URL Filter list.

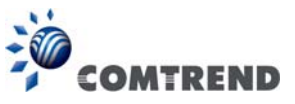

## 5.6 Home networking

### 5.6.1 Print Server

This page allows you to enable or disable printer support.

| COMT                                                                                       | REND                                                                                                    |
|--------------------------------------------------------------------------------------------|----------------------------------------------------------------------------------------------------|
| WAN Setup<br>NAT<br>LAN<br>Wireless<br>Parental Control<br>Home Networking<br>Print Server | Print Server settings         This page allows you to enable / disable printer support.         Manufacturer       Product         Serial Number         Enable on-board print server. |
| DLNA<br>Storage Service<br>USB Speed                                                       | Apply/Save                                                                                                    |

Please reference **Appendix E** to see the procedure for enabling the Printer Server.

### 5.6.2 DLNA

Enabling DLNA allows users to share digital media, like pictures, music and video, to other LAN devices from the digital media server.

Insert the USB drive into the USB host port on the back of the router. Click Enable on-board digital media server, a dropdown list of directories found on the USB driver will be available for selection. Select media path from the drop-down list or manually modify the media library path and click **Apply/Save** to enable the DLNA media server.

| COMT             | REND Advanced Setup Diagnostics Management Logout                      |
|------------------|------------------------------------------------------------------------|
| WAN Setup        | Digital Media Server settings                                          |
| NAT              | This page allows you to enable / disable digital media server support. |
| LAN              | Enable on-board digital media server.                                  |
| Wireless         |                                                                        |
| Parental Control |                                                                        |
| Home Networking  |                                                                        |
| Print Server     |                                                                        |
| DLNA             |                                                                        |
| Storage Service  |                                                                        |
| USB Speed        | Apply/Save                                                             |

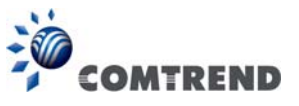

## 5.6.3 Storage Service

Enabling Samba service allows the user to share files on the storage device. Different levels of user access can be configured after samba security mode is enabled. This page also displays storage devices attached to the USB host.

| COMTR                        | END OF Advanced Setup Diagnostics Management Logout                                                       |
|------------------------------|----------------------------------------------------------------------------------------------------|
| WAN Setup                    | Samba Configuration for Storage Service                                                                   |
| LAN                          | Samba Service: Disable                                                                                    |
| Wireless                     | Samba Security Mode: Enable                                                                               |
| Parental Control             | Samba Access from Internet: Enable                                                                        |
| Print Server                 | Access to your USB storage devices via Samba is always active. You can access them in the following ways: |
| DLNA                         | Simply open your File Explorer and go to \\comtrend.                                                      |
| Storage Service<br>USB Speed | Volumename FileSystem Total Space Free Space Actions                                                      |

Display after storage device attached (for your reference).

| Volumename | FileSystem | Total Space | Free Space | Actions       |
|------------|------------|-------------|------------|---------------|
| usb1_1     | fat        | 30517 MB    | 1492 MB    | Safely remove |

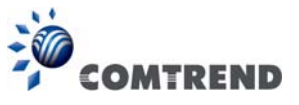

## 5.6.4 USB Speed

This page allows you to enable / disable USB 3.0 device support. Note: Enabling USB 3.0 can cause interference with the built-in 2.4GHz wireless radio. It is advised leaving the default value as USB 2.0

| COMT                                                                                                    | REND                                                                                                    |
|----------------------------------------------------------------------------------------------------|----------------------------------------------------------------------------------------------------|
| WAN Setup<br>NAT<br>LAN<br>Wireless<br>Parental Control<br>Home Networking<br>Print Server<br>DLNA<br>Storage Service<br>USB Speed | USB 3.0 settings This page allows you to enable / disable USB 3.0 device support. Note: Enabling USB 3.0 can cause interference with the built-in 2.4GHz wireless radio. It is advised leaving the default value as USB 2.0 The Enable USB3.0 Save |

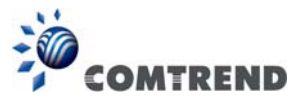

# Chapter 6 Advanced Setup

You can reach this page by clicking on the following icon located at the top of the screen.

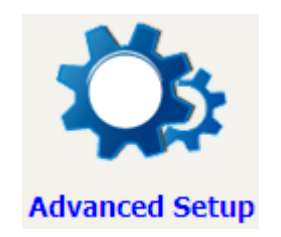

## 6.1 Auto-detection setup

The auto-detection function is used for CPE to detect WAN service for either ETHWAN or xDSL interfaces. The feature is designed for the scenario that requires only **one WAN service** in different applications.

| COMT                          | REND Advanced Setup Diagnostics Management Logout                                                                                                    |
|-------------------------------|----------------------------------------------------------------------------------------------------|
| Auto-Detection                | Auto-detection setup                                                                                                    |
| Security                      | The auto-detection function is used for CPE to detect WAN service for either ETHWAN or xDSL interface when applicable.<br>The feature is designed for the scenario that requires only one WAN service in different applications. |
| Quality of Service<br>Routing | Users shall enter given PPP username/password and pre-configure service list for auto-detection. After that, clicking "Apply/Save" will activate the auto-detect function.                                                       |
| DNS                           | Enable auto-detect                                                                                                    |
| DSL                           |                                                                                                    |
| Interface Grouping            |                                                                                                    |
| IP Tunnel                     | Apply/Save Restart                                                                                                    |

The Auto Detection page simply provides a checkbox allowing users to enable or disable the feature. Check the checkbox to display the following configuration options.

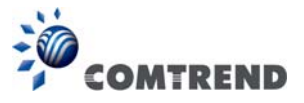

| COM                                                                                                    | TREND                                                                                                    | Device Info Ba                                                                                                    | sic Setup Advanced Setu                                                                                                    | up Diagnostics Management Logout                                                                                                    |
|----------------------------------------------------------------------------------------------------|----------------------------------------------------------------------------------------------------|----------------------------------------------------------------------------------------------------|----------------------------------------------------------------------------------------------------|----------------------------------------------------------------------------------------------------|
| Auto-Detection<br>Security<br>Quality of Service<br>Routing<br>DNS<br>DSL<br>Interface Grouping<br>IP Tunnel<br>Certificate<br>Power Management<br>Multicast<br>Wireless | Auto-detection set<br>The auto-detection i<br>The feature is design<br>Users shall enter giv<br>C Enable auto-c<br>Auto-detection stat<br>In the boxes below<br>PPP User<br>PPP Deser<br>PPP Passo<br>Select a LAN-as-W//<br>Auto-detect service<br>A maximum 7 entrie | tup<br>function is used for CPE to dete<br>ted for the scenario that requir<br>en PPP username/password an<br>detect<br>us: Wating for [<br>, enter the PPP user name and<br>name:<br>word:<br>AN Ethernet port for auto-dete<br>i list: Auto-detect will detect the<br>is can be configured. | act WAN service for either ETHWAN o<br>es only one WAN service in different<br>id pre-configure service list for auto-d<br>DSL or Ethernet line connect<br>password that your ISP has provided<br>autoconfig1<br> | or xDSL interface when applicable,<br>tapplications.<br>etaction. After that, clicking "Apply/Save" will activate the auto-detact function.<br>I to you. |
|                                                                                                    | VPI[0-255]                                                                                                    | VCI[32-65535]                                                                                                    | Service                                                                                                    | Option                                                                                                    |
|                                                                                                    | 0                                                                                                    | 32                                                                                                    | Disable 🔻                                                                                                    | NAT Firewall IGMP Procy ID extension                                                                                                    |
|                                                                                                    | 0                                                                                                    | 32                                                                                                    | Disable 🔻                                                                                                    |                                                                                                    |
|                                                                                                    |                                                                                                    |                                                                                                    | Disable                                                                                                    | Direct Direction Direction                                                                                                    |
|                                                                                                    | 0                                                                                                    | 32                                                                                                    |                                                                                                    | IGMP Proxy IP extension                                                                                                    |
|                                                                                                    | 0                                                                                                    | 32                                                                                                    | Disable 🔻                                                                                                    | NAT Firewall IGMP Proxy IP extension                                                                                                    |
|                                                                                                    | 0                                                                                                    | 32                                                                                                    | Disable 🔻                                                                                                    | NAT Firewall IGMP Proxy IP extension                                                                                                    |
|                                                                                                    | 0                                                                                                    | 32                                                                                                    | Disable 🔻                                                                                                    | NAT Firewall IGMP Proxy IP extension                                                                                                    |
|                                                                                                    | 0                                                                                                    | 32                                                                                                    | Disable 🔻                                                                                                    | NAT Firewall IGMP Proxy IP extension                                                                                                    |
|                                                                                                    | 0                                                                                                    | 32                                                                                                    | Default Bridge 🔻                                                                                                    |                                                                                                    |
|                                                                                                    |                                                                                                    |                                                                                                    | Apply/Save                                                                                                    | Restart                                                                                                    |

| In the boxes below, enter the PPP user name and pa | ssword that your ISP has | provided to you. |
|----------------------------------------------------|--------------------------|------------------|
| PPP Username:                                      | username                 |                  |
| PPP Password:                                      | •••••                    |                  |

Enter the PPP username/password given by your service provider for PPP service detection.

#### Select a LAN-as-WAN Ethernet port for auto-detect:

Select the Ethernet Port that will be used as ETH WAN during auto-detection. For models with ETH WAN port, only ETH WAN port is available to be used as WAN port.

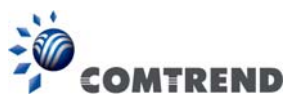

| Select Service |               | ATM -            |
|----------------|---------------|------------------|
| VPI[0-255]     | VCI[32-65535] | Service          |
| 0              | 32            | Disable -        |
| 0              | 32            | PPPoE<br>PPPoA   |
| 0              | 32            | IPoE             |
| 0              | 32            | Disable -        |
| 0              | 32            | Disable 🔻        |
| 0              | 32            | Disable 🔻        |
| 0              | 32            | Disable 🔻        |
| 0              | 32            | Default Bridge 👻 |

**WAN services list for ATM mode:** A maximum of 7 WAN services with corresponding PVC are required to be configured for ADSL ATM mode. The services will be detected in order. Users can modify the 7 pre-configured services and select **disable** to ignore any of those services to meet their own requirement and also reduce the detection cycle.

| Select Service  | PTM/ETHWAN 👻     |
|-----------------|------------------|
| VLAN ID[0-4094] | Service          |
| -1              | Disable 🔻        |
| -1              | Disable 👻        |
| -1              | Disable 🔻        |
| -1              | Disable 👻        |
| -1              | Disable 🔻        |
| -1              | Disable 🔻        |
| -1              | Disable 🔻        |
| -1              | Default Bridge 🔻 |

**WAN services list for PTM mode:** A maximum of 7 WAN services with corresponding VLAN ID (-1 indicates no VLAN ID is required for the service) are required to be configured for ADSL/VDSL PTM mode and ETHWAN. The services will be detected in order. Users can modify the 7 pre-configured services and select **disable** to ignore any of the services to meet their own requirements and also reduce the detection cycle.

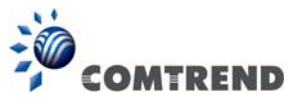

|   | Apply/Save | Restart |
|---|------------|---------|
| Ľ |            |         |

Click "Apply/Save" to activate the auto-detect function.

**Options for each WAN service:** These options are selectable for each WAN service. Users can pre-configure both WAN services and other provided settings to meet their deployed requirements.

| VPI[0-255] | VCI[32-65535] | Service | Option                                       |  |  |  |
|------------|---------------|---------|----------------------------------------------|--|--|--|
| 0          | 32            | PPPoE - | ▼ NAT ▼ Firewall □ IGMP Proxy □ IP extension |  |  |  |

| VLAN ID[0-4094] | Service | Option                                    |  |  |  |  |
|-----------------|---------|-------------------------------------------|--|--|--|--|
| -1              | PPPoE 🔻 | ▼ NAT  Firewall  IGMP Proxy  IP extension |  |  |  |  |

#### Auto Detection status and Restart

The Auto-detection status is used to display the real time status of the Auto-detection feature.

| Auto-detection status: | Waiting for DSL or Ethernet line connect |
|------------------------|------------------------------------------|
|------------------------|------------------------------------------|

The **Restart** button is used to detect all the WAN services that are either detected by the auto-detection feature or configured manually by users.

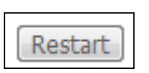

The following window will pop up upon clicking the **Restart** button. Click the **OK** button to proceed.

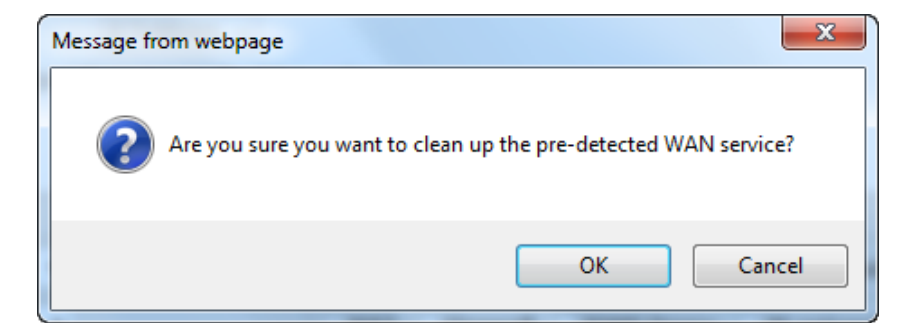

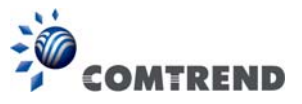

#### **Auto Detection notice**

**Note:** The following description concerning ETHWAN is for multiple LAN port devices only.

- 1) This feature will automatically detect one WAN service only. If customers require multiple WAN services, manual configuration is required.
- 2) If a physical ETHWAN port is detected, the Auto Detection for ETHWAN will be fixed on the physical ETHWAN port and cannot be configured for any LAN port; if the physical ETHWAN port is not detected, the Auto Detection for ETHWAN will be configured to the 4<sup>th</sup> LAN port by default and allows it to be configured for any LAN port as well.
- 3) For cases in which both the DSL port and ETHWAN port are plugged in at the same time, the DSL WAN will have priority over ETHWAN. For example, the ETHWAN port is plugged in with a WAN service detected automatically and then the DSL port is plugged in and linked up. The Auto Detection feature will clear the WAN service for ETHWAN and re-detect the WAN service for DSL port.
- 4) If none of the pre-configured services are detected, a Bridge service will be created.

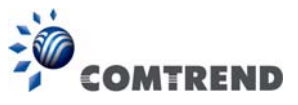

## 6.2 Security

For detailed descriptions, with examples, please consult Appendix A - Firewall.

## 6.2.1 IP Filtering

This screen sets filter rules that limit IP traffic (Outgoing/Incoming). Multiple filter rules can be set and each applies at least one limiting condition. For individual IP packets to pass the filter all conditions must be fulfilled.

**NOTE:** This function is not available when in bridge mode. Instead, MAC Filtering performs a similar function.

#### OUTGOING IP FILTER

By default, all outgoing IP traffic is allowed, but IP traffic can be blocked with filters.

| COMI                                                       | REN                                    | D De                                                       | evice Info                                 | Basic S      | Setup A                    | <b>V</b>               | Setup                  | Diagnostic             | s Mai     | nageme  | ent Log | <b>I</b> out |
|------------------------------------------------------------|----------------------------------------|------------------------------------------------------------|--------------------------------------------|--------------|----------------------------|------------------------|------------------------|------------------------|-----------|---------|---------|--------------|
| Auto-Detection<br>Security<br>IP Filtering                 | <b>Outgoin</b><br>By defau<br>Choose / | <b>g IP Filtering</b><br>It, all outgoing<br>Add or Remove | Setup<br>IP traffic from<br>e to configure | LAN is allow | wed, but sor<br>P filters, | ne IP traffic ca       | an be <mark>BLO</mark> | <b>CKED</b> by setting | up filter | 5,      |         |              |
| Outgoing<br>Incoming<br>Denial of Service<br>MAC Filtering |                                        | Filter Name                                                | IP Version                                 | Protocol     | SrcIP/ Pr                  | refixLength<br>Add Rer | SrcPort                | DstIP/ Prefix          | Length    | DstPort | Remove  |              |

To add a filter (to block some outgoing IP traffic), click the **Add** button.

On the following screen, enter your filter criteria and then click **Apply/Save**.

| COMTI              | REND Device Info                                                                         | Basic Setup            | Advanced Setup                                                                                                    | Diagnostics                                     | Management             | Logout      |
|--------------------|------------------------------------------------------------------------------------------|------------------------|----------------------------------------------------------------------------------------------------|-------------------------------------------------|------------------------|-------------|
| Auto-Detection     | Add IP Filter Outgoing                                                                   |                        |                                                                                                    |                                                 |                        |             |
| Security           | The screen allows you to create a filter<br>All of the specified conditions in this filt | r rule to identify out | tgoing IP traffic by specify<br>sfied for the rule to take e                                                                                                    | ing a new filter name<br>ffect. Click 'Apply/Sa | and at least one condi | tion below. |
| IP Filtering       |                                                                                          |                        |                                                                                                    | incer and reprinted                             |                        |             |
| Outgoing           | Filter Name:                                                                             |                        |                                                                                                    |                                                 |                        |             |
| Incoming           | IP Version:                                                                              | IPv4                   | •                                                                                                    |                                                 |                        |             |
| Denial of Service  | Protocol:                                                                                |                        | ֥                                                                                                    |                                                 |                        |             |
| MAC Filtering      | Source IP address[/prefix length]:                                                       |                        | n in the second second s |                                                 |                        |             |
| Quality of Service | Source Port (port or port:port):                                                         |                        |                                                                                                    |                                                 |                        |             |
| Routing            | Destination IP address[/prefix length]:                                                  |                        |                                                                                                    |                                                 |                        |             |
| DNS                | Destination Port (port or port:port):                                                    |                        |                                                                                                    |                                                 |                        |             |
| DSL                |                                                                                          |                        | Apply/Save                                                                                                    |                                                 |                        |             |

Consult the table below for field descriptions.

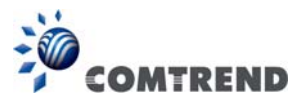

| Field                                | Description                             |
|--------------------------------------|-----------------------------------------|
| Filter Name                          | The filter rule label.                  |
| IP Version                           | Select from the drop down menu.         |
| Protocol                             | TCP, TCP/UDP, UDP, or ICMP.             |
| Source IP address                    | Enter source IP address.                |
| Source Port (port or port:port)      | Enter source port number or range.      |
| Destination IP address               | Enter destination IP address.           |
| Destination Port (port or port:port) | Enter destination port number or range. |

#### **INCOMING IP FILTER**

By default, all incoming IP traffic is blocked, but IP traffic can be allowed with filters.

| COM                                                    | REN                                            | Der                                                               | vice Inf                           | o Basic    | Setup                     | Adva                | inced Setup            | Diagno    | stics Manag            | gement         | Logout   |
|--------------------------------------------------------|------------------------------------------------|-------------------------------------------------------------------|------------------------------------|------------|---------------------------|---------------------|------------------------|-----------|------------------------|----------------|----------|
| Auto-Detection<br>Security<br>IP Filtering<br>Outgoing | Incoming<br>When the<br>by setting<br>Choose A | g IP Filtering<br>firewall is enal<br>up filters.<br>dd or Remove | Setup<br>bled on a V<br>to configu | /AN or LAN | interface,<br>IP filters, | all incom           | ing IP traffic is BL   | OCKED, Ho | wever, some IP tr      | affic can be / | ACCEPTED |
| Incoming<br>Denial of Service<br>MAC Filtering         | Filter<br>Name                                 | Interfaces                                                        | IP<br>Version                      | Protocol   | Action                    | ICMP<br>Type<br>Add | SrcIP/<br>PrefixLength | SrcPort   | DstIP/<br>PrefixLength | DstPort        | Remove   |

To add a filter (to allow incoming IP traffic), click the **Add** button.

On the following screen, enter your filter criteria and then click Apply/Save.

|                                                                          |                                                                                                    | H                                                                                                    | R                                                |                                                                                                    |                                                                                                    |
|--------------------------------------------------------------------------|----------------------------------------------------------------------------------------------------|----------------------------------------------------------------------------------------------------|--------------------------------------------------|----------------------------------------------------------------------------------------------------|----------------------------------------------------------------------------------------------------|
| MM .                                                                     |                                                                                                    | LS:                                                                                                    | Ś                                                |                                                                                                    | 22                                                                                                    |
| REND                                                                     |                                                                                                    |                                                                                                    | 0                                                |                                                                                                    | -7                                                                                                    |
| Device Info                                                              | Basic Setup A                                                                                                    | dvanced Setup                                                                                                    | Diagnostics                                      | Management                                                                                                    | Logout                                                                                                    |
| Add IP Filter Incoming                                                   |                                                                                                    |                                                                                                    |                                                  |                                                                                                    |                                                                                                    |
| -                                                                        |                                                                                                    |                                                                                                    | ei.                                              |                                                                                                    |                                                                                                    |
| All of the specified conditions in this filt                             | r rule to identity incon<br>ter rule must be satisfi                                                                                                    | ing IP traffic by specify<br>ed for the rule to take e                                                                                                    | ing a new tilter name<br>effect. Click 'Apply/Sa | and at least one cond<br>ive' to save and activa                                                                                                    | tion below.<br>te the filter.                                                                                                    |
|                                                                          | in and a state in a second second second second second second second second second second second second second                                                                                                    |                                                                                                    |                                                  |                                                                                                    |                                                                                                    |
| Filter Name:                                                             |                                                                                                    |                                                                                                    |                                                  |                                                                                                    |                                                                                                    |
| IP Version:                                                              | IPv4                                                                                                    | -                                                                                                    |                                                  |                                                                                                    |                                                                                                    |
| Protocol:                                                                |                                                                                                    | •                                                                                                    |                                                  |                                                                                                    |                                                                                                    |
| Policy:                                                                  | Permit 🝷                                                                                                    |                                                                                                    |                                                  |                                                                                                    |                                                                                                    |
| Source IP address[/prefix length]:                                       |                                                                                                    |                                                                                                    |                                                  |                                                                                                    |                                                                                                    |
| Source Port (port or port:port):                                         |                                                                                                    |                                                                                                    |                                                  |                                                                                                    |                                                                                                    |
| Destination IP address[/prefix length]:                                  |                                                                                                    |                                                                                                    |                                                  |                                                                                                    |                                                                                                    |
| Destination Port (port or port:port):                                    |                                                                                                    |                                                                                                    |                                                  |                                                                                                    |                                                                                                    |
| WAN Interfaces (Configured in Ro<br>Select one or more WAN/ AN interface | outing mode and w                                                                                                    | ith firewall enabled)                                                                                                    | and LAN Interface                                | 25                                                                                                    |                                                                                                    |
|                                                                          | a didprayed before to                                                                                                    | apply and rate.                                                                                                    |                                                  |                                                                                                    |                                                                                                    |
| Select All 🗹 br0/br0                                                     |                                                                                                    |                                                                                                    |                                                  |                                                                                                    |                                                                                                    |
|                                                                          |                                                                                                    |                                                                                                    |                                                  |                                                                                                    |                                                                                                    |
|                                                                          |                                                                                                    | Apply/Save                                                                                                    |                                                  |                                                                                                    |                                                                                                    |
|                                                                          | Add IP Filter Incoming         Add IP Filter Incoming         Add IP Filter Incoming         In escreen allows you to create a filter         All of the specified conditions in this filt         Filter Name:         IP Version:         Protocol:         Policy:         Source IP address[/prefix length]:         Destination IP address[/prefix length]:         Destination Port (port or port:port):         Destination Port (port or port:port):         MAN Interfaces (Configured in Reselect one or more WAN/LAN interface         IM         Select All IM       br0/br0 | CONTRIBUTION   Control of the specified conditions in this filter rule to identify incom all of the specified conditions in this filter rule must be satisfied rule to identify incom all of the specified conditions in this filter rule must be satisfied rule to identify incom all of the specified conditions in this filter rule must be satisfied rule to identify incom all of the specified conditions in this filter rule must be satisfied rule to identify incom all of the specified conditions in this filter rule must be satisfied rule to identify incom all of the specified conditions in this filter rule must be satisfied rule to identify incom all of the specified conditions in this filter rule must be satisfied rule rule must be satisfied rule rule must be satisfied rule rule rule rule must be satisfied rule rule rule rule must be satisfied rule rule rule must be satisfied rule rule rule rule rule rule rule rule | CONTRIBUTION                                     | Image: Constraint of the specific constraint of the specific constraint of the specific conditions in this filter rule to identify incoming IP traffic by specifying a new filter name all of the specified conditions in this filter rule must be satisfied for the rule to take effect. Click 'Apply/Save'   Image: Constraint of the specified conditions in this filter rule must be satisfied for the rule to take effect. Click 'Apply/Save'   Image: Constraint of the specified conditions in this filter rule must be satisfied for the rule to take effect. Click 'Apply/Save'   Image: Constraint of the specified conditions in this filter rule must be satisfied for the rule to take effect. Click 'Apply/Save'   Image: Constraint of the specified conditions in this filter rule must be satisfied for the rule to take effect. Click 'Apply/Save'   Image: Constraint of the specified conditions in this filter rule must be satisfied for the rule to take effect. Click 'Apply/Save'   Image: Constraint of the specified conditions in this filter rule must be satisfied for the rule to take effect. Click 'Apply/Save'   Image: Constraint of the specified conditions in this filter rule must be satisfied for the rule to take effect. Click 'Apply/Save'   Image: Constraint of the specified conditions in this filter rule must be satisfied for the rule to take effect. Click 'Apply/Save'   Image: Constraint of the specified conditions of the specified conditions of the specified condition of the specified condition of the | Image: Control of the product of the product of the pro |

Consult the table below for field descriptions.

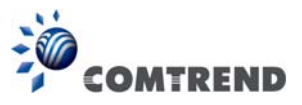

| Field                                | Description                                         |
|--------------------------------------|-----------------------------------------------------|
| Filter Name                          | The filter rule label.                              |
| IP Version                           | Select from the drop down menu.                     |
| Protocol                             | TCP, TCP/UDP, UDP, or ICMP.                         |
| Policy                               | Permit/Drop packets specified by the firewall rule. |
| Source IP address                    | Enter source IP address.                            |
| Source Port (port or port:port)      | Enter source port number or range.                  |
| Destination IP address               | Enter destination IP address.                       |
| Destination Port (port or port:port) | Enter destination port number or range.             |

At the bottom of this screen, select the WAN and LAN Interfaces to which the filter rule will apply. You may select all or just a subset. WAN interfaces in bridge mode or without firewall enabled are not available.

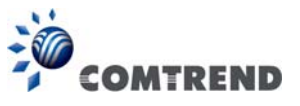

#### **Denial of Service**

Denial of Services currently provides Syn-flood protection, furtive port scanner protection and Ping of death protection. This web page allows you to activate/de-activate them and to set the maximum average limit (packet per second) and the maximum burst (packet amount) for each protection.

| COMTR              |                    | evice I    | nfo Basic Setu           | p Advanced s           | Setup D        | <b>J</b><br>Diagnostics | Manageme          | ant Logout |
|--------------------|--------------------|------------|--------------------------|------------------------|----------------|-------------------------|-------------------|------------|
|                    | Set Denial of Ser  | vices      |                          |                        |                |                         |                   |            |
| Auto-Detection     | Duriel of Convince |            |                          | teation Frontine and a |                | and an and Direct       | - f J             | This work  |
| Security           | page allows you to | activate/o | de-activate them and to  | set the maximum ave    | erage limit (p | oacket per seco         | nd) and the maxim | um burst   |
| IP Filtering       | (packet amount) fo | r each pr  | otection, Click 'Apply/s | 5ave' to save and (de  | e)activate the | protection.             |                   |            |
| Outgoing           | DoS Protection     | Enable     | Maximum average          | Maximum burst          |                |                         |                   |            |
| Incoming           | Syn-flood          | 1          | 0                        | 0                      |                |                         |                   |            |
| Denial of Service  |                    | 0.000      |                          |                        |                |                         |                   |            |
| MAC Filtering      |                    | interf     | aces: br0/br0            |                        |                |                         |                   |            |
| Quality of Service |                    |            |                          |                        |                |                         |                   |            |
| Routing            | DoS Protection     | Enabl      | e Maximum averag         | e Maximum burst        |                |                         |                   |            |
| DNS                | Furtive port sca   |            | 0                        | 0                      | 1              |                         |                   |            |
| DSL                | -                  |            |                          |                        | -              |                         |                   |            |
| Interface Grouping |                    | inter      | faces: Dr0/br0           |                        |                |                         |                   |            |
| IP Tunnel          |                    |            |                          |                        |                |                         |                   |            |
| Certificate        | DoS Protection     | Enable     | Maximum average          | Maximum burst          |                |                         |                   |            |
| Power Management   | Ping of death      |            | 0                        | 0                      |                |                         |                   |            |
| Multicast          |                    |            |                          |                        |                |                         |                   |            |
| Wireless           |                    | interf     | aces: Dr0/br0            |                        |                |                         |                   |            |
|                    |                    |            |                          | Apply/Save             | e              |                         |                   |            |

Click the **Apply/Save** button to save and (de)activate the protection.

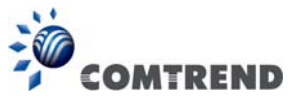

#### 6.2.2 MAC Filtering

**NOTE:** This option is only available in bridge mode. Other modes use IP Filtering to perform a similar function.

Each network device has a unique 48-bit MAC address. This can be used to filter (block or forward) packets based on the originating device. MAC filtering policy and rules for the VR-3060 can be set according to the following procedure.

The MAC Filtering Global Policy is defined as follows. **FORWARDED** means that all MAC layer frames will be **FORWARDED** except those matching the MAC filter rules. **BLOCKED** means that all MAC layer frames will be **BLOCKED** except those matching the MAC filter rules. The default MAC Filtering Global policy is **FORWARDED**. It can be changed by clicking the **Change Policy** button.

| COMT                                           | REND Device Info Basic Setup Advanced Setup Diagnostics Management Logout                                                                                                    |
|------------------------------------------------|----------------------------------------------------------------------------------------------------|
| Auto-Detection                                 | MAC Filtering Setup                                                                                                    |
| Security                                       | MAC Filtering is only effective on WAN services configured in Bridge mode. FORWARDED means that all MAC layer frames will be                                                                                                    |
| IP Filtering                                   | FORWARDED except those matching with any of the specified rules in the following table. <b>BLOCKED</b> means that all MAC layer<br>frames will be <b>BLOCKED</b> except those matching with any of the specified rules in the following table. |
| MAC Filtering<br>Quality of Service<br>Routing | MAC Filtering Policy For Each Interface:<br>WARNING: Changing from one policy to another of an interface will cause all defined rules for that interface to be<br>REMOVED AUTOMATICALLY! You will need to create new rules for the new policy. |
| DNS                                            | Interface Policy Change                                                                                                    |
| DSL                                            | atm0.1 FORWARD                                                                                                    |
| Interface Grouping                             |                                                                                                    |
| IP Tunnel                                      | Change Boliny                                                                                                    |
| Certificate                                    | Grange concy                                                                                                    |
| Power Management                               | Choose Add or Remove to configure MAC filtering rules.                                                                                                    |
| Multicast                                      | Interface Protocol Destination MAC Source MAC Frame Direction Remove                                                                                                    |
| Wireless                                       |                                                                                                    |
|                                                | Add Remove                                                                                                    |

Choose **Add** or **Remove** to configure MAC filtering rules. The following screen will appear when you click **Add**. Create a filter to identify the MAC layer frames by specifying at least one condition below. If multiple conditions are specified, all of them must be met.

| COMI                                                                                         |                                                                                                    | io Basic Setup Advan              | nced Setup Diagnos             | Stics Management Logout                  |
|----------------------------------------------------------------------------------------------|----------------------------------------------------------------------------------------------------|-----------------------------------|--------------------------------|------------------------------------------|
| Auto-Detection<br>Security<br>IP Filtering<br>MAC Filtering<br>Quality of Service<br>Routing | Add MAC Filter<br>Create a filter to identify the MA<br>them take effect. Click "Apply" t<br>Protocol Type:<br>Destination MAC Address:<br>Source MAC Address: | C layer frames by specifying at l | east one condition below. If m | ultiple conditions are specified, all of |
| DNS<br>DSL<br>Interface Grouping<br>IP Tunnel<br>Certificate                                 | Frame Direction:<br>WAN Interfaces (Configured in<br>br_0_0_35/atm0.1                                                                                          | LAN<=>WAN                         | ive/Apply                      |                                          |

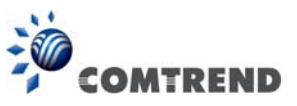

Click **Save/Apply** to save and activate the filter rule.

Consult the table below for detailed field descriptions.

| Field                   | Description                                         |  |  |  |  |  |
|-------------------------|-----------------------------------------------------|--|--|--|--|--|
| Protocol Type           | PPPoE, IPv4, IPv6, AppleTalk, IPX, NetBEUI, IGMP    |  |  |  |  |  |
| Destination MAC Address | Defines the destination MAC address                 |  |  |  |  |  |
| Source MAC Address      | Defines the source MAC address                      |  |  |  |  |  |
| Frame Direction         | Select the incoming/outgoing packet interface       |  |  |  |  |  |
| WAN Interfaces          | Applies the filter to the selected bridge interface |  |  |  |  |  |

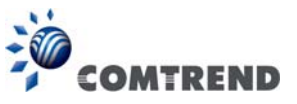

## 6.3 Quality of Service (QoS)

**NOTE**: QoS must be enabled in at least one PVC to display this option. (See Appendix F - Connection Setup for detailed PVC setup instructions).

To Enable QoS tick the checkbox  $\ensuremath{\overline{\square}}$  and select a Default DSCP Mark.

Click Apply/Save to activate QoS.

| COM                | REND Advanced Setup Diagnostics Management Logout                                                                            |  |  |  |  |  |  |  |  |  |
|--------------------|----------------------------------------------------------------------------------------------------|--|--|--|--|--|--|--|--|--|
| Auto-Detection     | QoS - Queue Management Configuration                                                                                         |  |  |  |  |  |  |  |  |  |
| Security           | If Enable QoS checkbox is selected, choose a default DSCP mark to automatically mark incoming traffic without reference to a |  |  |  |  |  |  |  |  |  |
| Quality of Service | particular classifier, Click 'Apply/Save' button to save it.                                                                 |  |  |  |  |  |  |  |  |  |
| QoS Queue          |                                                                                                    |  |  |  |  |  |  |  |  |  |
| QoS Classification | Note: If Enable Qos checkbox is not selected, all QoS will be disabled for all interfaces.                                   |  |  |  |  |  |  |  |  |  |
| QoS Port Shaping   | Note: The default DSCP mark is used to mark all egress packets that do not match any classification rules.                   |  |  |  |  |  |  |  |  |  |
| Routing<br>DNS     | ✓ Enable QoS                                                                                                    |  |  |  |  |  |  |  |  |  |
| DSL                |                                                                                                    |  |  |  |  |  |  |  |  |  |
| Interface Grouping | Select Default DSCP Mark No Change(-1)                                                                                       |  |  |  |  |  |  |  |  |  |
| IP Tunnel          |                                                                                                    |  |  |  |  |  |  |  |  |  |
| Certificate        | Apply/Save                                                                                                    |  |  |  |  |  |  |  |  |  |

#### QoS and DSCP Mark are defined as follows:

Quality of Service (QoS): This provides different priority to different users or data flows, or guarantees a certain level of performance to a data flow in accordance with requests from Queue Prioritization.

Default Differentiated Services Code Point (DSCP) Mark: This specifies the per hop behavior for a given flow of packets in the Internet Protocol (IP) header that do not match any other QoS rule.

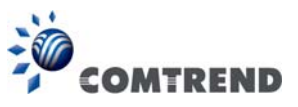

### 6.3.1 QoS Queue

#### 6.3.1.1 QoS Queue Configuration

Configure queues with different priorities to be used for QoS setup.

In ATM mode, a maximum of 16 queues can be configured. In PTM mode, a maximum of 8 queues can be configured. For each Ethernet interface, a maximum of 8 queues can be configured. For each Ethernet interface, a maximum of 8 queues can be configured.

(Please see the screen on the following page).

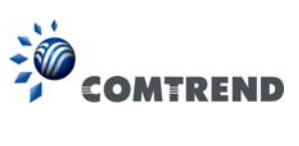

| COMT                                                                                                    | RE                                                                                                    | NE   | De        | vice  | Info Basic Se     | tup Adv | Vanced S | Setup Dia | gnostics  | Managem     | ent Lo   | gout       |
|----------------------------------------------------------------------------------------------------|----------------------------------------------------------------------------------------------------|------|-----------|-------|-------------------|---------|----------|-----------|-----------|-------------|----------|------------|
| Auto-Detection<br>Security<br>Quality of Service<br>QoS Queue<br>Queue Configuration<br>Wlan Queue<br>QoS Classification | QoS Queue Setup           In ATM mode, maximum 15 queues can be configured.           In PTM mode, maximum 8 queues can be configured.           For each Ethernet Interface, maximum 8 queues can be configured.           For each Ethernet Interface, maximum 8 queues can be configured.           To add a queue, citch eth Add button.           To add a queue, citch eth Add button.           To remove queues, check their remove-checkboxes, then click the Remove button.           The Enable button will scan through every queues in the table. Queues with enable-checkbox checked will be enabled. Queues with enable-checkbox un-checked will be diabled.           The enable-checkbox also shows status of the queue after page reload.           Note: Ethernet LAN queue configuration only takes effect when all the queues of the interface have been configured. |      |           |       |                   |         |          |           |           |             |          | th enable- |
| Routing                                                                                                    | Name                                                                                                    | Kau  | Tatorface | Ord   | Bres / Ala / Waht | DSL     | PTM      | Shaping   | Min Bit   | Burst       | Eashla   | Ramaua     |
| DNS                                                                                                    | LAN                                                                                                    | incy | Incruce   | - 210 | i respragnegae    | Latency | Priority | Rate(bps) | Rate(bps) | Size(bytes) | - mail   |            |
| Interface Grouping                                                                                                    | Q8                                                                                                    | 1    | eth1      | 8     | 1/SP              | ļ       |          |           |           |             |          |            |
| IP Tunnel<br>Certificate                                                                                                 | Q7                                                                                                    | 2    | eth1      | Z     | 2/SP              |         |          |           |           |             |          |            |
| Power Management                                                                                                    | LAN<br>Q6                                                                                                    | 3    | eth1      | 6     | 3/SP              |         |          |           |           |             |          |            |
| Multicast<br>Wireless                                                                                                    | LAN<br>O5                                                                                                    | 4    | eth1      | 5     | 4/SP              |         |          |           |           |             | V        |            |
|                                                                                                    | LAN                                                                                                    | 5    | eth1      | 4     | 5/SP              |         |          | l <u></u> |           |             |          |            |
|                                                                                                    | Q4<br>LAN                                                                                                    |      | -         |       | cier-             |         |          |           |           |             |          |            |
|                                                                                                    | Q3                                                                                                    | 0    | etn1      | 1     | 0/24              |         |          |           |           |             |          |            |
|                                                                                                    | Q2                                                                                                    | 7    | eth1      | 2     | 7/SP              |         |          |           |           |             |          |            |
|                                                                                                    | LAN<br>Q1                                                                                                    | 8    | eth1      | 1     | 8/SP              |         |          |           |           | 2           |          |            |
|                                                                                                    | LAN<br>Q8                                                                                                    | 9    | eth2      | 8     | 1/SP              |         |          |           |           |             |          |            |
|                                                                                                    | LAN<br>07                                                                                                    | 10   | eth2      | 7     | 2/SP              |         |          |           |           | 1           |          |            |
|                                                                                                    | LAN                                                                                                    | 11   | eth2      | 6     | 3/SP              |         |          |           |           |             |          |            |
|                                                                                                    | LAN                                                                                                    | 17   | ath?      | 5     | 4/5D              |         |          |           |           |             |          |            |
|                                                                                                    | Q5<br>LAN                                                                                                    |      | euiz      |       | -1/3F             |         |          |           |           |             |          |            |
|                                                                                                    | Q4                                                                                                    | 13   | eth2      | 4     | 5/SP              |         |          |           |           |             |          |            |
|                                                                                                    | Q3                                                                                                    | 14   | eth2      | 3     | 6/SP              |         | ļ        |           |           |             |          |            |
|                                                                                                    | LAN<br>Q2                                                                                                    | 15   | eth2      | 2     | 7/SP              |         |          |           |           |             |          |            |
|                                                                                                    | LAN<br>Q1                                                                                                    | 16   | eth2      | 1     | 8/SP              |         |          |           |           |             |          |            |
|                                                                                                    | LAN                                                                                                    | 17   | eth3      | 8     | 1/SP              |         |          |           |           |             |          |            |
|                                                                                                    | LAN                                                                                                    | 18   | eth3      | 7     | 2/SP              |         |          |           |           |             |          |            |
|                                                                                                    | Q/                                                                                                    | 10   | - 44-2    | 6     | 2/50              |         |          |           |           |             |          |            |
|                                                                                                    | Q6                                                                                                    | 15   | eurs      | °     | 3/3P              |         |          |           |           |             | ×.       |            |
|                                                                                                    | Q5                                                                                                    | 20   | eth3      | 5     | 4/SP              |         |          |           |           |             |          |            |
|                                                                                                    | Q4                                                                                                    | 21   | eth3      | 4     | 5/SP              |         |          |           |           |             |          |            |
|                                                                                                    | LAN<br>Q3                                                                                                    | 22   | eth3      | 3     | 6/SP              |         |          |           |           |             |          |            |
|                                                                                                    | LAN<br>Q2                                                                                                    | 23   | eth3      | 2     | 7/SP              |         |          |           |           |             | V        |            |
|                                                                                                    | LAN<br>01                                                                                                    | 24   | eth3      | 1     | 8/SP              |         |          |           |           |             |          |            |
|                                                                                                    | LAN                                                                                                    | 25   | eth4      | 8     | 1/SP              |         |          |           |           |             |          |            |
|                                                                                                    | LAN                                                                                                    | 76   | ath 4     | -     | 2/cn              |         |          |           |           |             |          |            |
|                                                                                                    | Q7                                                                                                    | 20   | etri4     | Ľ     | 454               |         |          |           |           |             |          |            |
|                                                                                                    | Q6                                                                                                    | 27   | eth4      | 6     | 3/SP              |         |          |           |           |             |          |            |
|                                                                                                    | Q5                                                                                                    | 28   | eth4      | 5     | 4/SP              |         |          |           |           |             | <b>V</b> |            |
|                                                                                                    | LAN<br>Q4                                                                                                    | 29   | eth4      | 4     | 5/SP              |         |          |           |           |             | V        |            |
|                                                                                                    | LAN<br>Q3                                                                                                    | 30   | eth4      | 3     | 6/SP              |         |          |           |           |             |          |            |
|                                                                                                    | LAN                                                                                                    | 31   | eth4      | 2     | 7/SP              |         |          |           |           |             |          |            |
|                                                                                                    | LAN                                                                                                    | 22   | ath4      | 1     | 8/SD              |         |          |           |           |             |          |            |
|                                                                                                    | Q1                                                                                                    |      | 6014      | -     | 9/ DP             |         |          |           |           |             |          |            |
|                                                                                                    | Add                                                                                                    | Ena  | ible Rem  | ove   |                   |         |          |           |           |             |          |            |

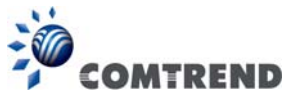

To remove queues, check their remove-checkboxes (for user created queues), then click the **Remove** button.

The **Enable** button will scan through every queue in the table. Queues with the enable-checkbox checked will be enabled. Queues with the enable-checkbox un-checked will be disabled.

The enable-checkbox also shows status of the queue after page reload.

Note that if WMM function is disabled in the Wireless Page, queues related to wireless will not take effect. This function follows the Differentiated Services rule of IP QoS. You can create a new Queue entry by clicking the **Add** button.

Enable and assign an interface and precedence on the next screen. Click **Save/Reboot** on this screen to activate it.

Click Add to display the following screen.

| COMT                | REND              |                                           |                                 | ð 🏅                 | *        |
|---------------------|-------------------|-------------------------------------------|---------------------------------|---------------------|----------|
|                     |                   | Device Info Basic Setup A                 | dvanced Setup Diag              | inostics Management | t Logout |
| Auto-Detection      | QoS Queue Con     | figuration                                |                                 |                     |          |
| Security            | This screen allow | s you to configure a QoS queue and add it | to a selected layer2 interface. |                     |          |
| Quality of Service  | Name:             |                                           |                                 |                     |          |
| QoS Queue           |                   |                                           |                                 |                     |          |
| Queue Configuration | Enable:           | Enable 🔻                                  |                                 |                     |          |
| Wlan Queue          | Interface:        |                                           |                                 |                     |          |
| QoS Classification  |                   |                                           |                                 |                     |          |
| QoS Port Shaping    |                   |                                           |                                 | i.                  |          |
| Routing             |                   |                                           | Apply/Save                      |                     |          |

Name: Identifier for this Queue entry.

Enable: Enable/Disable the Queue entry.

Interface: Assign the entry to a specific network interface (QoS enabled).

After selecting an Interface the following will be displayed.

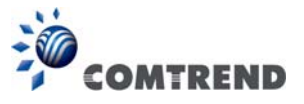

| COMT                                                     |                                                                                                    | ce Info Basic Setup Advanced Setup Diagnostics Management Logout                                                                                                    |
|----------------------------------------------------------|----------------------------------------------------------------------------------------------------|----------------------------------------------------------------------------------------------------|
| Auto-Detection                                           | QoS Queue Configuration                                                                                       |                                                                                                    |
| Security                                                 | This screen allows you to co                                                                                  | onfigure a QoS queue and add it to a selected layer2 interface.                                                                                                    |
| Quality of Service                                       | Name:                                                                                                    |                                                                                                    |
| QoS Queue<br>Queue Configuration                         | Enable:                                                                                                    | Enable 🔻                                                                                                    |
| Wlan Queue                                               | Interface:                                                                                                    | eth0 -                                                                                                    |
| QoS Classification<br>QoS Port Shaping<br>Routing<br>DNS | Queue Precedence:<br>- The precedence list shows<br>- Note that precedence leve<br>- precedence level with WR | 1(SP) (lower value, higher priority)<br>the scheduler algorithm configured at each precedence level.<br>I with SP scheduler may have only one queue.<br>R/WFQ scheduler may have multiple queues. |
| DSL<br>Interface Grouping<br>IP Tunnel                   | Shaping Rate:                                                                                                 | -1 [1-1000000 Kbps] (-1 indicates no shaping)                                                                                                    |
| Certificate                                              |                                                                                                    | Apply/Save                                                                                                    |

The precedence list shows the scheduler algorithm for each precedence level. Queues of equal precedence will be scheduled based on the algorithm. Queues of unequal precedence will be scheduled based on SP.

Shaping Rate: Specify a shaping rate limit to the defined queue.

Click **Apply/Save** to apply and save the settings.

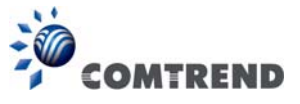

### 6.3.1.2 Wlan Queue

Displays the list of available wireless queues for WMM and wireless data transmit priority.

| COMTR                   |                       |          | Info Bas       | sic Se | etup Advance          | )<br>ed Setu   | Diagnostics      | Managem | ent Logo |
|-------------------------|-----------------------|----------|----------------|--------|-----------------------|----------------|------------------|---------|----------|
| Auto-Detection          | QoS Wlan Queue Set    | qu       |                |        |                       |                |                  |         |          |
| Security                | Note: If WMM function | is disab | led in Wireles | s Page | , queues related to w | ireless will n | ot take effects. |         |          |
| Quality of Service      | Name                  | Кеу      | Interface      | Qid    | Prec/Alg/Wght         | Enable         |                  |         |          |
| QoS Queue               | WMM Voice Priority    | 33       | vvlo           | 8      | 1/SP                  | Enabled        |                  |         |          |
| Wan Queue               | WMM Voice Priority    | 34       | wło            | 7      | 2/SP                  | Enabled        |                  |         |          |
| QoS Classification      | WMM Video Priority    | 35       | vvl0           | 6      | 3/SP                  | Enabled        |                  |         |          |
| QoS Port Shaping        | WMM Video Priority    | 36       | vvl0           | 5      | 4/SP                  | Enabled        |                  |         |          |
| outing                  | WMM Best Effort       | 37       | wio            | 4      | 5/SP                  | Enabled        |                  |         |          |
| NS                      | WMM Background        | 38       | wło            | 3      | 6/SP                  | Enabled        |                  |         |          |
| SL<br>sterface Grouping | WMM Background        | 39       | wi0            | 2      | 7/SP                  | Enabled        |                  |         |          |
| P Tunnel                | WMM Best Effort       | 40       | vrl0           | 1      | 8/SP                  | Enabled        |                  |         |          |
| ertificate              | WMM Voice Priority    | 65       | wl1            | 8      | 1/SP                  | Enabled        |                  |         |          |
| ower Management         | WMM Voice Priority    | 66       | vd1            | 7      | 2/SP                  | Enabled        |                  |         |          |
| ulticast                | WMM Video Priority    | 67       | wlt            | 6      | 3/50                  | Enabled        |                  |         |          |
| lireless                | WIMM Video Priority   | 69       | udt            | 5      | 4/SD                  | Enabled        |                  |         |          |
|                         | within video Priority | 00       | 11/1           | -      | 7/5P                  | E LIN          |                  |         |          |
|                         | wmm Best Effort       | 69       | wil            | 4      | 5/5P                  | Enabled        |                  |         |          |
|                         | WMM Background        | 70       | v/l1           | 3      | 6/SP                  | Enabled        |                  |         |          |
|                         | WMM Background        | 71       | vvli           | 2      | 7/SP                  | Enabled        |                  |         |          |
|                         | WMM Best Effort       | 72       | vd1            | 1      | 8/SP                  | Enabled        |                  |         |          |

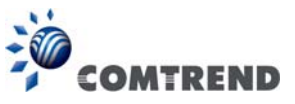

## 6.3.2 QoS Classification

The network traffic classes are listed in the following table.

| COM                                                           | R                                                              | EN                                                                   | ID                                                                 |                                                                | Device I                                                                         | nfo Bas                                                                         | sic Setup /                                                                                      | Advanced S                                                         | <b>)</b><br>Setup | Diag       | B         | Man       | ageme           | ent Lo       | ogout        |                |                     |        |        |
|---------------------------------------------------------------|----------------------------------------------------------------|----------------------------------------------------------------------|--------------------------------------------------------------------|----------------------------------------------------------------|----------------------------------------------------------------------------------|---------------------------------------------------------------------------------|--------------------------------------------------------------------------------------------------|--------------------------------------------------------------------|-------------------|------------|-----------|-----------|-----------------|--------------|--------------|----------------|---------------------|--------|--------|
| Auto-Detection<br>Security<br>Quality of Service<br>QoS Queue | QoS Cla<br>To add<br>To remo<br>The Ena<br>The ena<br>If you d | assifica<br>a rule, c<br>ove rule<br>ble but<br>ble-che<br>lisable V | tion Se<br>click the<br>s, check<br>tton will<br>ckbox a<br>VMM fu | Add b<br>Add b<br>their r<br>I scan th<br>also sho<br>nction i | maximum 3<br>utton,<br>emove-chea<br>rrough ever<br>ws status of<br>n Wireless P | 32 rules ca<br>ckboxes, the<br>y rules in th<br>the rule aft<br>tage, classifie | in be configure<br>en click the Ren<br>te table. Rules w<br>er page reload.<br>cation related to | <b>d.</b><br>nove button.<br>ith enable-check<br>wireless will not | box ch<br>take ef | ecked will | be enable | ed. Rules | with enal       | ole-check    | box un       | -checked       | will be disabled    | L.     |        |
| Queue Connguration                                            |                                                                |                                                                      |                                                                    |                                                                |                                                                                  |                                                                                 | CLASSIFIC                                                                                        | ATION CRITE                                                        | RIA               |            |           |           |                 | CL           | ASSIFI       | CATION         | RESULTS             | 5      | 2      |
| QoS Classification                                            | Class<br>Name                                                  | Order                                                                | Class<br>Intf                                                      | Ether<br>Type                                                  | SrcMAC/<br>Mask                                                                  | DstMAC/<br>Mask                                                                 | SrcIP/<br>PrefixLength                                                                           | DstIP/<br>PrefixLength                                             | Proto             | SrcPort    | DstPort   | DSCP      | 802.1P<br>Check | Queue<br>Key | DSCP<br>Mark | 802.1P<br>Mark | Rate<br>Limit(kbps) | Enable | Remove |
| QoS Port Shaping<br>Routing                                   |                                                                |                                                                      |                                                                    | 1                                                              |                                                                                  |                                                                                 |                                                                                                  | Add                                                                | Enab              | le Re      | move      |           |                 |              |              |                |                     |        |        |

Click **Add** to configure a network traffic class rule and **Enable** to activate it. To delete an entry from the list, click **Remove**.

This screen creates a traffic class rule to classify the upstream traffic, assign queuing priority and optionally overwrite the IP header DSCP byte. A rule consists of a class name and at least one logical condition. All the conditions specified in the rule must be satisfied for it to take effect.

| Add Network Traffic Class Rule                                                                                                    |                                                                                                    |
|----------------------------------------------------------------------------------------------------|----------------------------------------------------------------------------------------------------|
| This screen creates a traffic class rule to classify the ingress traffic into a priority of<br>Click 'Apply/Save' to save and activate the rule.                                                                                                    | queue and optionally mark the DSCP or Ethernet priority of the packet.                                                                  |
| Traffic Class Name:                                                                                                    |                                                                                                    |
| Rule Order:                                                                                                    | Last 👻                                                                                                    |
| Rule Status:                                                                                                    | Enable 🔻                                                                                                    |
| Specify Classification Criteria (A blank criterion indicates it is not used for cla                                                                                                    | assification.)                                                                                                    |
| Ingress Interface:                                                                                                    | LAN 👻                                                                                                    |
| Ether Type:                                                                                                    | <b>~</b>                                                                                                    |
| Source MAC Address:                                                                                                    |                                                                                                    |
| Source MAC Mask:                                                                                                    |                                                                                                    |
| Destination MAC Address:                                                                                                    |                                                                                                    |
| Destination MAC Mask:                                                                                                    |                                                                                                    |
| Specify Classification Results (A blank value indicates no operation.)                                                                                                    |                                                                                                    |
| Specify Egress Interface (Required):                                                                                                    | <b>~</b>                                                                                                    |
| Specify Egress Queue (Required):                                                                                                    | -                                                                                                    |
| <ul> <li>Packets classified into a queue that exit through an interface for which the que<br/>is not specified to exist, will instead egress to the default queue on the interface.</li> </ul>                                                                                           | ue                                                                                                    |
| Mark Differentiated Service Code Point (DSCP):                                                                                                    |                                                                                                    |
| Mark 802.1p priority:                                                                                                    | ▼                                                                                                    |
| <ul> <li>Class non-vlan packets egress to a non-vlan interface will be tagged with VID</li> <li>Class vlan packets egress to a non-vlan interface will have the packet p-bits re</li> <li>Class non-vlan packets egress to a vlan interface will be tagged with the interface</li> </ul> | ) and the class rule p-bits.<br>marked by the class rule p-bits. No additional vlan tag is added.<br>ice VID and the class rule p-bits. |
| <ul> <li>Class vlan packets egress to a vlan interface will be additionally tagged with the</li> </ul>                                                                                                    | e packet VID, and the class rule p-bits.                                                                                                |
| Set Rate Limit:                                                                                                    | [Kbits/s]                                                                                                    |
|                                                                                                    | Apply/Save                                                                                                    |

Click **Apply/Save** to save and activate the rule.

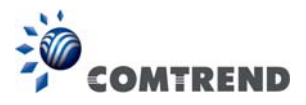

| Field                                     | Description                                                                                                    |
|-------------------------------------------|----------------------------------------------------------------------------------------------------|
| Traffic Class Name                        | Enter a name for the traffic class.                                                                                                    |
| Rule Order                                | Last is the only option.                                                                                                    |
| Rule Status                               | Disable or enable the rule.                                                                                                    |
| <b>Classification Criteria</b>            |                                                                                                    |
| Ingress Interface                         | Select an interface: (i.e. LAN, WAN, local, ETH1, ETH2, ETH3, wI0)                                                                                                    |
| Ether Type                                | Set the Ethernet type (e.g. IP, ARP, IPv6).                                                                                                    |
| Source MAC Address                        | A packet belongs to SET-1, if a binary-AND of its source<br>MAC address with the Source MAC Mask is equal to the<br>binary-AND of the Source MAC Mask and this field.                                                                                                    |
| Source MAC Mask                           | This is the mask used to decide how many bits are checked in Source MAC Address.                                                                                                    |
| Destination MAC<br>Address                | A packet belongs to SET-1 then the result that the<br>Destination MAC Address of its header binary-AND to the<br>Destination MAC Mask must equal to the result that this<br>field binary-AND to the Destination MAC Mask.                                                                                                    |
| Destination MAC Mask                      | This is the mask used to decide how many bits are checked<br>in the Destination MAC Address.                                                                                                    |
| <b>Classification Results</b>             |                                                                                                    |
| Specify Egress<br>Interface               | Choose the egress interface from the available list.                                                                                                    |
| Specify Egress Queue                      | Choose the egress queue from the list of available for the specified egress interface.                                                                                                    |
| Mark Differentiated<br>Service Code Point | The selected Code Point gives the corresponding priority to packets that satisfy the rule.                                                                                                    |
| Mark 802.1p Priority                      | Select between 0-7.<br>- Class non-vlan packets egress to a non-vlan interface will<br>be tagged with VID 0 and the class rule p-bits.<br>- Class vlan packets egress to a non-vlan interface will<br>have the packet p-bits re-marked by the class rule p-bits.<br>No additional vlan tag is added.<br>- Class non-vlan packets egress to a vlan interface will be<br>tagged with the interface VID and the class rule p-bits.<br>- Class vlan packets egress to a vlan interface will be<br>tagged with the interface VID and the class rule p-bits.<br>- Class vlan packets egress to a vlan interface will be<br>additionally tagged with the packet VID, and the class rule<br>p-bits. |
| Set Rate Limit                            | The data transmission rate limit in kbps.                                                                                                    |

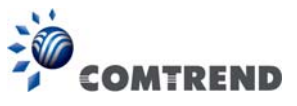

## 6.3.3 QoS Port Shaping

QoS port shaping supports traffic shaping of the Ethernet interface. Input the shaping rate and burst size to enforce QoS rule on each interface. If "Shaping Rate" is set to "-1", it means no shaping and "Burst Size" will be ignored.

| COMT                                             | REND                                                | D                                               | Device Info Basic                                                            | Setup Advance                                    | d Setup     | Diagnostics | Management | Logout |
|--------------------------------------------------|-----------------------------------------------------|-------------------------------------------------|------------------------------------------------------------------------------|--------------------------------------------------|-------------|-------------|------------|--------|
| Auto-Detection<br>Security<br>Quality of Service | <b>QoS Port Sh</b><br>QoS port sha<br>If "Shaping R | aping Se<br>ping sup<br>ate <sup>®</sup> is sel | e <b>tup</b><br>ports traffic shaping of Eth<br>t to "-1", it means no shapi | nernet interface.<br>ing and "Burst Size" will b | be ignored. |             |            |        |
| QoS Queue                                        | Interface                                           | Туре                                            | Shaping Rate (Kbps)                                                          | Burst Size (bytes)                               | 1           |             |            |        |
| Queue Configuration<br>Wlan Queue                | eth0                                                | LAN                                             | -1                                                                           | 0                                                |             |             |            |        |
| QoS Classification                               | eth1                                                | LAN                                             | -1                                                                           | 0                                                |             |             |            |        |
| QoS Port Shaping                                 | eth2                                                | LAN                                             | -1                                                                           | 0                                                | 1           |             |            |        |
| Routing<br>DNS                                   | eth3                                                | LAN                                             | -1                                                                           | 0                                                |             |             |            |        |
| DSL                                              | eth4                                                | LAN                                             | -1                                                                           | 0                                                |             |             |            |        |
| IP Tunnel                                        | Apply/Sav                                           | e                                               |                                                                              |                                                  |             |             |            |        |

Click **Apply/Save** to apply and save the settings.

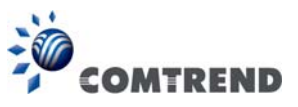

## 6.4 Routing

The following routing functions are accessed from this menu: **Default Gateway**, **Static Route**, **Policy Routing** and **RIP**.

**NOTE:** In bridge mode, the **RIP** menu option is hidden while the other menu options are shown but ineffective.

### 6.4.1 Default Gateway

The default gateway interface list can have multiple WAN interfaces served as system default gateways but only one will be used according to the priority with the first being the highest and the last one the lowest priority if the WAN interface is connected. Priority order can be changed by removing all and adding them back in again.

| COMT               | REND                                                                                        | 🎐 🗘 🖧 😽                                                                                                    |
|--------------------|---------------------------------------------------------------------------------------------|----------------------------------------------------------------------------------------------------|
|                    | Device Info Basic                                                                           | Setup Advanced Setup Diagnostics Management Logout                                                                                                    |
| Auto-Detection     | Routing Default Gateway                                                                     |                                                                                                    |
| Security           |                                                                                             |                                                                                                    |
| Quality of Service | Default gateway interface list can have mu<br>according to the priority with the first bein | tiple WAN interfaces served as system default gateways but only one will be used<br>ig the highest and the last one the lowest priority if the WAN interface is connected. |
| Routing            | Priority order can be changed by removir                                                    | ıg all and adding them back in again.                                                                                                    |
| Default Gateway    | Selected Default Gateway                                                                    | Available Routed WAN                                                                                                    |
| Static Route       | Interfaces                                                                                  | Interfaces                                                                                                    |
| Policy Routing     |                                                                                             | A                                                                                                    |
| RIP                | *                                                                                           |                                                                                                    |
| DNS                |                                                                                             |                                                                                                    |
| DSL                | ->                                                                                          |                                                                                                    |
| Interface Grouping | <-                                                                                          |                                                                                                    |
| IP Tunnel          |                                                                                             |                                                                                                    |
| Certificate        | +                                                                                           |                                                                                                    |
| Power Management   |                                                                                             | -                                                                                                    |
| Multicast          |                                                                                             |                                                                                                    |
| Wireless           | TODO: IPV6 ********** Select a prefe                                                        | rred wan interface as the system default IPv6 gateway.                                                                                                    |
|                    | Selected WAN Interface NO CONFIGU                                                           | IRED INTERFACE 🔻                                                                                                    |
|                    |                                                                                             | Apply/Save                                                                                                    |

Click **Apply/Save** to apply and save the settings.

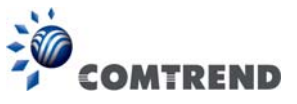

## 6.4.2 Static Route

This option allows for the configuration of static routes by destination IP. Click **Add** to create a static route or click **Remove** to delete a static route.

| COM                                                                 | TREND                             | Device Info B                                 | asic Setup Ad                             | vanced Setup D            | <b>j</b> iagnosti | ics Mana  | ageme  | nt Logo | <b>S</b><br>out |
|---------------------------------------------------------------------|-----------------------------------|-----------------------------------------------|-------------------------------------------|---------------------------|-------------------|-----------|--------|---------|-----------------|
| Auto-Detection<br>Security                                          | Routing Static<br>NOTE: For syste | Route (A maximum 3<br>m created route, the 'l | 2 entries can be co<br>Remove' checkbox i | nfigured)<br>is disabled. |                   |           |        |         |                 |
| Quality of Service                                                  |                                   |                                               | IP Version                                | DstIP/ PrefixLength       | Gateway           | Interface | metric | Remove  |                 |
| Routing<br>Default Gateway<br>Static Route<br>Policy Routing<br>RIP |                                   |                                               |                                           | Add                       | Remove            |           |        |         |                 |

After clicking **Add** the following will display.

| COMT                                                                | REND Device Info Basic Setup                                                                                                    | Advanced Setup D              | iagnostics Manag             | gement Logout     |
|---------------------------------------------------------------------|----------------------------------------------------------------------------------------------------|-------------------------------|------------------------------|-------------------|
| Auto-Detection<br>Security<br>Quality of Service                    | Routing — Static Route Add<br>Enter the destination network address, subnet mask<br>the entry to the routing table.                             | :, gateway AND/OR available W | 'AN interface then click "Ap | oply/Save" to add |
| Routing<br>Default Gateway<br>Static Route<br>Policy Routing<br>RIP | IP Version:<br>Destination IP address/prefix length:<br>Interface:<br>Gateway IP Address:<br>(ontional: metric number should be greater than or | IPv4                          | •                            |                   |
| DNS<br>DSL                                                          | (optional: metric number should be greater than or<br>Metric:                                                                                   | Apply/Save                    |                              |                   |

- **IP Version:** Select the IP version to be IPv4 or IPv6.
- Destination IP address/prefix length: Enter the destination IP address.
- Interface: Select the proper interface for the rule.
- Gateway IP Address: The next-hop IP address.
- Metric: The metric value of routing.

After completing the settings, click **Apply/Save** to add the entry to the routing table.

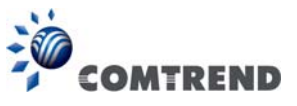

## 6.4.3 Policy Routing

This option allows for the configuration of static routes by policy. Click **Add** to create a routing policy or **Remove** to delete one.

| COM                                                                                       | TREND             | Device Info       | Basic Setup       | Advan       | Ced Setu  | p Diagn  | S    | 5 Manage     | ment L  | ogout |
|-------------------------------------------------------------------------------------------|-------------------|-------------------|-------------------|-------------|-----------|----------|------|--------------|---------|-------|
| Auto-Detection<br>Security                                                                | Policy Routing Se | etting — A maximu | m 7 entries can l | e configure | ed.       | LAN Dest | WAN  | Default City | Baartan | 1ª    |
| Quality of Service<br>Routing<br>Default Gateway<br>Static Route<br>Policy Routing<br>RIP |                   |                   | - Fer             | nicy name   | Source 1P | Add Re   | move | Delaur dw    | Kellove |       |

On the following screen, complete the form and click **Apply/Save** to create a policy.

| COMT                                                                                           | REND Advanced Setup Diagnostics Management Logout                                                                                                    |
|------------------------------------------------------------------------------------------------|----------------------------------------------------------------------------------------------------|
| Auto-Detection<br>Security<br>Quality of Service<br>Routing<br>Default Gateway<br>Static Route | Policy Routing Settup         Enter the policy name, policies, and WAN interface then click "Apply/Save" to add the entry to the policy routing table.         Note: If selected "IPoE" as WAN interface, default gateway must be configured.         Policy Name:         Policy Name:         Physical LAN Port: |
| Policy Routing<br>RIP<br>DNS<br>DSL<br>Interface Grouping<br>IP Tunnel                         | Source IP:<br>Use Interface<br>Default Gateway IP:<br>Apply/Save                                                                                                    |

| Field              | Description                                |  |  |
|--------------------|--------------------------------------------|--|--|
| Policy Name        | Name of the route policy                   |  |  |
| Physical LAN Port  | Specify the port to use this route policy  |  |  |
| Source IP          | IP Address to be routed                    |  |  |
| Use Interface      | Interface that traffic will be directed to |  |  |
| Default Gateway IP | IP Address of the default gateway          |  |  |

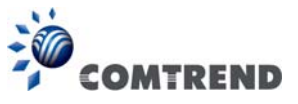

## 6.4.4 RIP

To activate RIP, configure the RIP version/operation mode and select the **Enabled** checkbox ☑ for at least one WAN interface before clicking **Save/Apply**.

| COMT               | REND Advanced Setup Diagnostics Management Logout                                                                                               |
|--------------------|----------------------------------------------------------------------------------------------------|
| Auto-Detection     | Routing RIP Configuration                                                                                                    |
| Security           | NOTE: If selected interface has NAT enabled, only Passive mode is allowed.                                                                      |
| Quality of Service | To activate RIP for the WAN Interface, select the desired RIP version and operation and place a check in the 'Enabled' checkbox.                |
| Routing            | To stop RIP on the WAN Interface, uncheck the 'Enabled' checkbox. Click the 'Apply/Save' button to star/stop RIP and save the<br>configuration. |
| Default Gateway    |                                                                                                    |
| Static Route       |                                                                                                    |
| Policy Routing     | Send default route                                                                                                    |
| RIP                | Interface Version Operation Enabled                                                                                                    |
| DNS                |                                                                                                    |
| DSL                |                                                                                                    |
| Interface Grouping | WAN Interface not exist for RIP,                                                                                                    |

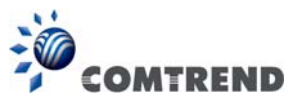

## 6.5 DNS

### 6.5.1 DNS Server

Select DNS Server Interface from available WAN interfaces OR enter static DNS server IP addresses for the system. In ATM mode, if only a single PVC with IPoA or static IPoE protocol is configured, Static DNS server IP addresses must be entered. **DNS Server Interfaces** can have multiple WAN interfaces served as system DNS servers but only one will be used according to the priority with the first being the highest and the last one the lowest priority if the WAN interface is connected. Priority order can be changed by removing all and adding them back in again.

| 1                                                                  |                                                                                                    |
|--------------------------------------------------------------------|----------------------------------------------------------------------------------------------------|
| COMT                                                               | REND                                                                                                    |
|                                                                    |                                                                                                    |
| Auto-Detection<br>Security<br>Quality of Service<br>Routing<br>DNS | DNS Server Configuration<br>Select DNS Server Interface from available WAN interfaces OR enter static DNS server IP addresses for the system. In ATM<br>mode, if only a single PVC with IPoA or static IPoE protocol is configured, Static DNS server IP addresses must be entered.<br>DNS Server Interfaces can have multiple WAN interfaces served as system dns servers but only one will be used according to<br>the priority with the first being the higest and the last one the lowest priority if the WAN interface is connected. Priority order<br>can be changed by removing all and adding them back in again. |
| DNS Server                                                         | Select DNS Server Interface from available WAN interfaces:                                                                                                    |
| Dynamic DNS<br>DNS Entries<br>DNS Proxy/Relay                      | Selected DNS Server Interfaces Available WAN Interfaces                                                                                                    |
| Interface Grouping<br>IP Tunnel<br>Certificate                     |                                                                                                    |
| Power Management                                                   |                                                                                                    |
| Multicast                                                          | Use the following Static DNS IP address:                                                                                                    |
| Wireless                                                           | Primary DNS server: Secondary DNS server:                                                                                                    |
|                                                                    | Select the configured WAN interface for IPv6 DNS server information OR enter the static IPv6 DNS server Addresses.<br>Note that selecting a WAN interface for IPv6 DNS server will enable DHCPv6 Client on that interface.                                                                                                    |
|                                                                    | Obtain IPv6 DNS info from a WAN interface:                                                                                                    |
|                                                                    | WAN Interface selected: NO CONFIGURED INTERFACE 👻                                                                                                    |
|                                                                    | Use the following Static IPv6 DNS address:                                                                                                    |
|                                                                    | Primary IPv6 DNS server:                                                                                                    |
|                                                                    | Secondary IPv6 DNS server:                                                                                                    |
|                                                                    | Apply/Save                                                                                                    |

Click **Apply/Save** to save the new configuration.

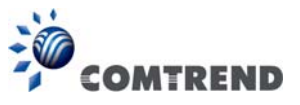

## 6.5.2 Dynamic DNS

The Dynamic DNS service allows you to map a dynamic IP address to a static hostname in any of many domains, allowing the VR-3060 to be more easily accessed from various locations on the Internet.

| COM                                                                | TREND                                                                                                    |
|--------------------------------------------------------------------|----------------------------------------------------------------------------------------------------|
| Auto-Detection<br>Security<br>Quality of Service<br>Routing        | Dynamic DNS<br>The Dynamic DNS service allows you to alias a dynamic IP address to a static hostname in any of the many domains, allowing your<br>Broadband Router to be more easily accessed from various locations on the Internet.<br>Choose Add or Remove to configure Dynamic DNS. |
| DNS<br>DNS Server<br>Dynamic DNS<br>DNS Entries<br>DNS Proxy/Relay | Hostname Username Service Interface DDNS Server URL Remove                                                                                                    |

To add a dynamic DNS service, click Add. The following screen will display.

| COMT                           |                                                                          | 🗳 🌣 🕉 🚣 🎼                                                                                        |
|--------------------------------|--------------------------------------------------------------------------|--------------------------------------------------------------------------------------------------|
|                                | Device In                                                                | fo Basic Setup Advanced Setup Diagnostics Management Logout                                      |
| Auto-Detection<br>Security     | Add Dynamic DNS<br>This page allows you to add a<br>Dynamic DNS service. | a Dynamic DNS address from DynDNS.org or TZO. Additionally, it is possible to configure a Custom |
| Quality of Service<br>Routing  | D-DNS provider                                                           | DynDNS.org 🔻                                                                                     |
| DNS                            | Hostname                                                                 |                                                                                                  |
| DNS Server<br>Dynamic DNS      | DynDNS Settings                                                          |                                                                                                  |
| DNS Entries<br>DNS Proxy/Relay | Username<br>Password                                                     |                                                                                                  |
| DSL<br>Interface Grouping      |                                                                          | Apply/Save                                                                                       |

Click Apply/Save to save your settings.

Consult the table below for field descriptions.

| Field          | Description                                  |  |  |
|----------------|----------------------------------------------|--|--|
| D-DNS provider | Select a dynamic DNS provider from the list  |  |  |
| Hostname       | Enter the name of the dynamic DNS server     |  |  |
| Interface      | Select the interface from the list           |  |  |
| Username       | Enter the username of the dynamic DNS server |  |  |
| Password       | Enter the password of the dynamic DNS server |  |  |

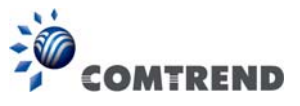

## 6.5.3 DNS Entries

The DNS Entry page allows you to add domain name and IP address pairs desired to be resolved by the DSL router.

| COM                                                         | REND Revice Info Basic Setup Advanced Setup Diagnostics Management Logout                                                                                                    |
|-------------------------------------------------------------|----------------------------------------------------------------------------------------------------|
| Auto-Detection<br>Security<br>Quality of Service<br>Routing | DNS Entries The DNS Entry page allows you to add domain names and IP address desired to be resolved by the DSL router. Choose Add or Remove to configure DNS Entry. The entries will become active after save/reboot. A maximum 16 entries can be configured. Domain Name IP Address Remove |
| DNS Server<br>Dynamic DNS<br>DNS Entries<br>DNS Proxy/Relay | Add Remove                                                                                                    |

Choose Add or Remove to configure a DNS Entry. The entries will become active after save/reboot.

| COMI                                                               |                                                   | Info Basic Setu                          | Advanced Setup                | Diagnostics  | Management Logout |
|--------------------------------------------------------------------|---------------------------------------------------|------------------------------------------|-------------------------------|--------------|-------------------|
| Auto-Detection<br>Security<br>Quality of Service<br>Routing        | DNS Entry Enter the domain name and I Domain Name | P address that needs to be<br>IP Address | resolved locally, and click ' | 'Add Entry.' |                   |
| DNS<br>DNS Server<br>Dynamic DNS<br>DNS Entries<br>DNS Proxy/Relay |                                                   |                                          | Add Entry                     |              |                   |

Enter the domain name and IP address that needs to be resolved locally, and click the **Add Entry** button.

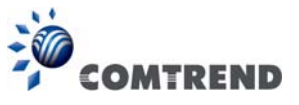

### 6.5.4 DNS Proxy/Relay

DNS proxy receives DNS queries and forwards DNS queries to the Internet. After the CPE gets answers from the DNS server, it replies to the LAN clients. Configure DNS proxy with the default setting, when the PC gets an IP via DHCP, the domain name, Home, will be added to PC's DNS Suffix Search List, and the PC can access route with "Comtrend.Home".

| COMI                                     | REND Ovice Info Basic Setup Advanced Setup Diagnostics Management Logout       |
|------------------------------------------|--------------------------------------------------------------------------------|
| Auto-Detection                           | DNS Proxy Configuration                                                        |
| Security<br>Quality of Service           | Enable DNS Proxy                                                               |
| Routing                                  | Host name of the Broadband Router: Comtrend                                    |
| DNS                                      | Domain name of the LAN network: Home                                           |
| DNS Server<br>Dynamic DNS<br>DNS Entries | DNS Relay Configuration<br>This controls the DHCP Server to assign public DNS. |
| DNS Proxy/Relay<br>DSL                   | Enable DNS Relay           Apply/Save                                          |

Click **Apply/Save** to apply and save the settings.

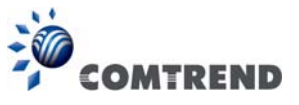

## 6.6 DSL

The DSL Settings screen allows for the selection of DSL modulation modes. For optimum performance, the modes selected should match those of your ISP.

| COM                                                                                                    |                                                                                                    | 🌶 🗘 🖉 🚣 😽                                                                                                    |
|----------------------------------------------------------------------------------------------------|----------------------------------------------------------------------------------------------------|----------------------------------------------------------------------------------------------------|
|                                                                                                    | Device Info Basic S                                                                                                    | Setup Advanced Setup Diagnostics Management Logout                                                                                                    |
| Auto-Detection<br>Security                                                                                                    | DSL Settings<br>Select the modulation below.                                                                                                    | Select the profile below.                                                                                                    |
| Quality of Service<br>Routing<br>DNS<br>DSL<br>Interface Grouping<br>IP Tunnel<br>Certificate<br>Power Management<br>Multicast | <ul> <li>G.Dmt Enabled</li> <li>G.lite Enabled</li> <li>T1.413 Enabled</li> <li>ADSL2 Enabled</li> <li>AnnexL Enabled</li> <li>ADSL2+ Enabled</li> <li>AnnexM Enabled</li> </ul> | <ul> <li>8a Enabled</li> <li>8b Enabled</li> <li>8c Enabled</li> <li>8d Enabled</li> <li>12a Enabled</li> <li>12b Enabled</li> <li>17a Enabled</li> </ul> |
| Wireless                                                                                                    | VDSL2 Enabled<br>Capability<br>Bitswap Enable<br>SRA Enable<br>G.997.1 EOC xTU-R Serial Number<br>© Equipment Serial Number<br>© Equipment MAC Address                           | <ul> <li>☑ 30a Enabled</li> <li>US0</li> <li>☑ Enabled</li> </ul>                                                                                         |
|                                                                                                    | G.997.1 EOC xTU-R Serial Number<br>C.997.1 EOC xTU-R Serial Number<br>Equipment Serial Number<br>Equipment MAC Address                                                           | Apply/Save                                                                                                    |

| DSL Mode | Data Transmission Rate      | - Mbps (Megabits per second)    |
|----------|-----------------------------|---------------------------------|
| G.Dmt    | Downstream: 12 Mbps         | Upstream: 1.3 Mbps              |
| G.lite   | Downstream: 4 Mbps          | Upstream: 0.5 Mbps              |
| T1.413   | Downstream: 8 Mbps          | Upstream: 1.0 Mbps              |
| ADSL2    | Downstream: 12 Mbps         | Upstream: 1.0 Mbps              |
| AnnexL   | Supports longer loops but w | vith reduced transmission rates |
| ADSL2+   | Downstream: 24 Mbps         | Upstream: 1.0 Mbps              |
| AnnexM   | Downstream: 24 Mbps         | Upstream: 3.5 Mbps              |
| VDSL2    | Downstream: 100 Mbps        | Upstream: 60 Mbps               |

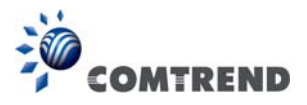

| VDSL Profile                         | Maximum Downstream Throughput- Mbps (Megabits per second)                                                                 |  |  |
|--------------------------------------|----------------------------------------------------------------------------------------------------|--|--|
| 8a                                   | Downstream 50                                                                                                    |  |  |
| 8b                                   | Downstream 50                                                                                                    |  |  |
| 8c                                   | Downstream: 50                                                                                                    |  |  |
| 8d                                   | Downstream: 50                                                                                                    |  |  |
| 12a                                  | Downstream: 68                                                                                                    |  |  |
| 12b                                  | Downstream: 68                                                                                                    |  |  |
| 17a                                  | Downstream: 100                                                                                                    |  |  |
| 30a                                  | Downstream: 100 Mbps Upstream: 100 Mbps                                                                                   |  |  |
| Options                              | Description                                                                                                    |  |  |
| US0                                  | Band between 20 and 138 kHz for long loops to upstream                                                                    |  |  |
| Bitswap Enable                       | Enables adaptive handshaking functionality                                                                                |  |  |
| SRA Enable                           | Enables Seamless Rate Adaptation (SRA)                                                                                    |  |  |
| G997.1 EOC<br>xTU-R Serial<br>Number | Select Equipment Serial Number or Equipment MAC Address to use router's serial number or MAC address in ADSL EOC messages |  |  |

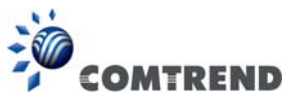

## 6.7 Interface Grouping

Interface Grouping supports multiple ports to PVC and bridging groups. Each group performs as an independent network. To use this feature, you must create mapping groups with appropriate LAN and WAN interfaces using the **Add** button. The **Remove** button removes mapping groups, returning the ungrouped interfaces to the Default group. Only the default group has an IP interface.

| COMTRE                                                             | ND                                                                                     | Device 1                                              | info Basic Se                                                                       | etup Advanced                                                                                          | Setup Diagnost                                                               | ics Management                                                                           | Logout                   |
|--------------------------------------------------------------------|----------------------------------------------------------------------------------------|-------------------------------------------------------|-------------------------------------------------------------------------------------|----------------------------------------------------------------------------------------------------|------------------------------------------------------------------------------|------------------------------------------------------------------------------------------|--------------------------|
| Auto-Detection<br>Security<br>Quality of Service<br>Routing<br>DNS | Interface Group<br>Interface Group<br>support this feat<br>Remove button<br>interface. | ing suppor<br>ing suppor<br>ure, you m<br>will remove | maximum 16 entr<br>ts multiple ports to<br>ust create mapping<br>a the grouping and | ries can be configured<br>PVC and bridging group<br>groups with appropriate<br>add the ungrouped inter | s. Each group will perfo<br>LAN and WAN interfa<br>rfaces to the Default gro | orm as an independent netw<br>ces using the Add button. T<br>oup. Only the default group | rork. To<br>he<br>has IP |
| DSL                                                                | Group Name                                                                             | Remove                                                | WAN Interface                                                                       | LAN Interfaces                                                                                         | DHCP Vendor IDs                                                              |                                                                                          |                          |
| Interface Grouping                                                 |                                                                                        |                                                       |                                                                                     | Comtrend5555 2.4GHz                                                                                    |                                                                              |                                                                                          |                          |
| IP Tunnel                                                          |                                                                                        |                                                       |                                                                                     | Comtrend5555 5GHz                                                                                      |                                                                              |                                                                                          |                          |
| Certificate                                                        |                                                                                        |                                                       |                                                                                     | ETHWAN                                                                                                 |                                                                              |                                                                                          |                          |
| Power Management                                                   | Default                                                                                |                                                       |                                                                                     | ETH1                                                                                                   |                                                                              |                                                                                          |                          |
| Multicast                                                          |                                                                                        |                                                       |                                                                                     | ETH2                                                                                                   |                                                                              |                                                                                          |                          |
| Wireless                                                           |                                                                                        |                                                       |                                                                                     | ETH3                                                                                                   |                                                                              |                                                                                          |                          |
|                                                                    |                                                                                        |                                                       |                                                                                     | ETH4                                                                                                   |                                                                              |                                                                                          |                          |
|                                                                    | Add Rer                                                                                | move                                                  |                                                                                     |                                                                                                    |                                                                              |                                                                                          |                          |

To add an Interface Group, click the **Add** button. The following screen will appear. It lists the available and grouped interfaces. Follow the instructions shown onscreen.

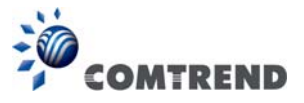

| COMT               | REND WICE Info Basic Setup Advanced Setup Diagnostics Management Logout                                                                                                    |  |  |  |  |
|--------------------|----------------------------------------------------------------------------------------------------|--|--|--|--|
|                    | Interface grouping Configuration                                                                                                    |  |  |  |  |
| Auto-Detection     | To create a new interface group:                                                                                                    |  |  |  |  |
| Security           | 1. Enter the Group name and the group name must be unique and select either 2. (dynamic) or 3. (static) below:                                                                                                    |  |  |  |  |
| Routing<br>DNS     | 2. If you like to automatically add LAN clients to a WAN Interface in the new group add the DHCP vendor ID string. By configuring a DHCP vendor ID string any DHCP client request with the specified vendor ID (DHCP option 60) will be denied an IP address from the local DHCP server. |  |  |  |  |
| DSL                | 3.Select interfaces from the available interface list and add it to the grouped interface list using the arrow buttons to create the                                                                                                    |  |  |  |  |
| Interface Grouping | required mapping of the ports. Note that these clients may obtain public IP addresses                                                                                                    |  |  |  |  |
| IP Tunnel          | 4. Click Apply/Save button to make the changes effective immediately                                                                                                    |  |  |  |  |
| Certificate        |                                                                                                    |  |  |  |  |
| Power Management   | IMPORTANT If a vendor ID is configured for a specific client device, please REBOOT the client device attached to                                                                                                    |  |  |  |  |
| Multicast          | the modem to allow it to obtain an appropriate IP address.                                                                                                    |  |  |  |  |
| Wireless           | Group Name:                                                                                                    |  |  |  |  |
|                    | Grouped WAN Interfaces Available WAN Interfaces                                                                                                    |  |  |  |  |
|                    |                                                                                                    |  |  |  |  |
|                    | Grouped LAN Interfaces  Available LAN Interfaces  ETHWAN ETH1 ETH2 ETH3 ETH4 Comtrend5555_5GHz Comtrend5555_2.4GHz                                                                                                    |  |  |  |  |
|                    | Automatically Add Clients With the<br>following DHCP Vendor IDs                                                                                                    |  |  |  |  |
|                    | Apply/Save                                                                                                    |  |  |  |  |

#### Automatically Add Clients With Following DHCP Vendor IDs:

Add support to automatically map LAN interfaces to PVC's using DHCP vendor ID (option 60). The local DHCP server will decline and send the requests to a remote DHCP server by mapping the appropriate LAN interface. This will be turned on when Interface Grouping is enabled.

For example, imagine there are 4 PVCs (0/33, 0/36, 0/37, 0/38). VPI/VCI=0/33 is for PPPoE while the other PVCs are for IP set-top box (video). The LAN interfaces are ETH1, ETH2, ETH3, and ETH4.
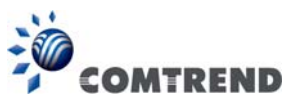

The Interface Grouping configuration will be:

- 1. Default: ETH1, ETH2, ETH3, and ETH4.
- 2. Video: nas\_0\_36, nas\_0\_37, and nas\_0\_38. The DHCP vendor ID is "Video".

If the onboard DHCP server is running on "Default" and the remote DHCP server is running on PVC 0/36 (i.e. for set-top box use only). LAN side clients can get IP addresses from the CPE's DHCP server and access the Internet via PPPoE (0/33).

If a set-top box is connected to ETH1 and sends a DHCP request with vendor ID "Video", the local DHCP server will forward this request to the remote DHCP server. The Interface Grouping configuration will automatically change to the following:

- 1. Default: ETH2, ETH3, and ETH4
- 2. Video: nas\_0\_36, nas\_0\_37, nas\_0\_38, and ETH1.

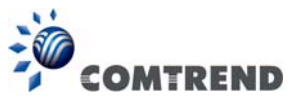

## 6.8 IP Tunnel

### 6.8.1 IPv6inIPv4

Configure 6in4 tunneling to encapsulate IPv6 traffic over explicitly-configured IPv4 links.

| COMT                       | REND Advanced Setup Diagnostics Management Logout                                                                                                    |
|----------------------------|----------------------------------------------------------------------------------------------------|
| Auto-Detection<br>Security | IP Tunneling Gin4 Tunnel Configuration           Name         WAN         LAN         Dynamic         IPv4 Mask Length         Grd Prefix         Border Relay Address         Remove |
| Routing                    | Add Remove                                                                                                    |
| DNS                        |                                                                                                    |
| DSL                        |                                                                                                    |
| Interface Grouping         |                                                                                                    |
| IP Tunnel                  |                                                                                                    |
| IPv6inIPv4                 |                                                                                                    |
| IPv4inIPv6                 |                                                                                                    |

Click the **Add** button to display the following.

| COMT               |                                                 | Ö              | Ś           |            | -      |
|--------------------|-------------------------------------------------|----------------|-------------|------------|--------|
|                    | Device Info Basic Setup                         | Advanced Setup | Diagnostics | Management | Logout |
| Auto-Detection     | IP Tunneling 6in4 Tunnel Configuration          |                |             |            |        |
| Security           | Currently, only 6rd configuration is supported, |                |             |            |        |
| Quality of Service | Tunnel Name                                     |                |             |            |        |
| Routing            | Mechanism:                                      | 6RD            | •           |            |        |
| DNS                | Associated WAN Interface:                       |                | -           |            |        |
| DSL                | Associated LAN Interface:                       | LAN/br0 -      | ·           |            |        |
| Interface Grouping | Manual O Automatic                              |                |             |            |        |
| IP Tunnel          | 2                                               |                |             |            |        |
| IPv6inIPv4         | IPv4 Mask Length:                               |                |             |            |        |
| IPv4inIPv6         | 6rd Prefix with Prefix Length:                  |                |             |            |        |
| Certificate        | Border Relay IPv4 Address:                      |                |             |            |        |
| Power Management   |                                                 | Apply/Save     |             |            |        |

Click **Apply/Save** to apply and save the settings.

| Options                       | Description                                                                              |
|-------------------------------|------------------------------------------------------------------------------------------|
| Tunnel Name                   | Input a name for the tunnel                                                              |
| Mechanism                     | Mechanism used by the tunnel deployment                                                  |
| Associated WAN Interface      | Select the WAN interface to be used by the tunnel                                        |
| Associated LAN Interface      | Select the LAN interface to be included in the tunnel                                    |
| Manual/Automatic              | Select automatic for point-to-multipoint tunneling / manual for point-to-point tunneling |
| IPv4 Mask Length              | The subnet mask length used for the IPv4 interface                                       |
| 6rd Prefix with Prefix Length | Prefix and prefix length used for the IPv6 interface                                     |
| Border Relay IPv4 Address     | Input the IPv4 address of the other device                                               |

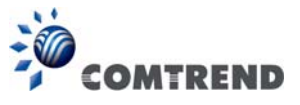

## 6.8.2 IPv4inIPv6

Configure 4in6 tunneling to encapsulate IPv4 traffic over an IPv6-only environment.

| COMT                                                                                                    | REND Advanced Setup Diagnostics Management Logout                                                                                       |
|----------------------------------------------------------------------------------------------------|----------------------------------------------------------------------------------------------------|
| Auto-Detection<br>Security<br>Quality of Service<br>Routing<br>DNS<br>DSL<br>Interface Grouping<br>IP Tunnel<br>IPV6inIPv4<br>IPv4inIPv6 | IP Tunneling 4in6 Tunnel Configuration          Name       WAN       LAN       Dynamic       AFTR       Remove         Add       Remove |

Click the **Add** button to display the following.

| COMT               | REND                                                |                          | 🔒 😽               |
|--------------------|-----------------------------------------------------|--------------------------|-------------------|
|                    | Device Info Basic Setup Ad                          | vanced Setup Diagnostics | Management Logout |
| Auto-Detection     | IP Tunneling – 4in6 Tunnel Configuration            |                          |                   |
| Security           | Currently, only DS-Lite configuration is supported. |                          |                   |
| Quality of Service | Tunnel Name                                         |                          |                   |
| Routing            | Mechanism:                                          | DS-Lite                  | •                 |
| DNS                | Associated WAN Interface:                           |                          |                   |
| DSL                | Associated LAN Interface:                           | LAN/br0 🔻                |                   |
| Interface Grouping | Manual O Automatic                                  |                          |                   |
| IP Tunnel          | AFTR:                                               |                          |                   |
| IPv6inIPv4         |                                                     | Apply/Save               |                   |
| IPv4inIPv6         |                                                     |                          |                   |

Click **Apply/Save** to apply and save the settings.

| Options                  | Description                                                                              |
|--------------------------|------------------------------------------------------------------------------------------|
| Tunnel Name              | Input a name for the tunnel                                                              |
| Mechanism                | Mechanism used by the tunnel deployment                                                  |
| Associated WAN Interface | Select the WAN interface to be used by the tunnel                                        |
| Associated LAN Interface | Select the LAN interface to be included in the tunnel                                    |
| Manual/Automatic         | Select automatic for point-to-multipoint tunneling / manual for point-to-point tunneling |
| AFTR                     | Address of Address Family Translation Router                                             |

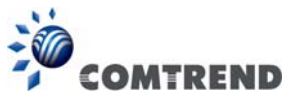

# 6.9 Certificate

A certificate is a public key, attached with its owner's information (company name, server name, personal real name, contact e-mail, postal address, etc) and digital signatures. There will be one or more digital signatures attached to the certificate, indicating that these entities have verified that this certificate is valid.

## 6.9.1 Local

| COM                                                                       | REND REIND Revice Info Basic Setup Advanced Setup Diagnostics Management Logout                                                                                                    |
|---------------------------------------------------------------------------|----------------------------------------------------------------------------------------------------|
| Auto-Detection<br>Security<br>Quality of Service<br>Routing<br>DNS<br>DSL | Local Certificates         Add, View or Remove certificates from this page. Local certificates are used by peers to verify your identity.         Maximum 4 certificates can be stored.         Name       In Use       Subject       Type       Action         Create Certificate Request       Import Certificate |
| Interface Grouping<br>IP Tunnel<br>Certificate<br>Local<br>Trusted CA     |                                                                                                    |

### CREATE CERTIFICATE REQUEST

Click Create Certificate Request to generate a certificate-signing request.

The certificate-signing request can be submitted to the vendor/ISP/ITSP to apply for a certificate. Some information must be included in the certificate-signing request. Your vendor/ISP/ITSP will ask you to provide the information they require and to provide the information in the format they regulate. Enter the required information and click **Apply** to generate a private key and a certificate-signing request.

| COMT                                                               | REND Device Info                                                                                                    | Basic Setup Advanced Setup Diag                                    | gnostics Management Logout              |
|--------------------------------------------------------------------|----------------------------------------------------------------------------------------------------|--------------------------------------------------------------------|-----------------------------------------|
| Auto-Detection<br>Security<br>Quality of Service<br>Routing<br>DNS | Create new certificate reque:<br>To generate a certificate signing<br>2-letter Country Code for the ce<br>Certificate Name:<br>Common Name:<br>Organization Name: | t<br>equest you need to include Common Name, Organiza<br>tificate. | tion Name, State/Province Name, and the |
| DSL<br>Interface Grouping<br>IP Tunnel                             | State/Province Name:<br>Country/Region Name:                                                                                                    | US (United States)                                                 | •                                       |
| Certificate<br>Local<br>Trusted CA                                 |                                                                                                    | Apply                                                              |                                         |

The following table is provided for your reference.

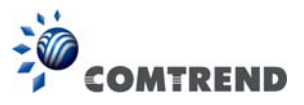

| Field               | Description                                                                            |
|---------------------|----------------------------------------------------------------------------------------|
| Certificate Name    | A user-defined name for the certificate.                                               |
| Common Name         | Usually, the fully qualified domain name for the machine.                              |
| Organization Name   | The exact legal name of your organization.<br>Do not abbreviate.                       |
| State/Province Name | The state or province where your organization is located.<br>It cannot be abbreviated. |
| Country/Region Name | The two-letter ISO abbreviation for your country.                                      |

### IMPORT CERTIFICATE

Click **Import Certificate** to paste the certificate content and the private key provided by your vendor/ISP/ITSP into the corresponding boxes shown below.

| COM                      | REND                | Device Info Basic Setup Advanced Setup Diagnostics Management Logout |
|--------------------------|---------------------|----------------------------------------------------------------------|
| Auto Dotaction           | Import certifica    | te                                                                   |
| Security                 | Enter certificate n | ame, paste certificate content and private key.                      |
| Quality of Service       | Certificate Name:   |                                                                      |
| Routing                  |                     | BEGIN CERTIFICATE                                                    |
| DNS                      |                     | <insert certificate="" here=""></insert>                             |
| DSL                      |                     | END CERTIFICATE                                                      |
| Interface Grouping       |                     |                                                                      |
| IP Tunnel<br>Certificate | Certificate:        |                                                                      |
| Local                    |                     |                                                                      |
| Trusted CA               |                     |                                                                      |
| Power Management         |                     | BEGIN RSA PRIVATE KEV                                                |
| Multicast                |                     | <insert here="" key="" private=""></insert>                          |
| Wireless                 |                     | END RSA PRIVATE KEY                                                  |
|                          |                     |                                                                      |
|                          |                     |                                                                      |
|                          | Private Key:        |                                                                      |
|                          |                     |                                                                      |
|                          |                     |                                                                      |
|                          |                     | Apply                                                                |

Enter a certificate name and click the **Apply** button to import the certificate and its private key.

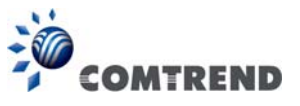

## 6.9.2 Trusted CA

CA is an abbreviation for Certificate Authority, which is a part of the X.509 system. It is itself a certificate, attached with the owner information of this certificate authority; but its purpose is not encryption/decryption. Its purpose is to sign and issue certificates, in order to prove that these certificates are valid.

| COMI                                                        | REND<br>Device Info Basic Setup Advanced Setup Diagnostics Management Logout                                                                                                    |
|-------------------------------------------------------------|----------------------------------------------------------------------------------------------------|
| Auto-Detection<br>Security<br>Quality of Service<br>Routing | Trusted CA (Certificate Authority) Certificates Add, View or Remove certificates from this page. CA certificates are used by you to verify peers' certificates. Maximum 4 certificates can be stored. |
| DNS<br>DSL                                                  | Name Subject Type Action                                                                                                    |
| Interface Grouping<br>IP Tunnel                             |                                                                                                    |
| Certificate<br>Local<br>Trusted CA                          |                                                                                                    |

Click **Import Certificate** to paste the certificate content of your trusted CA. The CA certificate content will be provided by your vendor/ISP/ITSP and is used to authenticate the Auto-Configuration Server (ACS) that the CPE will connect to.

| COMTREND                            | Device Info Basic Setup Advanced Setup Diagnostics Management Logout |
|-------------------------------------|----------------------------------------------------------------------|
| Import CA ce                        | rtificate                                                            |
| Auto-Detection Enter certificat     | e name and paste certificate content.                                |
| Security                            |                                                                      |
| Quality of Service Certificate Name |                                                                      |
| Routing                             | BEGIN CERTIFICATE                                                    |
| DNS                                 | <insert certificate="" here=""></insert>                             |
| DSL                                 | END CERTIFICATE                                                      |
| Interface Grouping                  |                                                                      |
| IP Tunnel                           |                                                                      |
| Certificate                         |                                                                      |
| Local                               |                                                                      |
| Trusted CA                          |                                                                      |
| Power Management                    | Apply                                                                |
| Multicast                           | ( بربوب ا                                                            |

Enter a certificate name and click **Apply** to import the CA certificate.

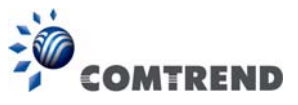

# 6.10 Power Management

This screen allows for control of hardware modules to evaluate power consumption. Use the buttons to select the desired option, click **Apply** and check the response.

| COMT                                                               | REND<br>Device Info Basic Setup Advanced Setup Diagnostics Management Logout                                                                                                    |
|--------------------------------------------------------------------|----------------------------------------------------------------------------------------------------|
| Auto-Detection<br>Security<br>Quality of Service                   | Power Management<br>This page allows control of Hardware modules to evaluate power consumption. Use the control buttons to select the desired option,<br>click Apply and check the status response. |
| Routing<br>DNS<br>DSL<br>Interface Crowning                        | Host CPU Clock divider when Idle          Image: Status: Enabled                                                                                                    |
| Interface Grouping<br>IP Tunnel<br>Certificate<br>Power Management | Wait instruction when Idle       Image: Wait instruction when Idle       Image: Enable         Status: Enabled                                                                                      |
| Multicast<br>Wireless                                              | Energy Efficient Ethernet                                                                                                    |
|                                                                    | Ethernet Auto Power Down and Sleep           Image: Status: Enabled           Apply                                                                                                    |

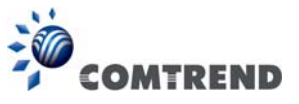

## 6.11 Multicast

Input new IGMP or MLD protocol configuration fields if you want modify default values shown. Then click **Apply/Save**.

| COMT                          |                                                             | 🥹 🗘 🖉 🍰 😽                                                          |
|-------------------------------|-------------------------------------------------------------|--------------------------------------------------------------------|
| Auto Detection                | Device Info E<br>Multicast Precedence:                      | Disable  I lower value, higher priority                            |
| Security                      | Multicast Strict Grouping<br>Enforcement:                   | Disable 🔻                                                          |
| Quality of Service<br>Routing | IGMP Configuration                                          |                                                                    |
| DNS                           | Enter IGMP protocol configuration fiel                      | ds if you want modify default values shown below.                  |
| DSL                           | Default Version :                                           | 3                                                                  |
| Interface Grouping            | Query Interval:                                             | 125                                                                |
| ID Tunnel                     | Query Response Interval:                                    | 10                                                                 |
|                               | Last Member Query Interval:                                 | 10                                                                 |
| Certificate                   | Robustness Value:                                           | 2                                                                  |
| Power Management              | Maximum Multicast Groups:                                   | 25                                                                 |
| Multicast                     | Maximum Multicast Data Sources (for<br>IGMPv3):             | 10                                                                 |
| Wireless                      | Maximum Multicast Group Members:                            | 25                                                                 |
|                               | Fast Leave Enable:                                          |                                                                    |
|                               | MLD Configuration<br>Enter MLD protocol (IPv6 Multicast) or | onfiguration fields if you want modify default values shown below. |
|                               | Default Version:                                            | 2                                                                  |
|                               | Query Interval:                                             | 125                                                                |
|                               | Query Response Interval:                                    | 10                                                                 |
|                               | Last Member Query Interval:                                 | 10                                                                 |
|                               | Robustness Value:                                           | 2                                                                  |
|                               | Maximum Multicast Groups:                                   | 10                                                                 |
|                               | Maximum Multicast Data Sources (for mldv2):                 | 10                                                                 |
|                               | Maximum Multicast Group Members:                            | 10                                                                 |
|                               | Fast Leave Enable:                                          |                                                                    |
|                               |                                                             | Apply/Save                                                         |

#### Multicast Precedence:

Select precedence of multicast packets.

#### **Multicast Strict Grouping Enforcement:**

Enable/Disable multicast strict grouping.

| Field           | Description                                  |
|-----------------|----------------------------------------------|
| Default Version | Define IGMP using version with video server. |

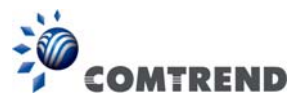

| Field                                          | Description                                                                                                    |
|------------------------------------------------|----------------------------------------------------------------------------------------------------|
| Query Interval                                 | The query interval is the amount of time in seconds<br>between IGMP General Query messages sent by the<br>router (if the router is the querier on this subnet). The<br>default query interval is 125 seconds.                                                                                                    |
| Query Response Interval                        | The query response interval is the maximum amount<br>of time in seconds that the IGMP router waits to<br>receive a response to a General Query message. The<br>query response interval is the Maximum Response<br>Time field in the IGMP v2 Host Membership Query<br>message header. The default query response interval<br>is 10 seconds and must be less than the query<br>interval. |
| Last Member Query<br>Interval                  | The last member query interval is the amount of time<br>in seconds that the IGMP router waits to receive a<br>response to a Group-Specific Query message. The last<br>member query interval is also the amount of time in<br>seconds between successive Group-Specific Query<br>messages. The default last member query interval is<br>10 seconds.                                     |
| Robustness Value                               | The robustness variable is a way of indicating how<br>susceptible the subnet is to lost packets. IGMP can<br>recover from robustness variable minus 1 lost IGMP<br>packets. The robustness variable should be set to a<br>value of 2 or greater. The default robustness variable<br>value is 2.                                                                                        |
| Maximum Multicast<br>Groups                    | Setting the maximum number of Multicast groups.                                                                                                    |
| Maximum Multicast Data<br>Sources (for IGMPv3) | Define the maximum multicast video stream number.                                                                                                    |
| Maximum Multicast<br>Group Members             | Setting the maximum number of groups that ports can accept.                                                                                                    |
| Fast Leave Enable                              | When you enable IGMP fast-leave processing, the switch immediately removes a port when it detects an IGMP version 2 leave message on that port.                                                                                                    |

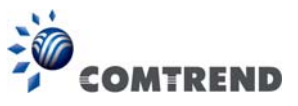

## 6.12 Wireless

### 6.12.1 Basic 5GHz

The Basic option allows you to configure basic features of the wireless LAN interface. Among other things, you can enable or disable the wireless LAN interface, hide the network from active scans, set the wireless network name (also known as SSID) and restrict the channel set based on country requirements.

| 10                |                             | <b>1</b>                                            | 2             | ×                  | 6                | /             | FX             |                     |               |
|-------------------|-----------------------------|-----------------------------------------------------|---------------|--------------------|------------------|---------------|----------------|---------------------|---------------|
| COMT              | REND                        |                                                     | 2             | 2                  |                  | 6             | 9              |                     |               |
|                   |                             | Device Info Basic S                                 | etup Ad       | lvance             | d Setup          | Diag          | nostic         | s Managen           | nent Logout   |
|                   | Wireless                    | - Basic                                             |               |                    |                  |               |                |                     |               |
| uto-Detection     | This page al                | lows you to configure basic features                | of the wirele | ss LAN int         | terface, You     | can enal      | ble or dis     | able the wireless L | AN interface, |
| ecurity           | hide the net<br>country req | work from active scans, set the wirek<br>uirements. | ess network   | name (als          | o known as       | SSID) ar      | nd restric     | t the channel set l | based on      |
| uality of Service | Click "Apply                | //Save" to configure the basic wireles              | s options,    |                    |                  |               |                |                     |               |
| outing            | Fn                          | able Wireless                                       |               |                    |                  |               |                |                     |               |
| NS                |                             |                                                     |               |                    |                  |               |                |                     |               |
| SL                | En                          | able Wireless Hotspot2,0                            |               |                    |                  |               |                |                     |               |
| nterface Grouping | Hic Hic                     | de Access Point                                     |               |                    |                  |               |                |                     |               |
|                   | Cli                         | ents Isolation                                      |               |                    |                  |               |                |                     |               |
| ertificate        |                             | and a support of the support                        |               |                    |                  |               |                |                     |               |
| ower Management   |                             | able vvmm Advertise                                 |               |                    |                  |               |                |                     |               |
| finalass          | En En                       | able Wireless Multicast Forwarding (V               | WMF)          |                    |                  |               |                |                     |               |
| AIRCIESS          | SSID:                       | Comtrend5555_5GHz                                   |               |                    |                  |               |                |                     |               |
| Basic             | BSSID:                      | 00:00:55:55:56                                      |               |                    |                  |               |                |                     |               |
| Security          | Country:                    | UNITED STATES                                       |               |                    |                  | •             |                |                     |               |
| MAC Filter        | Country                     | 72                                                  |               |                    |                  |               |                |                     |               |
| Wireless Bridge   | RegRev                      | 73                                                  |               |                    |                  |               |                |                     |               |
| Advanced          | Max<br>Clients:             | 32                                                  |               |                    |                  |               |                |                     |               |
| 2.4GHz            |                             |                                                     |               |                    |                  |               |                |                     |               |
|                   | Wireless - 0                | Guest/Virtual Access Points:                        | _             |                    |                  |               | 12             |                     |               |
|                   | Enabled                     | SSID                                                | Hidden        | Isolate<br>Clients | MMM<br>Advertise | Enable<br>WMF | Max<br>Clients | BSSID               |               |
|                   |                             | wl0_Guest1                                          |               |                    |                  |               | 32             | N/A                 |               |
|                   |                             | w/0_Guest2                                          |               |                    |                  |               | 32             | N/A                 |               |
|                   |                             |                                                     |               | <u> </u>           |                  | i             | <u> </u>       |                     |               |

Click **Apply/Save** to configure the basic wireless options.

Consult the table below for descriptions of these options.

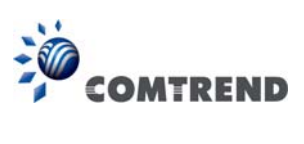

| Option                                               | Description                                                                                                    |
|------------------------------------------------------|----------------------------------------------------------------------------------------------------|
| Enable<br>Wireless                                   | A checkbox 🗹 that enables or disables the wireless LAN interface.<br>When selected, a set of basic wireless options will appear.                                                                                                    |
| Enable<br>Wireless<br>Hotspot2.0                     | Enable Wireless Hotspot 2.0 (Wi-Fi Certified Passpoint) on the wireless interface.                                                                                                    |
| Hide Access<br>Point                                 | Select Hide Access Point to protect the access point from detection by wireless active scans. If the access point is hidden, it will not be listed or listed with empty SSID in the scan result of wireless stations. To connect a client to a hidden access point, the station must add the access point manually to its wireless configuration. |
| Clients<br>Isolation                                 | When enabled, it prevents client PCs from seeing one another in My<br>Network Places or Network Neighborhood. Also, prevents one<br>wireless client communicating with another wireless client.                                                                                                    |
| Disable<br>WMM<br>Advertise                          | Stops the router from 'advertising' its Wireless Multimedia (WMM) functionality, which provides basic quality of service for time-sensitive applications (e.g. VoIP, Video).                                                                                                    |
| Enable<br>Wireless<br>Multicast<br>Forwarding        | Select the checkbox II to enable this function.                                                                                                    |
| SSID<br>[1-32<br>characters]                         | Sets the wireless network name. SSID stands for Service Set<br>Identifier. All stations must be configured with the correct SSID to<br>access the WLAN. If the SSID does not match, that user will not be<br>granted access.                                                                                                    |
| BSSID                                                | The BSSID is a 48-bit identity used to identify a particular BSS (Basic Service Set) within an area. In Infrastructure BSS networks, the BSSID is the MAC (Media Access Control) address of the AP (Access Point); and in Independent BSS or ad hoc networks, the BSSID is generated randomly.                                                    |
| Country                                              | A drop-down menu that permits worldwide and specific national settings. Local regulations limit channel range:<br>US= worldwide, Japan=1-14, Jordan= 10-13, Israel= 1-13                                                                                                    |
| Country<br>RegRev                                    | Wireless country code for transmit power limit.                                                                                                    |
| Max Clients                                          | The maximum number of clients that can access the router.                                                                                                    |
| Wireless -<br>Guest /<br>Virtual<br>Access<br>Points | This router supports multiple SSIDs called Guest SSIDs or Virtual Access Points. To enable one or more Guest SSIDs select the checkboxes $\square$ in the <b>Enabled</b> column. To hide a Guest SSID select its checkbox $\square$ in the <b>Hidden</b> column.                                                                                  |
|                                                      | Do the same for <b>Isolate Clients</b> and <b>Disable WMM Advertise</b> . For<br>a description of these two functions, see the previous entries for<br>"Clients Isolation" and "Disable WMM Advertise". Similarly, for <b>Enable</b><br><b>WMF</b> , <b>Max Clients</b> and <b>BSSID</b> , consult the matching entries in this<br>table.         |
|                                                      | NOTE: Remote wireless hosts cannot scan Guest SSIDs.                                                                                                    |

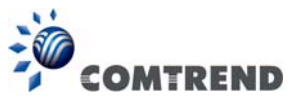

## 6.12.2 Security 5GHz

The following screen appears when Wireless Security is selected. The options shown here allow you to configure security features of the wireless LAN interface.

| COMT                                             | REND Device Info                                                                                              | Basic Setup Advanced Setup Diagnostics Management Logout                                                                        |
|--------------------------------------------------|----------------------------------------------------------------------------------------------------|----------------------------------------------------------------------------------------------------|
| Auto-Detection<br>Security<br>Quality of Service | Wireless Security<br>This page allows you to configure se<br>You may setup configuration manua<br>OR          | ecurity features of the wireless LAN interface.<br>ally                                                                         |
| Routing<br>DNS<br>DSI                            | through WiFi Protected Setup(WPS)<br>Note: When both STA PIN and Auth<br>"allow" chosen, WPS will be disabled | i)<br>horized MAC are empty, PBC is used. If Hide Access Point enabled or Mac filter list is empty with<br>d                    |
| Interface Grouping<br>IP Tunnel                  | WPS Setup<br>Enable WPS                                                                                       | Disabled 🔻                                                                                                    |
| Certificate<br>Power Management<br>Multicast     | Manual Setup AP                                                                                               |                                                                                                    |
| Wireless<br>5GHz                                 | You can set the network authenticat<br>specify whether a network key is rea<br>Click "Apply/Save" when done.  | ion method, selecting data encryption,<br>iquired to authenticate to this wireless network and specify the encryption strength. |
| Basic<br>Security                                | Select SSID:                                                                                                  | Comtrend5555_5GHz ▼                                                                                                    |
| MAC Filter                                       | Network Authentication:                                                                                       | WPA2 -PSK 👻                                                                                                    |
| Advanced                                         | Protected Management Frames:<br>WPA/WAPI passphrase:                                                          | Capable  Click here to display                                                                                                  |
| 2.4GHz                                           | WPA Group Rekey Interval:<br>WPA/WAPI Encryption:<br>WEP Encryption:                                          | 3600<br>AES v<br>Disabled v                                                                                                    |
|                                                  |                                                                                                    | Apply/Save                                                                                                    |

Please see 6.12.3 for WPS setup instructions.

Click **Apply/Save** to implement new configuration settings.

#### WIRELESS SECURITY

Setup requires that the user configure these settings using the Web User Interface (see the table below).

#### Select SSID

Select the wireless network name from the drop-down menu. SSID stands for Service Set Identifier. All stations must be configured with the correct SSID to access the WLAN. If the SSID does not match, that client will not be granted access.

#### Network Authentication

This option specifies whether a network key is used for authentication to the wireless network. If network authentication is set to Open, then no authentication is provided. Despite this, the identity of the client is still verified.

Each authentication type has its own settings. For example, selecting 802.1X authentication will reveal the RADIUS Server IP address, Port and Key fields. WEP Encryption will also be enabled as shown below.

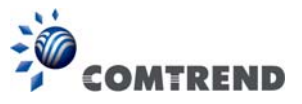

Different authentication type pops up different settings requests.

Choosing 802.1X, enter RADIUS Server IP address, RADIUS Port, RADIUS key and Current Network Key.

Also, enable WEP Encryption and select Encryption Strength.

| Network Authentication:   | 802.1X -                                                                                                    |
|---------------------------|----------------------------------------------------------------------------------------------------|
| RADIUS Server IP Address: | 0.0.0.0                                                                                                    |
| RADIUS Port:              | 1812                                                                                                    |
| RADIUS Key:               |                                                                                                    |
| WEP Encryption:           | Enabled 🔻                                                                                                    |
| Encryption Strength:      | 128-bit 🔻                                                                                                    |
| Current Network Key:      | 2 💌                                                                                                    |
| Network Key 1:            | 1234567890123                                                                                                    |
| Network Key 2:            | 1234567890123                                                                                                    |
| Network Key 3:            | 1234567890123                                                                                                    |
| Network Key 4:            | 1234567890123                                                                                                    |
|                           | Enter 13 ASCII characters or 26 hexadecimal digits for 128-bit encryption keys<br>Enter 5 ASCII characters or 10 hexadecimal digits for 64-bit encryption keys |
|                           | Apply/Save                                                                                                    |

Select the Current Network Key and enter 13 ASCII characters or 26 hexadecimal digits for 128-bit encryption keys and enter 5 ASCII characters or 10 hexadecimal digits for 64-bit encryption keys.

Choosing **WPA2-PSK**, you must enter WPA Pre-Shared Key and Group Rekey Interval.

| Network Authentication:      | WPA2 -PSK         | •                     |
|------------------------------|-------------------|-----------------------|
| Protected Management Frames: | Capable 🝷         |                       |
| WPA/WAPI passphrase:         | •••••             | Click here to display |
| WPA Group Rekey Interval:    | 3600              |                       |
| WPA/WAPI Encryption:         | AES 🔻             |                       |
| WEP Encryption:              | Disabled 💌        |                       |
|                              | Analy/Environment |                       |
|                              | Appry/Save        |                       |

#### WEP Encryption

This option specifies whether data sent over the network is encrypted. The same network key is used for data encryption and network authentication. Four network keys can be defined although only one can be used at any one time. Use the Current Network Key list box to select the appropriate network key.